# Configurar autenticação do AD (LDAP) e identidade do usuário no FTD gerenciado pelo FMC para clientes AnyConnect

## Contents

Introduction **Prerequisites Requirements Componentes Utilizados** Informações de Apoio Configurar Diagrama e cenário de rede Configurações do Active Directory Determinar o DN de base e o DN do grupo do LDAP Criar uma conta FTD Criar grupos do AD e adicionar usuários aos grupos do AD (opcional) Copiar a raiz do certificado SSL do LDAPS (necessário apenas para LDAPS ou STARTTLS) Configurações do FMC Verificar licenciamento Configurar realm Configurar AnyConnect para autenticação do AD Ativar política de identidade e configurar políticas de segurança para identidade do usuário Configurar isenção de NAT Implantar Verificar Configuração final Configuração do AAA Configuração do AnyConnect Conectar-se ao AnyConnect e verificar regras de política de controle de acesso Verificar com eventos de conexão do FMC Troubleshoot Debugs Como trabalhar com as depurações do LDAP Não é possível estabelecer uma conexão com o servidor LDAP DN de login de vinculação incorreto e/ou senha incorreta O servidor LDAP não consegue encontrar o nome de usuário Senha incorreta para o nome de usuário AAA de teste Capturas de pacotes Registros do visualizador de eventos do Windows Server

## Introduction

Este documento descreve como configurar a autenticação do AD para clientes do AnyConnect que se conectam ao Cisco Firepower Threat Defense (FTD).

## Prerequisites

#### Requirements

A Cisco recomenda que você tenha conhecimento destes tópicos:

- Conhecimento básico da configuração de RA VPN no FMC
- Conhecimento básico da configuração do servidor LDAP no FMC
- Conhecimento básico do Ative Diretory (AD)

#### **Componentes Utilizados**

As informações neste documento são baseadas nestas versões de software e hardware:

- Microsoft 2016 Server
- FMCv executando 6.5.0
- FTDv executando 6.5.0

The information in this document was created from the devices in a specific lab environment. All of the devices used in this document started with a cleared (default) configuration. Se a rede estiver ativa, certifique-se de que você entenda o impacto potencial de qualquer comando.

#### Informações de Apoio

Este documento descreve como configurar a autenticação do Active Directory (AD) para clientes AnyConnect que se conectam ao Cisco Firepower Threat Defense (FTD), gerenciado pelo Firepower Management Center (FMC).

A identidade do usuário é usada nas políticas de acesso para restringir os usuários de AnyConnect a endereços IP e portas específicos.

### Configurar

#### Diagrama e cenário de rede

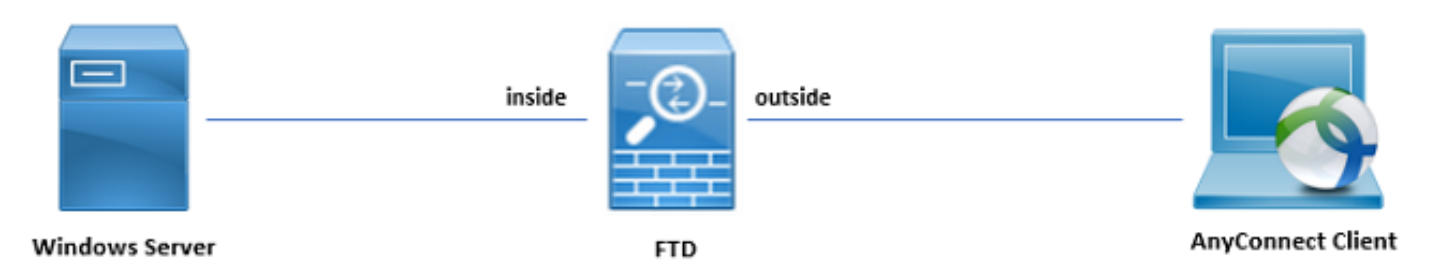

O Windows Server é pré-configurado com IIS e RDP para testar a identidade do usuário. Neste

guia de configuração, três contas de usuário e dois grupos são criados.

Contas do usuário:

- FTD Admin: Usado como a conta de diretório para permitir que o FTD se vincule ao servidor do Ative Diretory.
- Administrador de TI: uma conta de administrador de teste usada para demonstrar a identidade do usuário.
- Usuário de teste: uma conta de usuário de teste usada para demonstrar a identidade do usuário.

Grupos:

- Administradores do AnyConnect: um grupo de teste que o administrador de TI adiciona para demonstrar a identidade do usuário. Esse grupo só tem acesso RDP ao Windows Server.
- Usuários do AnyConnect: um grupo de teste em que o usuário de teste é adicionado para demonstrar a identidade do usuário. Esse grupo só tem acesso HTTP ao Windows Server.

### Configurações do Active Directory

Para configurar adequadamente a autenticação do AD e a identidade do usuário no FTD, alguns valores são necessários.

Todos esses detalhes devem ser criados ou coletados no Microsoft Server, antes que a configuração seja feita no FMC. Os principais valores são:

#### • Nome de domínio:

Este é o nome de domínio do servidor. Neste guia de configuração, example.com é o nome de domínio.

#### • Endereço IP/FQDN do servidor:

O endereço IP ou FQDN usado para acessar o Microsoft Server. Se um FQDN for usado, um servidor DNS deverá ser configurado no FMC e no FTD para resolver o FQDN.

Neste guia de configuração, esse valor é win2016.example.com (que resolve para 192.168.1.1).

#### • Porta do servidor:

A porta usada pelo serviço LDAP. Por padrão, LDAP e STARTTLS usam a porta TCP 389 para LDAP, e LDAP sobre SSL (LDAPS) usa a porta TCP 636.

#### • CA raiz:

Se LDAPS ou STARTTLS for usado, a CA raiz usada para assinar o certificado SSL usado por LDAPS será necessária.

#### • Nome de usuário e senha do diretório:

Esta é a conta usada pelo FMC e pelo FTD para vincular-se ao servidor LDAP, autenticar usuários e procurar usuários e grupos.

Uma conta denominada Administrador de FTD é criada para essa finalidade.

• Nome distinto (DN) de base e de grupo:

O DN de base é o ponto de partida que o FMC e o FTD informam ao Active Directory para iniciar a pesquisa e autenticar os usuários.

Da mesma forma, o DN de grupo é o ponto de partida que o FMC informa ao Active Directory onde começar a procurar grupos para identidade do usuário.

Neste guia de configuração, o domínio raiz example.com é usado como DN base e DN de grupo.

No entanto, para um ambiente de produção, é melhor usar um **DN base** e **DN de grupo** mais adiante na hierarquia LDAP.

Por exemplo, esta hierarquia LDAP:

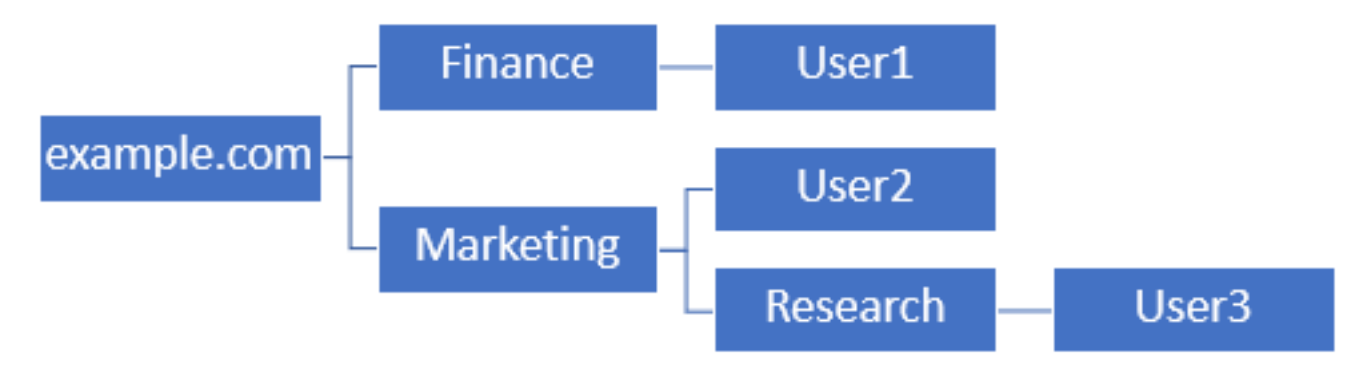

Se um administrador deseja que os usuários na unidade organizacional**Marketing** possam autenticar o DN base, ele pode ser definido como a raiz (example.com).

No entanto, isso também permite que o Usuário1 na unidade organizacional **Finance** também faça login, uma vez que a pesquisa do usuário começa na raiz e vá para **Finance, Marketing** e **Research**.

DN de base definido como example.com

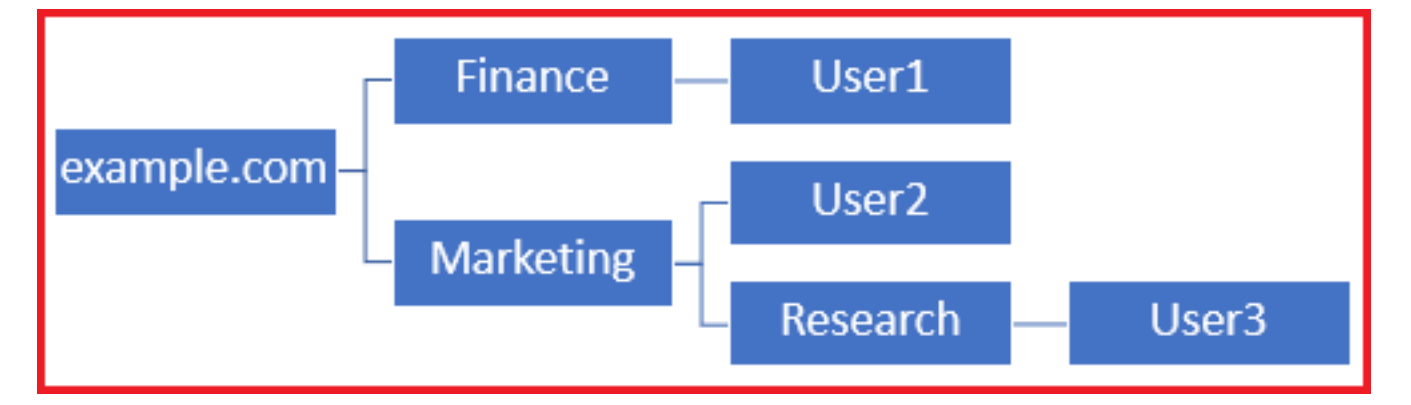

Para restringir os logins ao único usuário na unidade organizacional de marketing e abaixo, o administrador pode definir o DN de base como marketing.

Agora, apenas User2 e User3 podem ser autenticados, pois a pesquisa começa em marketing.

DN de base definido como marketing

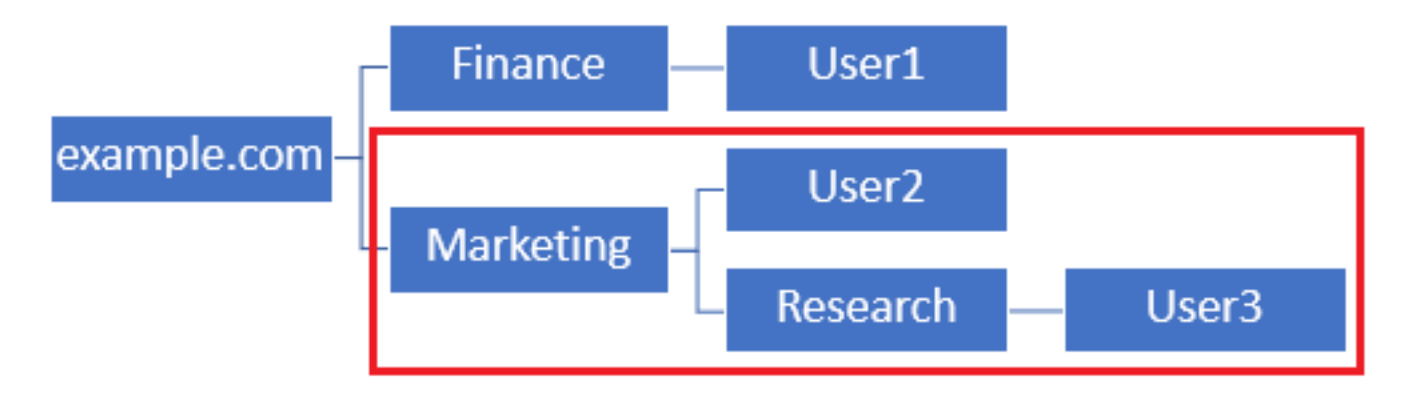

Observe que, para um controle mais granular no FTD, para o qual os usuários têm permissão para se conectar ou atribuir autorizações diferentes a usuários de acordo com os atributos do AD, um mapa de autorização LDAP precisa ser configurado.

Mais informações sobre isso podem ser encontradas aqui: <u>Configure o mapeamento LDAP do</u> <u>AnyConnect no Firepower Threat Defense (FTD)</u>.

Essa hierarquia LDAP simplificada é usada neste guia de configuração e o DN da raiz example.com é usado para o DN de base e o DN de grupo.

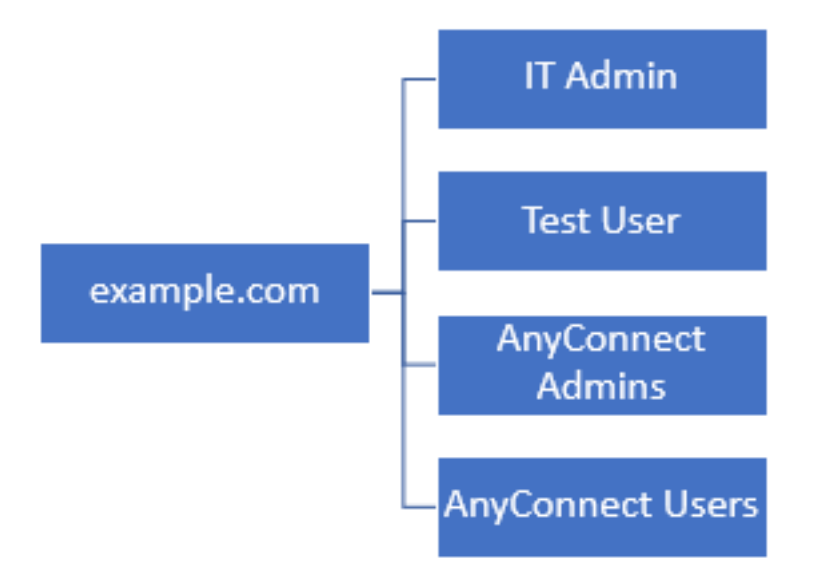

Determinar o DN de base e o DN do grupo do LDAP

1. Abra Usuários e Computadores do Ative Diretory.

| = | Best match                                          |  |  |  |  |  |  |
|---|-----------------------------------------------------|--|--|--|--|--|--|
| ŵ | Active Directory Users and Computers<br>Desktop app |  |  |  |  |  |  |
|   | Settings >                                          |  |  |  |  |  |  |
|   | 8 Edit local users and groups                       |  |  |  |  |  |  |
|   | r Change User Account Control settings              |  |  |  |  |  |  |
|   | User Accounts                                       |  |  |  |  |  |  |
|   | Select users who can use remote desktop             |  |  |  |  |  |  |
|   |                                                     |  |  |  |  |  |  |
|   |                                                     |  |  |  |  |  |  |
|   |                                                     |  |  |  |  |  |  |
|   |                                                     |  |  |  |  |  |  |
|   |                                                     |  |  |  |  |  |  |
|   |                                                     |  |  |  |  |  |  |
|   |                                                     |  |  |  |  |  |  |
|   |                                                     |  |  |  |  |  |  |
| ۲ |                                                     |  |  |  |  |  |  |
|   | users                                               |  |  |  |  |  |  |
|   | ዶ 🗆 差 🛢                                             |  |  |  |  |  |  |

2. Clique com o botão esquerdo do mouse em **domínio raiz** (para abrir o contêiner), clique com o botão direito do mouse no **domínio raiz** e, em **Exibir**, clique em **Recursos avançados**.

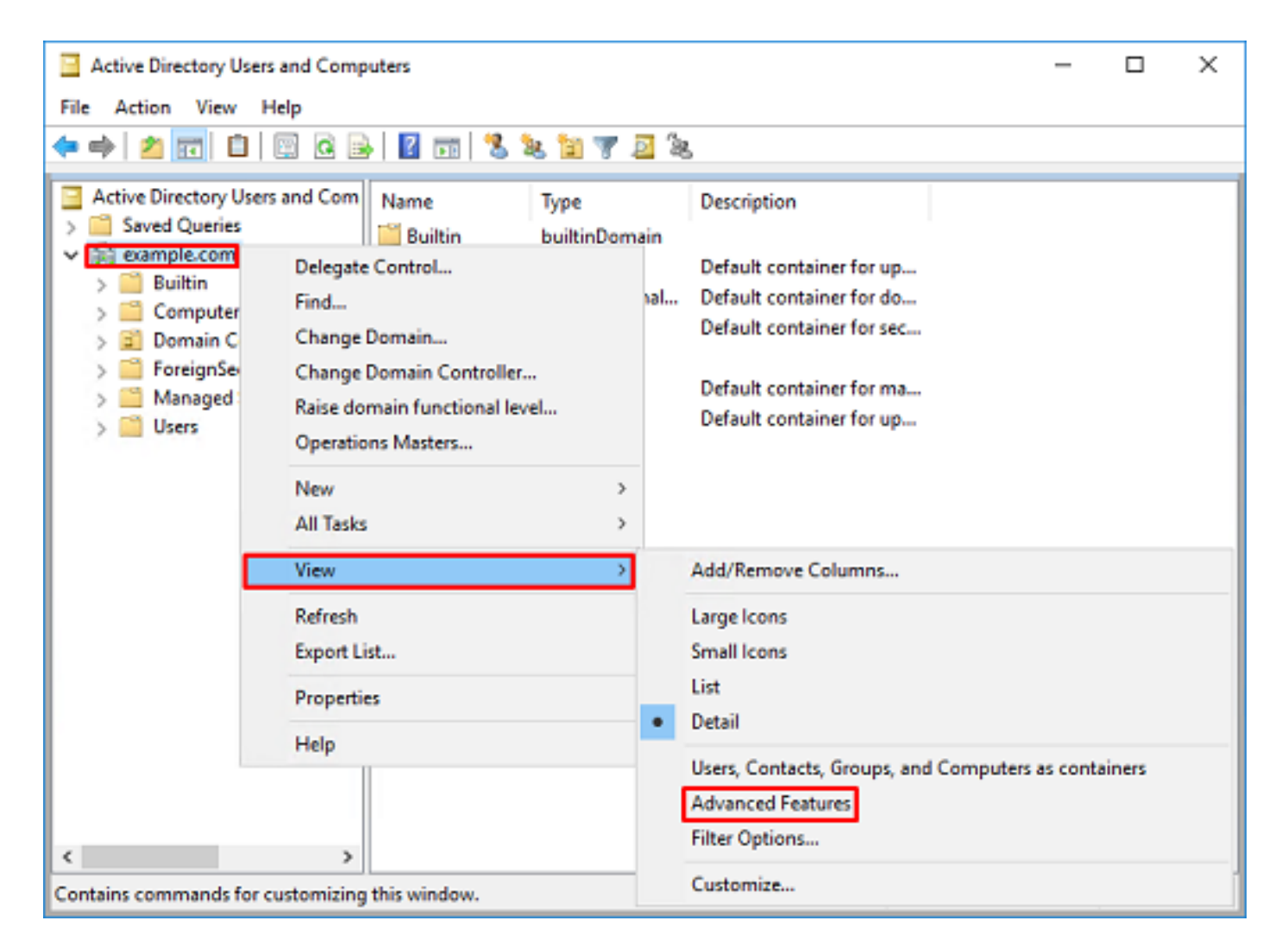

3. Isso permite a exibição de propriedades adicionais sob os objetos do AD. Por exemplo, para localizar o DN da raiz example.com, clique com o botão direito do mouse em example.com e escolha **Properties**.

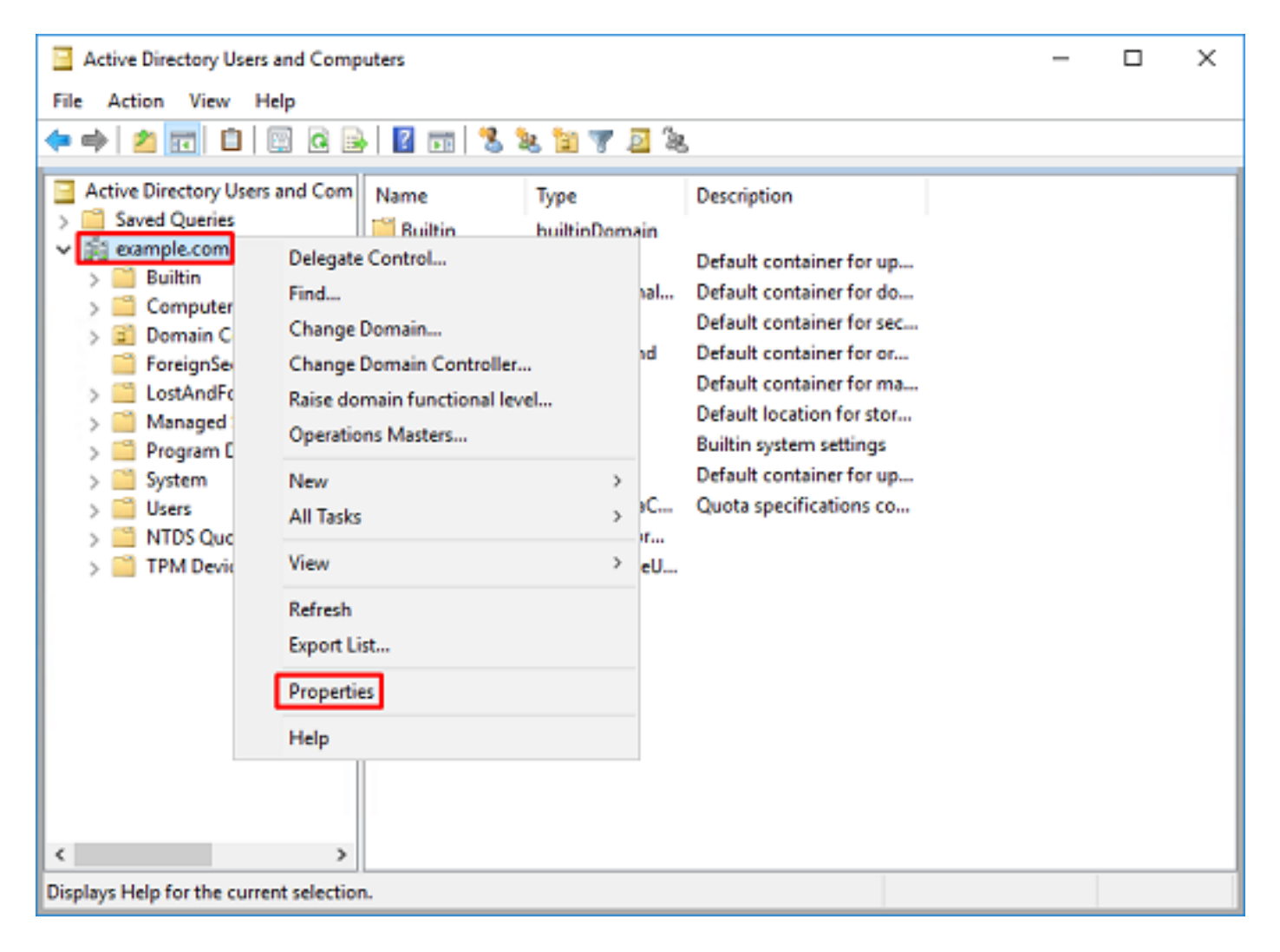

4. Em **Propriedades**, selecione a guia **Editor de Atributos**. Localize **distinguishedName** sob os **Atributos** e clique em **Exibir**.

| example.  | com Propertie  | 5                                                                         |              |          |           | ?          | ×        |
|-----------|----------------|---------------------------------------------------------------------------|--------------|----------|-----------|------------|----------|
| General   | Managed By     | Object                                                                    | Security     | Attribut | e Editor  |            |          |
| Attribute | 88:            |                                                                           |              |          |           |            |          |
| Attribu   | te             | Valu                                                                      | e            |          |           |            | ^        |
| dc        |                | exan                                                                      | nple         |          |           |            |          |
| defaul    | tLocalPolicyOb | j <not< td=""><th>set&gt;</th><td></td><td></td><td></td><td></td></not<> | set>         |          |           |            |          |
| descri    | ption          | knot                                                                      | set>         |          |           |            |          |
| deskte    | op Profile     | knot                                                                      | set>         |          |           |            |          |
| display   | yName          | knot                                                                      | set>         |          |           |            |          |
| displa    | vNamePrintable | e knot                                                                    | set>         | _        |           |            |          |
| disting   | uishedName     | DC=                                                                       | example.D    | C=com    |           |            |          |
| domai     | nPolicyObject  | <not< td=""><th>set&gt;</th><td></td><td></td><td></td><td></td></not<>   | set>         |          |           |            |          |
| domai     | nReplica       | <not< td=""><th>set&gt;</th><td></td><td></td><td></td><td></td></not<>   | set>         |          |           |            |          |
| dSAS      | ignature       | { V1                                                                      | : Flags = Ox | 0; Laten | icySecs = | = 0; DsaGu | ác 👘     |
| dSCor     | rePropagationD | 0x0                                                                       | =()          |          |           |            |          |
| eFSP      | olicy          | <not< td=""><th>set&gt;</th><td></td><td></td><td></td><td></td></not<>   | set>         |          |           |            |          |
| extent    | sionName       | <not< td=""><th>set&gt;</th><td></td><td></td><td></td><td></td></not<>   | set>         |          |           |            |          |
| flags     |                | <not< td=""><th>set&gt;</th><td></td><td></td><td></td><td>~</td></not<>  | set>         |          |           |            | ~        |
| <         |                |                                                                           |              |          |           | 3          | <u>۲</u> |
| V         | ew             |                                                                           |              |          |           | Filter     |          |
|           | OK             |                                                                           | Cancel       |          | Apply     | Н          | elp      |

5. Isso abre uma nova janela onde o DN pode ser copiado e colado no FMC posteriormente. Neste exemplo, o DN raiz é DC=example,DC=com.

Copie o valor e salve-o para mais tarde. Clique em **OK** para sair da janela Editor de atributos de string e clique em OK novamente para sair das Propriedades.

| tring Attribute Editor   |                                                                            | × |                                  |  |
|--------------------------|----------------------------------------------------------------------------|---|----------------------------------|--|
| ttribute: distingui      | shedName                                                                   |   |                                  |  |
| C=example,DC=com         |                                                                            |   | Undo                             |  |
| Clear                    | OK Cancel                                                                  |   | Cut                              |  |
|                          |                                                                            |   | Сору                             |  |
|                          |                                                                            |   | Paste                            |  |
|                          |                                                                            |   | Delete                           |  |
|                          |                                                                            |   | Select All                       |  |
|                          |                                                                            |   | Right to left Reading order      |  |
|                          |                                                                            |   | Show Unicode control characters  |  |
|                          |                                                                            |   | Insert Unicode control character |  |
| Attributes:<br>Attribute | Value ^                                                                    |   |                                  |  |
| Attribute                | Value ^                                                                    |   |                                  |  |
| cn                       | <not set=""></not>                                                         |   |                                  |  |
| controlAccessRights      | <not set=""></not>                                                         |   |                                  |  |
| creation Time            | 4/29/2020 2:43:49 PM Eastern Daylight Tim                                  |   |                                  |  |
| defaulti ocal Police Ohi | example<br>(not ext)                                                       |   |                                  |  |
| description              | (not set)                                                                  |   |                                  |  |
| desktopProfile           | (not set)                                                                  |   |                                  |  |
| displayName              | <not set=""></not>                                                         |   |                                  |  |
| displayNamePrintable     | <not set=""></not>                                                         |   |                                  |  |
| distinguishedName        | DC=example,DC=com                                                          |   |                                  |  |
| domainPolicyObject       | <not set=""></not>                                                         |   |                                  |  |
| domain Peplica           | <pre><not set=""> //(1: Race = 0x0: Latency:Sace = 0: DesC: //</not></pre> |   |                                  |  |
| dSCorePropagationD       | (v): hags = uku, LatencySecs = 0; DisaGuk                                  |   |                                  |  |
| <                        | >                                                                          |   |                                  |  |
| View                     | Fiter                                                                      |   |                                  |  |
| OK                       | Cancel Apply Help                                                          |   |                                  |  |

Essa ação pode ser feita para vários objetos no Active Directory. Por exemplo, estas etapas são usadas para encontrar o DN do contêiner Usuário:

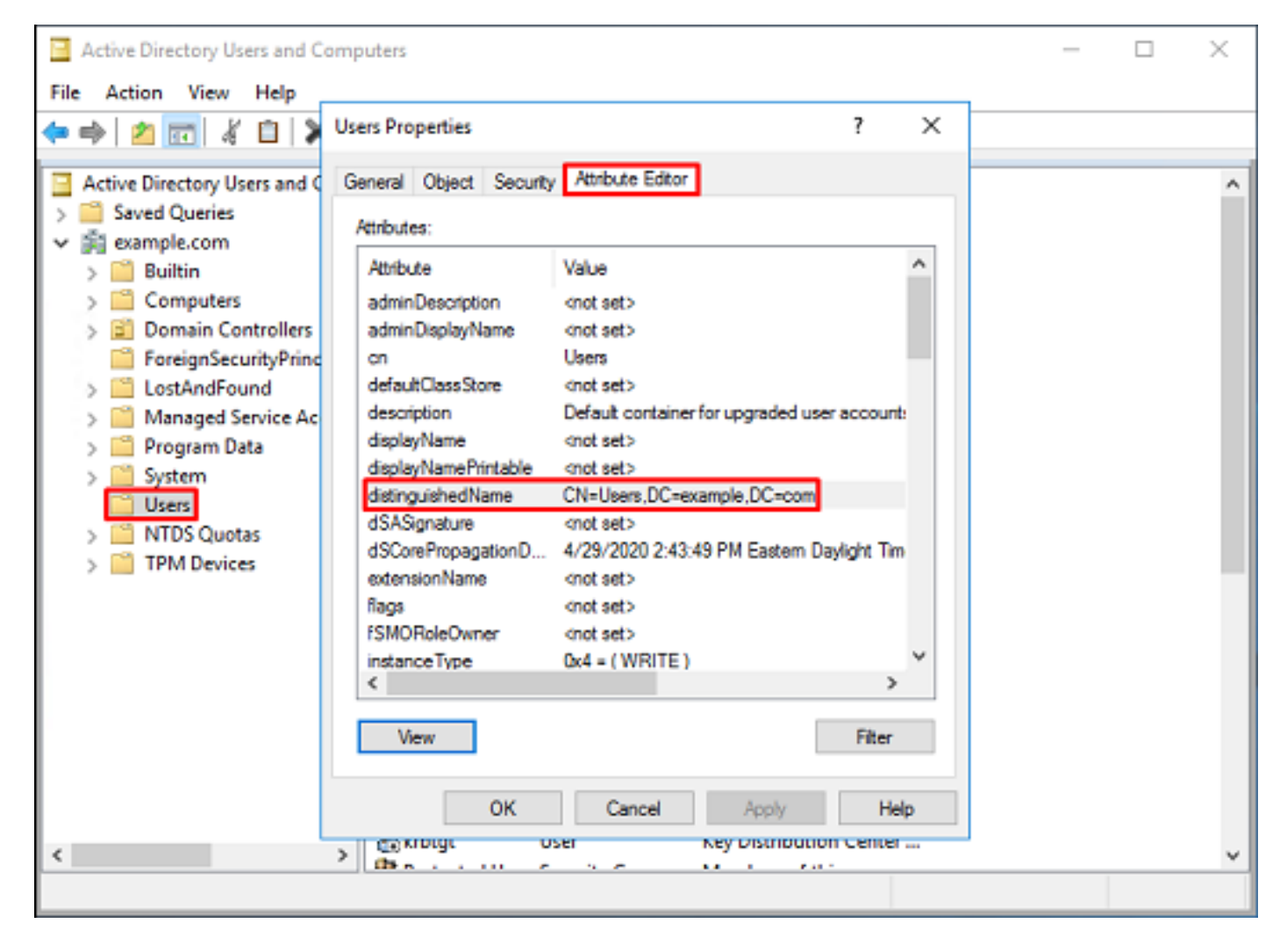

6. A view **Advanced Features** pode ser removida clicando com o botão direito do mouse no DN raiz novamente e, em **View**, clique em **Advanced Features** mais uma vez.

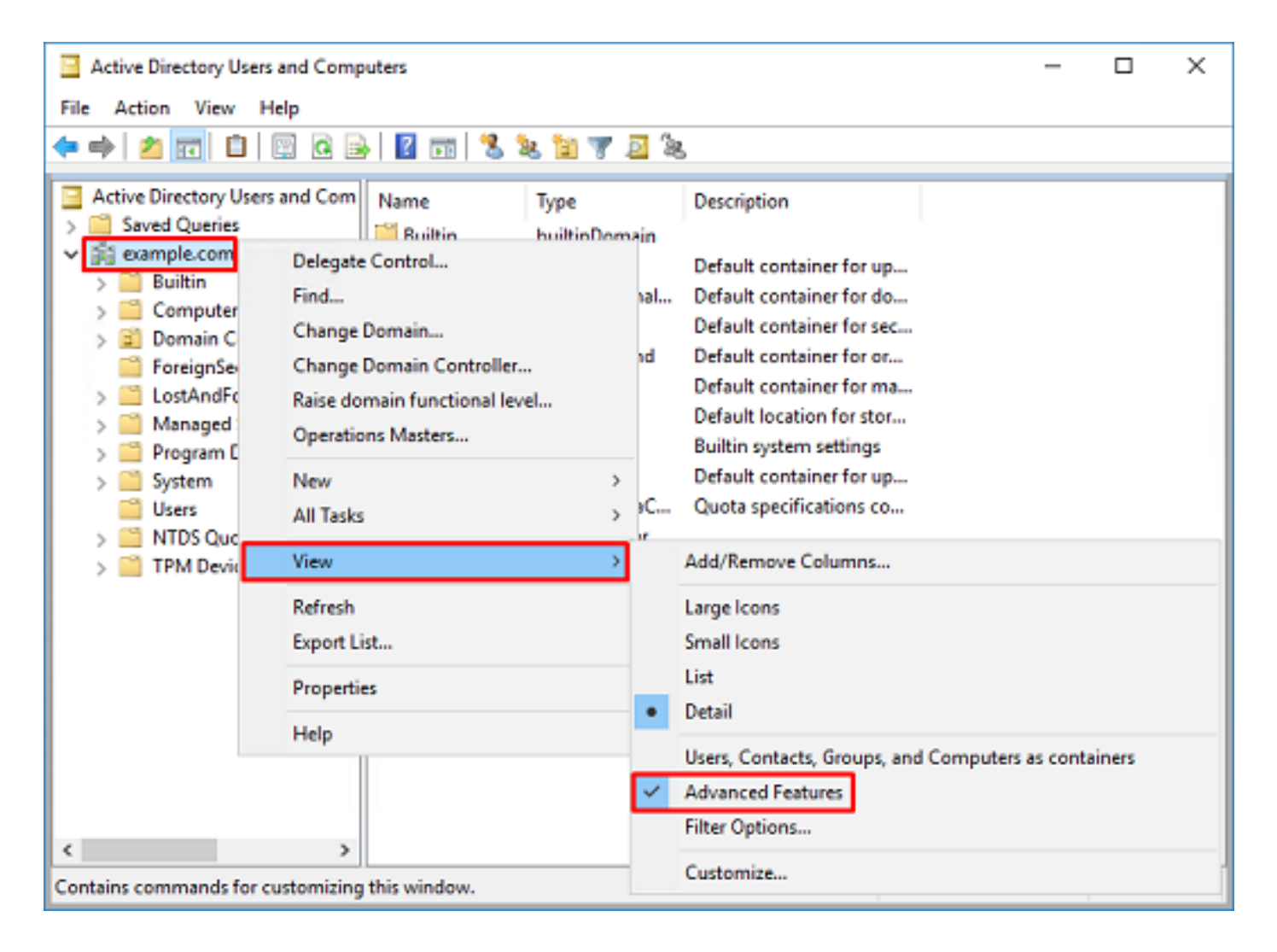

#### Criar uma conta FTD

Esta conta de usuário permite que o FMC e o FTD sejam vinculados ao Active Directory para procurar usuários e grupos e autenticar usuários.

O objetivo de criar uma conta FTD separada é evitar o acesso não autorizado em outro lugar na rede, caso as credenciais usadas para vinculação sejam comprometidas.

Essa conta não precisa estar no escopo do DN de base ou do DN de grupo.

1. Em **Usuários e Computadores do Ative Diretory**, clique com o botão direito do mouse no contêiner/organizacional ao qual a conta FTD é adicionada.

Nessa configuração, a conta FTD é adicionada no contêiner Usuários com o nome de usuário ftd.admin@example.com.

Clique com o botão direito do mouse em Usuários e navegue até Novo > Usuário.

| Active Directory                                                                                                    | Users and Comp                                                                                      | puters                                                                                         |                            |                                                                                                    |                                                                                                    | - | × |
|----------------------------------------------------------------------------------------------------|----------------------------------------------------------------------------------------------------|------------------------------------------------------------------------------------------------|----------------------------|----------------------------------------------------------------------------------------------------|----------------------------------------------------------------------------------------------------|---|---|
| File Action View                                                                                                    | w Help                                                                                              |                                                                                                |                            |                                                                                                    |                                                                                                    |   |   |
| 🗢 🔿 🔁 📆                                                                                                    | X 🗈 🗙 🛙                                                                                             | 0 🔒 🛛                                                                                          | Þ                          | 1 🗏 🐮 🛯                                                                                                    | r 🗾 🔍                                                                                                    |   |   |
| Active Directory Users and Com<br>Saved Queries<br>Saved Queries<br>Builtin<br>Builtin<br>Builtin<br>Computers<br>Domain Controllers<br>Managed Service Accour<br>Users<br>Delegate Control<br>Eind |                                                                                                    | Name<br>DefaultAcc<br>Denied ROI<br>DonsAdmins<br>DonsUpdate<br>Domain Ad<br>Domain Co<br>trol | o<br>D<br>s<br>P<br>i<br>n | Type<br>User<br>Security Group<br>Security Group<br>Security Group<br>Security Group<br>Security Group<br>Security Group | Description<br>A user account manage.<br>Members in this group of<br>DNS Administrators Gro.<br>DNS clients who are per.<br>Designated administrato<br>All workstations and ser.<br>All domain controllers i<br>All domain guests |   | ^ |
|                                                                                                    | New           All Tasks           View           Refresh           Export List           Properties | >                                                                                              | ers                        | Computer<br>Contact<br>Group<br>InetOrgPerson<br>msDS-KeyCreder<br>msDS-ResourceP<br>msDS-ShadowPr                       | ntial<br>PropertyList<br>incipalContainer                                                                                                    |   |   |
| <<br>Creates a new item in                                                                                                    | Help                                                                                                | WseAlertA<br>WseAllow<br>WseAllow                                                              |                            | msImaging-PSP:<br>MSMQ Queue Al<br>Printer<br>User<br>Shared Folder                                                      | ias                                                                                                    |   | ~ |

### 2. Percorra o Assistente de Novo Objeto - Usuário.

| lew Object - User    |                      | х |
|----------------------|----------------------|---|
| 🤱 Create in:         | example.com/Users    |   |
| First name:          | FTD Initials:        |   |
| Last name:           | Admin                |   |
| Full name:           | FTD Admin            |   |
| User logon name:     |                      |   |
| ftd.admin            | @example.com ~       |   |
| User logon name (pre | Windows 2000):       |   |
| EXAMPLE\             | ftd.admin            |   |
|                      |                      |   |
|                      | < Back Next > Cancel |   |

| New Object - User                                                                                                    |                                                                        | ×      |
|----------------------------------------------------------------------------------------------------|------------------------------------------------------------------------|--------|
| 🤱 Create in: exar                                                                                                    | nple.com/Users                                                         |        |
| Password:                                                                                                    | •••••                                                                  |        |
| Confirm password:                                                                                                    | •••••                                                                  |        |
| User must change passw                                                                                                    | ord at next logon                                                      |        |
| User cannot change pass                                                                                                    | sword                                                                  |        |
| Password never expires                                                                                                    |                                                                        |        |
| Account is disabled                                                                                                    |                                                                        |        |
|                                                                                                    |                                                                        |        |
|                                                                                                    |                                                                        |        |
|                                                                                                    | < Back Next >                                                          | Cancel |
|                                                                                                    |                                                                        |        |
| New Object - User                                                                                                    |                                                                        | ~      |
| New Object - User                                                                                                    |                                                                        | ×      |
| New Object - User                                                                                                    | nple.com/Users                                                         | ×      |
| New Object - User Create in: exam When you click Finish, the for                                                                              | nple.com/Users                                                         | ×      |
| New Object - User Create in: exam When you click Finish, the for Full name: FTD Admin                                                         | nple.com/Users<br>Mowing object will be created:                       | ×      |
| New Object - User Create in: exam When you click Finish, the for Full name: FTD Admin User logon name: ftd.admin(                             | nple.com/Users<br>blowing object will be created:<br>@example.com      | ×      |
| New Object - User Create in: exam When you click Finish, the for Full name: FTD Admin User logon name: ftd.admine The password never expires  | nple.com/Users<br>Mowing object will be created:<br>@example.com<br>t. | ×      |
| New Object - User Create in: exam When you click Finish, the for Full name: FTD Admin User logon name: ftd.admin/ The password never expires  | nple.com/Users<br>Mowing object will be created:<br>@example.com<br>8. | ×      |
| New Object - User Create in: exam When you click Finish, the for Full name: FTD Admin User logon name: ftd.admine The password never expires  | nple.com/Users<br>Mowing object will be created:<br>@example.com       | ×      |
| New Object - User Create in: exam When you click Finish, the for Full name: FTD Admin User logon name: ftd.admin@ The password never expires  | mple.com/Users<br>Mowing object will be created:<br>@example.com       | ×      |
| New Object - User Create in: exam When you click Finish, the for Full name: FTD Admin User logon name: ftd.admin() The password never expires | mple.com/Users<br>Mowing object will be created:<br>@example.com       | ×      |
| New Object - User Create in: exam When you click Finish, the for Full name: FTD Admin User logon name: ftd.admin( The password never expires  | mple.com/Users<br>Mowing object will be created:<br>@example.com       | ×      |

3. Verifique se a **conta FTD** foi criada. Duas contas adicionais são criadas: **administrador de TI** e **usuário de teste**.

| Active Directory Users and Computers                                                                                                    |                                                                                                    |                                                                                                    |                                                                                                    |  | х |
|----------------------------------------------------------------------------------------------------|----------------------------------------------------------------------------------------------------|----------------------------------------------------------------------------------------------------|----------------------------------------------------------------------------------------------------|--|---|
| File Action View Help                                                                                                    |                                                                                                    |                                                                                                    |                                                                                                    |  |   |
| 🗢 🔿 🖄 📷 🖌 🗈  🗙 🛙                                                                                                    | 🖹 🗟 📑 📔 🖬                                                                                                    | 1 🙎 🔌 🛍 🦷                                                                                                    | 7 🗾 🗽                                                                                                    |  |   |
| <ul> <li>Active Directory Users and Com</li> <li>Saved Queries</li> <li>Saved Queries</li> <li>Builtin</li> <li>Computers</li> <li>Domain Controllers</li> <li>ForeignSecurityPrincipals</li> <li>Managed Service Accour</li> <li>Users</li> </ul> | Name<br>DefaultAcco<br>DefaultAcco<br>DefaultAcco<br>Domain ROD<br>DosUpdateP<br>Domain Ad<br>Domain Co<br>Domain Co<br>Domain Gue<br>Domain Gue<br>Domain Gue<br>Domain Gue<br>Domain Gue<br>Comain Gue<br>Comain Gue<br>Comain Co<br>Comain Co<br>Co<br>Co<br>Co<br>Co<br>Co<br>Co<br>Co<br>Co<br>Co<br>Co<br>Co<br>Co<br>Co<br>Co<br>Co<br>Co<br>Co<br>Co<br>Co<br>Co<br>Co<br>Co<br>Co<br>Co<br>Co<br>Co<br>Co<br>Co<br>Co<br>Co | Type<br>User<br>Security Group<br>Security Group<br>Security Group<br>Security Group<br>Security Group<br>Security Group<br>Security Group<br>Security Group<br>Security Group<br>Security Group<br>Security Group<br>Security Group<br>Security Group<br>User<br>User<br>User | Description<br>A user account manage<br>Members in this group c<br>DNS Administrators Gro<br>DNS clients who are per<br>Designated administrato<br>All workstations and ser<br>All domain controllers i<br>All domain guests<br>All domain users<br>Designated administrato<br>Members of this group<br>Members of this group<br>Built-in account for gue |  |   |
|                                                                                                    | Protected Us                                                                                                    | Security Group<br>Security Group                                                                                                    | Members of this group<br>Members of this group                                                                                                    |  |   |
|                                                                                                    | Read-only D                                                                                                    | Security Group<br>Security Group                                                                                                    | Members of this group<br>Designated administrato                                                                                                    |  |   |
| < >                                                                                                    | Test User                                                                                                    | User                                                                                                    |                                                                                                    |  | ¥ |
|                                                                                                    |                                                                                                    |                                                                                                    |                                                                                                    |  |   |

#### Criar grupos do AD e adicionar usuários aos grupos do AD (opcional)

Embora não sejam necessários para autenticação, os grupos podem ser usados para facilitar a aplicação de políticas de acesso a vários usuários, bem como a autorização LDAP.

Neste guia de configuração, os grupos são usados para aplicar configurações de política de controle de acesso posteriormente usando a identidade do usuário no FMC.

1. Em **Usuários e Computadores do Ative Diretory**, clique com o botão direito do mouse no contêiner ou na unidade organizacional à qual o novo grupo será adicionado.

Neste exemplo, o grupo Administradores de AnyConnect é adicionado ao contêiner Usuários. Clique com o botão direito do mouse em **Usuários** e navegue até **Novo > Grupo**.

| Active Directory Users and Con                                                                                                    | puters                                                                                                 |                                                                                                    |                                                                                                    | - | х |
|----------------------------------------------------------------------------------------------------|----------------------------------------------------------------------------------------------------|----------------------------------------------------------------------------------------------------|----------------------------------------------------------------------------------------------------|---|---|
| File Action View Help                                                                                                    |                                                                                                    |                                                                                                    |                                                                                                    |   |   |
| 🗢 🔿 🙍 🚾 🔏 🗈  🗙 🛛                                                                                                    | 🗉 🖬 📑 🖬                                                                                                | 1 🗏 🐮 🛯                                                                                                    | r 🗾 🍇                                                                                                    |   |   |
| Active Directory Users and Com<br>Saved Queries<br>Saved Queries<br>Save | Name<br>DefaultAcco<br>Denied ROD<br>DnsAdmins<br>DnsUpdateP<br>Domain Ad<br>Domain Co<br>ntrol<br>ers | Type<br>User<br>Security Group<br>Security Group<br>Security Group<br>Security Group<br>Security Group<br>Security Group<br>Security Group<br>Security Group | Description<br>A user account manage<br>Members in this group c<br>DNS Administrators Gro<br>DNS clients who are per<br>Designated administrato<br>All workstations and ser<br>All domain controllers i<br>All domain guests<br>All domain users |   | ~ |
| All Tasks<br>View<br>Refresh<br>Export List<br>Properties<br>Help                                                                                                    | ><br>><br>A<br>Read-only<br>A<br>Schema A                                                              | Computer<br>Contact<br>Group<br>InetOrgPerson<br>msDS-KeyCreder<br>msDS-ResourceF<br>msDS-ShadowPr<br>msImaging-PSPs<br>MSMQ Queue Al<br>Printer<br>User     | itial<br>ropertyList<br>incipalContainer<br>ias                                                                                                    |   |   |
| Creates a new item in this container.                                                                                                    | (m                                                                                                    | Shared Folder                                                                                                    |                                                                                                    |   | v |

2. Vá para o Assistente de Novo Objeto - Grupo.

| New Object - Group           | ×             |  |  |  |  |  |  |
|------------------------------|---------------|--|--|--|--|--|--|
| Create in: example.com/Users |               |  |  |  |  |  |  |
| Group name:                  |               |  |  |  |  |  |  |
| AnyConnect Admins            |               |  |  |  |  |  |  |
| Group name (ore-Windows 20   | 103):         |  |  |  |  |  |  |
| AnyConnect Admins            |               |  |  |  |  |  |  |
| Group scope                  | Group type    |  |  |  |  |  |  |
| O Domain local               | Security      |  |  |  |  |  |  |
| Global                       | Obistribution |  |  |  |  |  |  |
| OUniversal                   |               |  |  |  |  |  |  |
|                              |               |  |  |  |  |  |  |
|                              |               |  |  |  |  |  |  |
|                              | OK Cancel     |  |  |  |  |  |  |

3. Verifique se o grupo foi criado. O grupo Usuários de AnyConnect também foi criado.

| Active Directory Users and Com                                                                                                    |                                                                                                    | _                                                                                                    | ×                                                                                                    |  |  |
|----------------------------------------------------------------------------------------------------|----------------------------------------------------------------------------------------------------|----------------------------------------------------------------------------------------------------|----------------------------------------------------------------------------------------------------|--|--|
| File Action View Help                                                                                                    |                                                                                                    |                                                                                                    |                                                                                                    |  |  |
| 🗢 🔿 🖄 📰 🖬                                                                                                    | è   🛛 🖬   🐍 🔌 🛍 '                                                                                                    | 7 🗾 🐍                                                                                                    |                                                                                                    |  |  |
| Active Directory Users and Com<br>Saved Queries<br>Example.com<br>Builtin<br>Computers<br>Domain Controllers<br>Managed Service Accour<br>Users | Name<br>AnyConnect Admins<br>AnyConnect Users<br>Calo<br>Cert Publishers<br>Cloneable Domain C<br>Cloneable Domain C<br>DefaultAccount<br>DefaultAccount<br>DonsAdmins<br>DonsUpdateProxy<br>Domain Admins<br>Domain Computers<br>Domain Computers<br>Domain Computers<br>Domain Guests<br>Domain Guests<br>Domain Guests<br>Comain Guests<br>Domain Guests<br>Comain Guests<br>Enterprise Admins<br>Enterprise Read-only<br>FTD Admin<br>Group Policy Creator<br>Guest<br>T Admin<br>Key Admins | Type<br>Security Group<br>Security Group<br>User<br>Security Group<br>Security Group<br>Security Group<br>Security Group<br>Security Group<br>Security Group<br>Security Group<br>Security Group<br>Security Group<br>Security Group<br>Security Group<br>Security Group<br>Security Group<br>Security Group<br>User<br>User<br>User | Description<br>Built-in account for ad<br>Members of this group<br>A user account manage<br>Members in this group c<br>DNS Administrators Gro<br>DNS clients who are per<br>Designated administrato<br>All workstations and ser<br>All domain controllers i<br>All domain guests<br>All domain guests<br>All domain users<br>Designated administrato<br>Members of this group<br>Members of this group c<br>Built-in account for gue |  |  |
|                                                                                                    |                                                                                                    |                                                                                                    |                                                                                                    |  |  |

4. Clique com o botão direito do mouse no grupo do(s) usuário(s) e escolha **Propriedades**. Nesta configuração, o usuário Administrador de TI é adicionado ao grupo Administradores de AnyConnect e o usuário de teste é adicionado ao grupo Usuários de AnyConnect.

| Active Directory Users and Com                                                   |                                                                                                 | -                                                                            | х                                                                                             |   |   |
|----------------------------------------------------------------------------------|-------------------------------------------------------------------------------------------------|------------------------------------------------------------------------------|-----------------------------------------------------------------------------------------------|---|---|
| File Action View Help                                                            |                                                                                                 |                                                                              |                                                                                               |   |   |
| 🗢 🔿 🖄 🖂 🖌 🖾  🗶 🛙                                                                 | i 🗟 🗟 🛛 🖬 😤                                                                                     | ዾ 🛍 🔻 🗾 🎗                                                                    | 8                                                                                             |   |   |
| Active Directory Users and Com<br>Saved Queries<br>Saved Queries                 | Name<br>AnyConnect Admins                                                                       | Type<br>Security Group                                                       | Description<br>Add to a group                                                                 |   | ^ |
| will example.com     will Builtin     will Computers     will Domain Controllars | Cert Publishers                                                                                 | User<br>Security Group                                                       | Buil Move<br>Mer Send Mail                                                                    |   |   |
| ForeignSecurityPrincipals Managed Service Accounts                               | Cloneable Domain C<br>DefaultAccount                                                            | Security Group<br>User                                                       | Mer All Tasks                                                                                 | > |   |
| Managed Service Accour<br>Users                                                  | Denied RODC Passw<br>DosAdmins                                                                  | Security Group Mer Cut<br>Security Group DNS Delete<br>Security Group DNS o  | Mer Cut<br>DN: Delete<br>DN: Rename                                                           |   |   |
|                                                                                  | Domain Admins                                                                                   | Security Group<br>Security Group<br>Security Group                           | All c                                                                                         |   |   |
|                                                                                  | B Domain Guests                                                                                 | Security Group                                                               | Help<br>All comoin gueso                                                                      |   |   |
|                                                                                  | Domain Users<br>Enterprise Admins<br>Enterprise Key Admins<br>Enterprise Read-only<br>FTD Admin | Security Group<br>Security Group<br>Security Group<br>Security Group<br>User | All domain users<br>Designated administrato<br>Members of this group<br>Members of this group |   |   |
|                                                                                  | Group Policy Creator<br>Guest                                                                   | Security Group<br>User<br>User                                               | Members in this group c<br>Built-in account for gue                                           |   |   |
| < >>                                                                             | All Key Admins                                                                                  | Security Group                                                               | Members of this group                                                                         |   | ~ |
| Renames the current selection.                                                   |                                                                                                 |                                                                              |                                                                                               |   |   |

### 5. Na guia **Membros**, clique em **Adicionar**.

| AnyConnect Admins Properties                 | ?    | × |
|----------------------------------------------|------|---|
| General Members Member Of Managed By         |      |   |
| Members:                                     |      |   |
| Name Active Directory Domain Services Folder |      |   |
| Add Remove                                   |      |   |
| OK Cancel                                    | Appl | y |

Insira o usuário no campo e clique em **Check Names** para verificar se o usuário foi encontrado. Depois de verificado, clique em **OK**.

| Select Users, Contacts, Computers, Service Accounts, or Gro | oups ×       |
|-------------------------------------------------------------|--------------|
| Select this object type:                                    |              |
| Users, Service Accounts, Groups, or Other objects           | Qbject Types |
| From this location:                                         |              |
| example.com                                                 | Locations    |
| Enter the object names to select (examples):                |              |
| IT Admin (it admin@example.com)                             | gheck Names  |
| Advanced                                                    | OK Cancel    |

Verifique se o usuário correto foi adicionado e clique no botão OK. O usuário de teste também é adicionado ao grupo Usuários de AnyConnect seguindo as mesmas etapas.

| AnyConnect A | AnyConnect Admins Properties |             |                           |                 |   |     |  |
|--------------|------------------------------|-------------|---------------------------|-----------------|---|-----|--|
| General Mem  | bers                         | Member Of   | Managed By                |                 |   |     |  |
| Members:     |                              |             |                           |                 |   |     |  |
| Name         |                              | Active Dire | ectory Domain<br>om/Users | Services Folder |   |     |  |
| Add          | ]                            | Remove      | ОК                        | Cancel          | Ą | ply |  |

Copiar a raiz do certificado SSL do LDAPS (necessário apenas para LDAPS ou STARTTLS)

1. Pressione **Win+R** e digite **mmc.exe**. em seguida, clique em OK.

| _    | -  |   |
|------|----|---|
| 1000 | 0. | - |
| -    |    |   |
| _    |    |   |

| 0             | Type the name of a program, folder, document, or Interne<br>resource, and Windows will open it for you. | :t |
|---------------|----------------------------------------------------------------------------------------------------|----|
| <u>O</u> pen: | mmc.exe                                                                                                 | v  |
|               | OK Cancel <u>B</u> rowse                                                                                |    |

2. Navegue até Arquivo > Adicionar/Remover Snap-in...

| 🖾 Co    | nsole1 - (Conso       | le Root]        |                  |                                                       | - п × |
|---------|-----------------------|-----------------|------------------|-------------------------------------------------------|-------|
| File    | Action Vie            | w Favorites     | Window           | Help                                                  |       |
| 4       | New<br>Open           |                 | Ctrl+N<br>Ctrl+O | Actions                                               |       |
|         | Save<br>Save          |                 | Ctrl+S           | There are no items to show in this view. Console Root | -     |
|         | Add/Remove<br>Options | Snap-in         | Ctrl+M           | More Actions                                          | ٠     |
|         | 1 dnsmgmt             |                 |                  |                                                       |       |
|         | 2 dsa                 |                 |                  |                                                       |       |
|         | Exit                  |                 |                  |                                                       |       |
|         |                       |                 |                  |                                                       |       |
| Enables | you to add sna        | p-ins to or rem | ove them fro     | om the snap-in console.                               |       |

3. Em Snap-ins disponíveis, selecione Certificados e clique em Adicionar.

| Add or Remove Snap-ins                                                                                                    |                                                 |     | :                                                                            | × |  |  |
|----------------------------------------------------------------------------------------------------|-------------------------------------------------|-----|------------------------------------------------------------------------------|---|--|--|
| You can select snap-ins for this console from those available on your computer and configure the selected set of snap-ins. For<br>extensible snap-ins, you can configure which extensions are enabled. |                                                 |     |                                                                              |   |  |  |
| Available snap-ins:                                                                                                    |                                                 |     | Selected snap-ins:                                                           |   |  |  |
| Snap-in                                                                                                    | Vendor                                          | ^   | Console Root Edit Extensions                                                 |   |  |  |
| Active Directory Do                                                                                                    | Microsoft Cor<br>Microsoft Cor                  |     | Bemove                                                                       |   |  |  |
| Active Directory Use                                                                                                    | Microsoft Cor<br>Microsoft Cor                  |     | Move <u>U</u> p                                                              |   |  |  |
| AUSI Edit                                                                                                    | Microsoft Cor                                   |     | Move Down                                                                    |   |  |  |
| Certificates                                                                                                    | Microsoft Cor<br>Microsoft Cor<br>Microsoft Cor |     | <u>A</u> dd >                                                                |   |  |  |
| Component Services                                                                                                    | Microsoft Cor<br>Microsoft Cor<br>Microsoft Cor |     |                                                                              |   |  |  |
| T Disk Management                                                                                                    | Microsoft and                                   | ~   | Advanced                                                                     | 1 |  |  |
| Description:<br>The Certificates snap-in all                                                                                                    | ows you to browse                               | the | e contents of the certificate stores for yourself, a service, or a computer. |   |  |  |
|                                                                                                    |                                                 |     | OK Cancel                                                                    |   |  |  |

4. Selecione Conta do computador e clique em Avançar.

| Certificates snap-in                                                                                                    |                |                | ×      |
|----------------------------------------------------------------------------------------------------|----------------|----------------|--------|
| This snap-in will always manage certificates for:<br><u>My</u> user account<br><u>Service account</u><br><u>Computer account</u> |                |                |        |
|                                                                                                    | < <u>B</u> ack | <u>N</u> ext > | Cancel |

Clique em Finish.

| Select Computer                                                                                                    | х |
|----------------------------------------------------------------------------------------------------|---|
| Select the computer you want this snap-in to manage.         This snap-in will always manage: <ul> <li>Local computer: (the computer this console is running on)</li> <li>Another computer:</li> <li>Another computer:</li> <li>Allow the selected computer to be changed when launching from the command line. This only applies if you save the console.</li> </ul> |   |
| < Back Finish Cancel                                                                                                    |   |

#### 5. Agora clique em OK.

| Add or Remove Snap-ins                                                                                                    |                   |              |                 |                       |                         |                   | х |
|----------------------------------------------------------------------------------------------------|-------------------|--------------|-----------------|-----------------------|-------------------------|-------------------|---|
| You can select snap-ins for this console from those available on your computer and configure the selected set of snap-ins. For<br>extensible snap-ins, you can configure which extensions are enabled. |                   |              |                 |                       |                         |                   |   |
| Available snap-ins:                                                                                                    |                   |              |                 | Selected snap-ins:    |                         |                   |   |
| Snap-in                                                                                                    | Vendor            | ^            |                 | Console Root          |                         | Edit Extensions   |   |
| Active Directory Do                                                                                                    | Microsoft Cor     |              |                 | Certificates          | (Local Computer)        | <u>R</u> emove    |   |
| Active Directory Site                                                                                                    | Microsoft Cor     |              |                 |                       |                         |                   |   |
| Active Directory Use                                                                                                    | Microsoft Cor     |              |                 |                       |                         | Move Up           |   |
| ADSI Edit                                                                                                    | Microsoft Cor     |              |                 |                       |                         | 1.1010 00         | - |
| Authorization Manager                                                                                                    | Microsoft Cor     |              |                 |                       |                         | Move <u>D</u> own |   |
| Certificate Templates                                                                                                    | Microsoft Cor     |              | Add >           |                       |                         |                   |   |
| Certificates                                                                                                    | Microsoft Cor     |              |                 |                       |                         |                   |   |
| Certification Authority                                                                                                    | Microsoft Cor     |              |                 |                       |                         |                   |   |
| Component Services                                                                                                    | Microsoft Cor     |              |                 |                       |                         |                   |   |
| Computer Managem                                                                                                    | Microsoft Cor     |              |                 |                       |                         |                   |   |
| E Device Manager                                                                                                    | Microsoft Cor     |              |                 |                       |                         |                   |   |
| T Disk Management                                                                                                    | Microsoft and     | $\checkmark$ |                 |                       |                         | Advanced          |   |
|                                                                                                    |                   | -            | 1               |                       |                         |                   |   |
| Description:                                                                                                    |                   |              |                 |                       |                         |                   | _ |
| The Certificates snap-in allo                                                                                                    | ows you to browse | the          | contents of the | certificate stores fo | or yourself, a service, | or a computer.    |   |
|                                                                                                    |                   |              |                 |                       |                         |                   |   |
|                                                                                                    |                   |              |                 |                       |                         |                   |   |
|                                                                                                    |                   |              |                 |                       |                         | OK Cancel         |   |

6. Expanda a pasta **Pessoal** e clique em **Certificados**. O certificado usado pelo LDAPS é emitido para o **Fully Qualified Domain Name (FQDN)** do servidor Windows. Neste servidor, há 3 certificados listados.

- Um certificado de CA emitido para e por example-WIN2016-CA.
- Um certificado de identidade emitido para WIN2016 por example-WIN2016-CA.
- Um certificado de identidade emitido para win2016.example.com por example-WIN2016-CA.

Neste guia de configuração, o FQDN é win2016.example.com e, portanto, os dois primeiros certificados não são válidos para uso como o certificado SSL do LDAPS. O certificado de identidade emitido para win2016.example.com é um certificado emitido automaticamente pelo serviço de CA do Windows Server. Clique duas vezes no certificado para verificar os detalhes.

| ᡖ Console1 - [Console Root\Certific                                                                                                    | ates (Local Computer)\Personal\C                                   | ertificates]                                                                |                                                      | -                                       | - 🗆 🗙  |
|----------------------------------------------------------------------------------------------------|--------------------------------------------------------------------|-----------------------------------------------------------------------------|------------------------------------------------------|-----------------------------------------|--------|
| File Action View Favorites                                                                                                    | Window Help                                                        |                                                                             |                                                      |                                         | - 8 ×  |
| 🗢 🏟 🖄 📆 📋 🙆 😹                                                                                                    |                                                                    |                                                                             |                                                      |                                         |        |
| Console Root     Certificates (Local Computer)     Certificates (Local Computer)     Personal     Certificates     Trusted Root Certification     Intermediate Certification     Intermediate Certificates     Untrusted Publishers     Untrusted Certificates     Trusted People     Client Authentication Issue     Preview Build Roots     Local NonRemovable Cert     Remote Desktop | Issued To<br>Sexample-WIN2016-CA<br>WIN2016<br>Win2016.example.com | Issued By<br>example-WIN2016-CA<br>example-WIN2016-CA<br>example-WIN2016-CA | Expiration Da<br>4/19/2060<br>4/27/2025<br>4/28/2021 | Actions<br>Certificates<br>More Actions | -<br>, |
| Certificate Enrollment Req     Smart Card Trusted Roots     Trusted Devices     Web Hosting     Windows Live ID Token Iss                                                                                                    | <                                                                  |                                                                             | >                                                    |                                         |        |
| Personal store contains 3 certificates.                                                                                                    |                                                                    |                                                                             |                                                      |                                         |        |

7. Para ser utilizado como certificado SSL LDAPS, o certificado deve cumprir os seguintes requisitos:

- O nome comum ou nome alternativo do assunto DNS corresponde ao FQDN do Windows Server.
- O certificado tem autenticação de servidor no campo Uso avançado de chave.

Na guia **Detalhes** do certificado, selecione **Assunto** e **Nome alternativo do assunto**. O FQDN win2016.example.com está presente.

| 🙀 Certif                                                                        | ficate                  |                       |                  |                 | × |
|---------------------------------------------------------------------------------|-------------------------|-----------------------|------------------|-----------------|---|
| General                                                                         | Details                 | Certification Pa      | 1th              |                 |   |
| Show:                                                                           | <al></al>               |                       | ~                |                 |   |
| Field                                                                           |                         |                       | Value            |                 | ^ |
| <u>詞</u> Sut                                                                    | bject                   |                       | win2016.examp    | le.com          |   |
| 📋 Put                                                                           | blic key                |                       | RSA (2048 Bits)  |                 |   |
| Put                                                                             | blic key pa             | arameters             | 05 00            |                 |   |
| Ce                                                                              | rtificate T             | emplate Name          | DomainControlle  | r               |   |
| Ent Contraction                                                                 | hanced Ke               | ey Usage              | Client Authentic | ation (1.3.6.1  |   |
| ()<br>()<br>()<br>()<br>()<br>()<br>()<br>()<br>()<br>()<br>()<br>()<br>()<br>( | IME Capa                | Dilities              | [1]SMIME Capat   | olity: Object I |   |
|                                                                                 | bject Key<br>Iboritu Ka | Identifier            | 30 D7 20 He H8 0 | 27 fb 11 16     | ¥ |
|                                                                                 |                         |                       |                  |                 |   |
| CN = w                                                                          | in2016.e:               | <pre>kample.com</pre> |                  |                 |   |
|                                                                                 |                         |                       |                  |                 |   |
|                                                                                 |                         |                       |                  |                 |   |
|                                                                                 |                         |                       |                  |                 |   |
|                                                                                 |                         |                       |                  |                 |   |
|                                                                                 |                         |                       |                  |                 |   |
|                                                                                 |                         |                       |                  |                 |   |
|                                                                                 |                         | [                     | Edit Properties  | Copy to File    |   |
|                                                                                 |                         |                       |                  |                 |   |
|                                                                                 |                         |                       |                  |                 |   |
|                                                                                 |                         |                       |                  |                 |   |
|                                                                                 |                         |                       |                  | O               | ¢ |
|                                                                                 |                         |                       |                  |                 |   |

| 🙀 Certif                        | ficate                                              |                                                               |                                                                                                    | × |
|---------------------------------|-----------------------------------------------------|---------------------------------------------------------------|----------------------------------------------------------------------------------------------------|---|
| General                         | Details                                             | Certification Path                                            |                                                                                                    |   |
| Show:                           | <al></al>                                           |                                                               | $\sim$                                                                                                    |   |
| Field                           | bject Key<br>thority Ke<br>L Distribu<br>thority In | Identifier<br>y Identifier<br>tion Points<br>formation Access | Value<br>30 b7 2b 4e 48 0f 2f 17 17 e6<br>KeyID=3d 9f 26 37 fb 11 1f 4<br>[1]CRL Distribution Point: Distr<br>[1]Authority Info Access: Acc | ^ |
| Ker<br>The<br>The               | y Usage<br>umbprint                                 | algorithm                                                     | Digital Signature, Key Encipher<br>sha1<br>ca 8e 11 3d eb bc 0f 6e 4a 00                                                                    | ~ |
| Other N<br>DS 0<br>18<br>DNS Na | Name:<br>Object Gu<br>me=win2                       | id=04 10 90 99 a9.<br>016.example.com                         | a2 38 24 65 47 84 74 64 26 cd c6 8                                                                                                    | D |
|                                 |                                                     | Ed                                                            | it Properties Copy to File                                                                                                    |   |
|                                 |                                                     |                                                               | 0                                                                                                    | ĸ |

Em Uso avançado de chave, a autenticação do servidor está presente.

| 🙀 Certificate                                  | ×                                                                                              |
|------------------------------------------------|------------------------------------------------------------------------------------------------|
| General Details Certification                  | Path                                                                                           |
| Show: <all></all>                              | ~                                                                                              |
| Field                                          | Value ^                                                                                        |
| Subject<br>Public key<br>Public key parameters | win2016.example.com<br>RSA (2048 Bits)<br>05 00                                                |
| Certificate Template Name                      | e DomainController                                                                             |
| Subject Key Identifier                         | [1]SMIME Capability: Object I<br>30 b7 2b 4e 48 0f 2f 17 17 e6<br>KevID=3d 9f 26 37 fb 11 1f 4 |
| Server Authentication (1.3.6.                  | 1.5.5.7.3.1)                                                                                   |
|                                                | Edit Properties Copy to File                                                                   |
|                                                | ОК                                                                                             |

8. Uma vez confirmado, na guia **Caminho de Certificação**, selecione o certificado superior que é o certificado raiz da CA e clique em **Exibir Certificado**.

| Certificate                        | × |
|------------------------------------|---|
| General Details Certification Path |   |
| Certification path                 |   |
| example-WIN2016-CA                 |   |
|                                    |   |
|                                    |   |
| View Certificate                   |   |
| Certificate status:                | _ |
| This certificate is OK.            |   |
|                                    |   |
| ОК                                 |   |

9. Isso abre os detalhes do certificado para o certificado CA raiz.

| Certificate                                                                                                    | $\times$ |
|----------------------------------------------------------------------------------------------------|----------|
| General Details Certification Path                                                                                  |          |
| Certificate Information                                                                                             |          |
| This certificate is intended for the following purpose(s):<br>• All issuance policies<br>• All application policies |          |
| Issued to: example-WIN2016-CA                                                                                       |          |
| Issued by: example-WIN2016-CA                                                                                       |          |
| Valid from 4/27/2020 to 4/19/2060                                                                                   |          |
| Issuer Statement                                                                                                    |          |
| ОК                                                                                                    |          |

Na guia Detalhes, clique em Copiar para arquivo...

| Certificate                                                                                                    |                                                                                                    | × |
|----------------------------------------------------------------------------------------------------|----------------------------------------------------------------------------------------------------|---|
| General Details Certification Path                                                                                                    |                                                                                                    |   |
| Show: <all></all>                                                                                                    | ~                                                                                                    |   |
| Field                                                                                                    | Value                                                                                                    | ^ |
| Version<br>Serial number<br>Signature algorithm<br>Signature hash algorithm<br>Signature hash algorithm<br>Valid from<br>Valid from<br>Valid to<br>Subject | V3<br>13 86 46 e5 9d 70 4f a9 4e 35<br>sha256RSA<br>sha256<br>example-WIN2016-CA<br>Monday, April 27, 2020 10:50:<br>Monday, April 19, 2060 10:50:<br>example-WIN2016-CA | > |
| E                                                                                                    | dit Properties Copy to File                                                                                                    |   |
|                                                                                                    | OK                                                                                                    | : |

10. Use o Assistente para Exportação de Certificados que exporta a CA raiz no formato PEM.

| ÷ | 🚰 Certificate Export Wizard                                                                                                    | ^  |
|---|----------------------------------------------------------------------------------------------------|----|
|   | Welcome to the Certificate Export Wizard                                                                                                    |    |
|   | This wizard helps you copy certificates, certificate trust lists and certificate revocation<br>lists from a certificate store to your disk.                                                                                                    |    |
|   | A certificate, which is issued by a certification authority, is a confirmation of your identity<br>and contains information used to protect data or to establish secure network<br>connections. A certificate store is the system area where certificates are kept. |    |
|   | To continue, dick Next.                                                                                                    |    |
|   |                                                                                                    |    |
|   |                                                                                                    |    |
|   |                                                                                                    |    |
|   | <u>N</u> ext Cano                                                                                                    | el |

Selecione X.509 codificado por Base 64

| xport File Format<br>Certificates can be | exported in a variety of file formats.                   |
|------------------------------------------|----------------------------------------------------------|
| Select the format yo                     | ou want to use:                                          |
| O DER encoded                            | d binary X.509 (.CER)                                    |
| Base-64 enco                             | oded X.509 (.CER)                                        |
| ○ Cryptograph                            | ic Message Syntax Standard - PKCS #7 Certificates (.P7B) |
| Include a                                | Il certificates in the certification path if possible    |
| O Personal Info                          | ormation Exchange - PKCS #12 (.PFX)                      |
| Include a                                | Il certificates in the certification path if possible    |
| Delete th                                | e private key if the export is successful                |
| Export al                                | l extended properties                                    |
| Enable of                                | ertificate privacy                                       |
| O Microsoft Ser                          | rialized Certificate Store (.SST)                        |

Selecione o nome do arquivo e o local para o qual será exportado.

| Everificate Export Wizard      File to Export     Specify the name of the file you want to export      File name:                                                                                                    | Browse                                            |                |
|----------------------------------------------------------------------------------------------------|---------------------------------------------------|----------------|
|                                                                                                    | Next Cancel                                       |                |
| save As                                                                                                    |                                                   | ×              |
| ← → ~ ↑ ■ > This PC > Desktop                                                                                                    | ∨ Ö Si                                            | arch Desktop 🔎 |
| Organize 🔻 New folder                                                                                                    |                                                   | III 🕶 😮        |
| Image: Point of the second second | Date modified Type<br>No items match your search. | Size           |
| File name: root                                                                                                    |                                                   | ~              |
| Save as type: Base64 Encoded X.509 (*.cer)                                                                                                    |                                                   | v              |
| ∧ Hide Folders                                                                                                    | [                                                 | Save Cancel    |

|   |                                                 | × |
|---|-------------------------------------------------|---|
| ÷ | F Certificate Export Wizard                     |   |
|   |                                                 |   |
|   | File to Export                                  |   |
|   | Specify the name of the file you want to export |   |
|   |                                                 | _ |
|   | File name:                                      |   |
|   | C: Users \admin \Desktop \voot.cer Browse       |   |
|   |                                                 |   |
|   |                                                 |   |
|   |                                                 |   |
|   |                                                 |   |
|   |                                                 |   |
|   |                                                 |   |
|   |                                                 |   |
|   |                                                 |   |
|   |                                                 |   |
|   |                                                 |   |
|   |                                                 |   |
|   |                                                 |   |
|   |                                                 |   |
|   |                                                 |   |
|   |                                                 |   |
|   | Next Cancel                                     |   |
|   | These current                                   |   |

Agora clique em Concluir.

| ÷ | ş                                        | Certificate Export Wizard                          |                                 | ×  |  |  |  |  |  |  |  |  |  |  |
|---|------------------------------------------|----------------------------------------------------|---------------------------------|----|--|--|--|--|--|--|--|--|--|--|
|   | Completing the Certificate Export Wizard |                                                    |                                 |    |  |  |  |  |  |  |  |  |  |  |
|   |                                          | You have successfully completed the Certificate    | Export wizard.                  |    |  |  |  |  |  |  |  |  |  |  |
|   |                                          | You have specified the following settings:         |                                 |    |  |  |  |  |  |  |  |  |  |  |
|   |                                          | File Name                                          | C:\Users\admin\Desktop\root.cer |    |  |  |  |  |  |  |  |  |  |  |
|   |                                          | Export Keys                                        | No                              |    |  |  |  |  |  |  |  |  |  |  |
|   |                                          | Include all certificates in the certification path | No                              |    |  |  |  |  |  |  |  |  |  |  |
|   |                                          | File Format                                        | Base64 Encoded X.509 (*.cer)    |    |  |  |  |  |  |  |  |  |  |  |
|   |                                          |                                                    |                                 |    |  |  |  |  |  |  |  |  |  |  |
|   |                                          |                                                    |                                 |    |  |  |  |  |  |  |  |  |  |  |
|   |                                          |                                                    |                                 |    |  |  |  |  |  |  |  |  |  |  |
|   |                                          |                                                    |                                 |    |  |  |  |  |  |  |  |  |  |  |
|   |                                          |                                                    |                                 |    |  |  |  |  |  |  |  |  |  |  |
|   |                                          |                                                    |                                 |    |  |  |  |  |  |  |  |  |  |  |
|   |                                          |                                                    |                                 |    |  |  |  |  |  |  |  |  |  |  |
|   |                                          |                                                    |                                 |    |  |  |  |  |  |  |  |  |  |  |
|   |                                          |                                                    |                                 |    |  |  |  |  |  |  |  |  |  |  |
|   |                                          |                                                    |                                 |    |  |  |  |  |  |  |  |  |  |  |
|   |                                          |                                                    | Finish Canc                     | el |  |  |  |  |  |  |  |  |  |  |

11. Agora vá para o local e abra o certificado com um bloco de notas ou algum outro editor de texto. Essa ação mostra o certificado em formato PEM. Salve-o para usar mais tarde.

#### ----BEGIN CERTIFICATE----

```
MIIDCDCCAfCgAwIBAgIQE4ZG5Z1wT6lONTjooEQyMTANBgkqhkiG9w0BAQsFADAd
MRswGQYDVQQDExjleGFtcGxlLVdJTjIwMTYtQ0EwIBcNMjAwNDI3MTQ1MDU5WhgP
MjA2MDA0MTkxNDUwNTlaMB0xGzAZBgNVBAMTEmV4YW1wbGUtV010MjAxNi1DQTCC
ASIwDQYJKoZIhvcNAQEBBQADqqEPADCCAQoCqqEBAI8qhT719NzSQpoQPh0YT67b
Ya+PngsxMyvkewP33QLTAWw1HW1Tb9Mk5BDWOItTaVsgHwPBfd++M+bLn3AiZnHV
OO+k6dVVY/E5qVkEKSGoY+v940S2316lzdwReMOFhgbc2qMertIoficrRhihonuU
Cjyeub3CO+meJUuKom2R47C0D35TUvo/FEHGgXJFaJS1se2UrpN07KEMkfAlLPuM
aob4XE/OzxYQpPa18djsNnskfcFqD/HOTFQN4+SrOhHWlRnUIQBUaLdQaabhipD/
sVs5PneYJX8YKma821uYI6j90YuytmsHBtCieyC062a8BKqOL7N86HFPFkMA3u8C
AwEAAaNCMEAwDgYDVR0PAQH/BAQDAgGGMA8GA1UdEwEB/wQFMAMBAf8wHQYDVR00
BBYEFD2fjjf7ER9EM/HCxCVFN5QzqEdvMA0GCSqGSIb3DQEBCwUAA4IBAQB31ZJo
vzwVD3c5Q1nrNP+6Mq62OFpYH91k4Ch9S5g/CEOemhcwg8MDIoxW2dTsjenAEt7r
phFIHZoCoSyjBjMgK3xybmoSeg8vBjCXseYNGEmOc9KW1oFmTOvdNVIb7Xpl1IVa
6tALTt3ANRNgREtxPA6yQbthKGavW0Anfsojk9IcDr2vp0MTjlBCxsTscbubRl+D
dLEFKQqmMeYvkVf+a7a64mqPZsG3Uxo0rd6cZxAPkq/ylcdwNSJFfQV3DqZq+R96
9WLCR3Obig6xyo9Zu+lixcWpdrbADO6zMhbEYEhkhOOjBrUEBBI6Cy83iTZ9ejsk
KgwBJXEu33PplW6E
----END CERTIFICATE-----
```

12. (Opcional) Na situação em que há vários certificados de identidade que podem ser usados por LDAPS e há incerteza sobre qual é usado, ou não há acesso ao servidor LDAPS, é possível extrair a CA raiz de uma captura de pacote feita no servidor Windows ou FTD após.

#### Configurações do FMC

#### Verificar licenciamento

Para implantar a configuração do AnyConnect, o FTD precisa ser registrado no servidor de Smart Licensing e uma licença válida Plus, Apex ou Somente VPN deve ser aplicada ao dispositivo.

1. Navegue até Sistema > Licenças > Smart Licensing.

| Overview | Analysis | Policies | Devices | Objects | AMP | Intelligence  |       |         |             |         | Deplo         | y 🔍 💁    | ystem Help 🔻 | admin <del>v</del> |
|----------|----------|----------|---------|---------|-----|---------------|-------|---------|-------------|---------|---------------|----------|--------------|--------------------|
|          |          |          |         |         |     | Configuration | Users | Domains | Integration | Updates | Licenses •    | Health 🔻 | Monitoring • | Tools •            |
|          |          |          |         |         |     |               |       |         |             | Sm      | art Licenses  |          |              |                    |
|          |          |          |         |         |     |               |       |         |             | Cla     | ssic Licenses |          |              |                    |

2. Verifique se os dispositivos estão em conformidade e se foram registrados com êxito. Verifique se o dispositivo foi registrado com uma licença Apex, Plus ou Somente VPN do AnyConnect.

| Overview Analysis Policies           | D    | evices Objects       | AMP           | Intelligence   |                 |                |                 |              |                                 | Deploy 🔒   | System  | Help 🔻 admir  |
|--------------------------------------|------|----------------------|---------------|----------------|-----------------|----------------|-----------------|--------------|---------------------------------|------------|---------|---------------|
|                                      |      | (                    | Configuratio  | n Users        | Domains         | Integration    | Updates         | Licenses     | <ul> <li>Smart Licen</li> </ul> | ses Health | • Monit | oring • Too   |
| Smart License Status                 |      |                      |               |                | <u>Ciaco Sm</u> | art Software M | maan 😐 🥹        |              |                                 |            |         |               |
| Usage Authorization:                 | 0    | Authorized (Last S   | ynchronized ( | On May 03 2020 | ))              |                |                 |              |                                 |            |         |               |
| Product Registration:                | 0    | Registered (Last R   | enewed On M   | lar 03 2020)   |                 |                |                 |              |                                 |            |         |               |
| Assigned Virtual Account:            |      | SEC TAC              |               |                |                 |                |                 |              |                                 |            |         |               |
| Export-Controlled Features:          |      | Enabled              |               |                |                 |                |                 |              |                                 |            |         |               |
| Cisco Success Network:               |      | Disabled 🕕           |               |                |                 |                |                 |              |                                 |            |         |               |
| Cisco Support Diagnostics:           |      | Disabled 🕕           |               |                |                 |                |                 |              |                                 |            |         |               |
|                                      |      |                      |               |                |                 |                |                 |              |                                 |            |         |               |
| Smart Licenses                       |      |                      |               |                |                 |                |                 |              | Filter Devices                  |            | ×       | Edit Licenses |
| License Type/Device Name             |      |                      |               |                | License Stat    | us             | Device Type     |              |                                 | Domain     | Gro     | up            |
| Firepower Management                 | Cen  | ter Virtual (2)      |               |                | 0               |                |                 |              |                                 |            |         |               |
| Þ 💋 Base (2)                         |      |                      |               |                | 0               |                |                 |              |                                 |            |         |               |
| 🖻 💋 Mahware (1)                      |      |                      |               |                | 0               |                |                 |              |                                 |            |         |               |
| D C Threat (2)                       |      |                      |               |                | 0               |                |                 |              |                                 |            |         |               |
| 🖻 📁 URL Filtering (2)                |      |                      |               |                | 0               |                |                 |              |                                 |            |         |               |
| 4 🥬 AnyConnect Apex (1)              |      |                      |               |                | 0               |                |                 |              |                                 |            |         |               |
| FTD-2<br>192.168.1.17 · Cisco Firepo | ower | Threat Defense for V | /MWare - v6.3 | 3.0            | 0               |                | Cisco Firepower | Threat Defen | se for VMWare                   | Global     | N/A     |               |
| AnyConnect Plus (0)                  |      |                      |               |                |                 |                |                 |              |                                 |            |         |               |
| AnyConnect VPN Only (0)              |      |                      |               |                |                 |                |                 |              |                                 |            |         |               |

#### Configurar realm

1. Navegue até Sistema > Integração.

| Overview | Analysis | Policies | Devices | Objects | AMP | Intelligence  |       |         |             |         | Deploy     | - e,   | System                  | Help 🔻    | admin <del>v</del> |  |
|----------|----------|----------|---------|---------|-----|---------------|-------|---------|-------------|---------|------------|--------|-------------------------|-----------|--------------------|--|
|          |          |          |         |         |     | Configuration | Users | Domains | Integration | Updates | Licenses * | Health | <ul> <li>Mor</li> </ul> | itoring • | Tools *            |  |

2. Em Territórios, clique em Novo território.

| Overview Analysis Policie | s Devices Objects | AMP Intell  | ligence          |       |              |             |         | Deploy      | 🛛 🍳 Sys         | tem Help <del>v</del> | admin <del>v</del> |
|---------------------------|-------------------|-------------|------------------|-------|--------------|-------------|---------|-------------|-----------------|-----------------------|--------------------|
|                           |                   |             | Configuration    | Users | Domains      | Integration | Updates | Licenses 🔻  | Health <b>*</b> | Monitoring •          | Tools <b>*</b>     |
| Cloud Services Realms     | Identity Sources  | Streamer Ho | ost Input Client | Smar  | t Software S | atellite    |         |             |                 |                       |                    |
|                           |                   |             |                  |       |              |             |         |             | K Compa         | are realms 🛛 🔅        | New realm          |
| Name                      | Description       | Domain      | Туре             |       | Base DN      | Grou        | IP DN   | Group Attri | bute            | State                 |                    |

3. Preencha os campos apropriados com base nas informações coletadas do servidor Microsoft. Quando terminar, clique em **OK**.

| lame *               | LAB-AD                |   |                              |
|----------------------|-----------------------|---|------------------------------|
| Description          |                       |   |                              |
| Гуре *               | AD                    | ~ |                              |
| AD Primary Domain *  | example.com           |   | ex: domain.com               |
| AD Join Username     |                       |   | ex: user@domain              |
| AD Join Password     |                       |   | Test AD Join                 |
| Directory Username * | ftd.admin@example.com |   | ex: user@domain              |
| Directory Password * | •••••                 |   |                              |
| Base DN *            | DC=example,DC=com     |   | ex: ou=user,dc=cisco,dc=com  |
| Group DN *           | DC=example,DC=com     |   | ex: ou=group,dc=cisco,dc=com |
| Group Attribute      | Member                | ~ |                              |

4. Na nova janela, selecione **Diretório**, se ainda não tiver sido escolhido, clique em **Adicionar diretório**.

| Overview                 | Analysis   | Policies   | Devices   | Objects  | AMP    | Intellige | nce     |             |         | Deploy     | 🖉 0, Sys | tem Help 🔻   | admin 🔻      |
|--------------------------|------------|------------|-----------|----------|--------|-----------|---------|-------------|---------|------------|----------|--------------|--------------|
|                          |            |            |           | Configur | ration | Users     | Domains | Integration | Updates | Licenses 🔻 | Health 🔻 | Monitoring • | Tools •      |
| LAB-AD<br>Enter Descript | ion        |            |           |          |        |           |         |             |         |            |          | Save         | Cancel       |
| Directory                | Realm Cont | figuration | User Down | nload    |        |           |         |             |         |            |          |              |              |
|                          |            |            |           |          |        |           |         |             |         |            |          |              | dd directory |

Preencha os detalhes do servidor do AD. Observe que, se o FQDN for usado, o FMC e o FTD não serão vinculados com sucesso, a menos que o DNS esteja configurado para resolver o FQDN.

Para configurar o DNS para o FMC, navegue para **System > Configuration** e selecione **Management Interfaces**.

Para configurar o DNS para o FTD, navegue para **Devices > Platform Settings**, crie uma nova política ou edite uma atual e vá para o DNS.

| Add directory            | ? ×                       |
|--------------------------|---------------------------|
| Hostname / IP<br>Address | win2016.example.com       |
| Port                     | 389                       |
| Encryption               | ○ STARTTLS ○ LDAPS ④ None |
| SSL Certificate          | ✓ ③                       |
|                          |                           |
|                          | OK Test Cancel            |

Se LDAPS ou STARTTLS for usado, clique no símbolo verde +, dê um nome ao certificado e copie o certificado de CA raiz no formato PEM. Clique em **Salvar** quando terminar.

| Import Trusted Certificate Authority                                                                                                    | ? ×    |
|----------------------------------------------------------------------------------------------------|--------|
| Name: LDAPS_ROOT                                                                                                    |        |
| Certificate Data or, choose a file: Browse                                                                                                    |        |
| BEGIN CERTIFICATE<br>MIIDCDCCAfCgAwIBAgIQE4ZG5Z1wT6lONTjooEQyMTANBgkqhkiG9w0BAQsFADAd<br>MRswGQYDVQQDExJleGFtcGxlLVdJTjIwMTYtQ0EwIBcNMjAwNDI3MTQ1MDU5WhgP<br>MjA2MDA0MTkxNDUwNTlaMB0xGzAZBgNVBAMTEmV4YW1wbGUtV0lOMjAxNi1DQTCC<br>ASIwDQYJKoZIhvcNAQEBBQADggEPADCCAQoCggEBAI8ghT719NzSQpoQPh0YT67b<br>Ya+PngsxMyvkewP33QLTAWw1HW1Tb9Mk5BDWOItTaVsgHwPBfd++M+bLn3AiZnHV<br>OO+k6dVVY/E5qVkEKSGoY+v940S2316lzdwReMOFhgbc2qMertIoficrRhihonuU<br>Cjyeub3CO+meJUuKom2R47C0D35TUvo/FEHGgXJFaJS1se2UrpNO7KEMkfA1LPuM<br>aob4XE/OzxYQpPa18djsNnskfcFqD/HOTFQN4+SrOhHWIRnUIQBUaLdQaabhipD/<br>sVs5PneYJX8YKma821uY16j90YuytmsHBtCieyC062a8BKq0L7N86HFPFkMA3u8C<br>AwEAAaNCMEAwDgYDVR0PAQH/BAQDAgGGMA8GA1UdEwEB/wQFMAMBAf8wHQYDVR00<br>BBYEFD2fJjf7ER9EM/HCxCVFN5QzqEdvMA0GCSqGSIb3DQEBCwUAA4IBAQB31ZJo<br>vzwVD3c5Q1nrNP+6Mq62OFpYH91k4Ch9S5g/CEOemhcwg8MDIoxW2dTsjenAEt7r<br>phFIHZoCoSyjBjMgK3xybmoSeg8vBjCXseYNGEmOc9KW10FmT0vdNVIb7Xpl1IVa<br>6tALTt3ANRNgREtxPA6yQbthKGavW0Anfsojk91cDr2vp0MTjlBCxsTscbubRl+D<br>dLEFKQqmMeYvkVf+a7a64mqPZsG3Ux00rd6cZxAPkq/ylcdwNSJFfQV3DgZg+R96<br>9WLCR3Obig6xyo9Zu+lixcWpdrbADO6zMhbEYEhkhO0jBrUEBBI6Cy83iTZ9ejsk<br>KgwBJXEu33PpIW6E<br>FND_CERTIFICATE | ~      |
|                                                                                                    | $\sim$ |
| Encrypted, and the password is:                                                                                                    |        |
| Save                                                                                                    | Cancel |

Selecione a CA raiz recém-adicionada na lista suspensa ao lado do certificado SSL e clique em STARTTLS ou LDAP.
| Edit directory           | ? >                 | < |
|--------------------------|---------------------|---|
| Hostname / IP<br>Address | win2016.example.com |   |
| Port                     | 636                 |   |
| Encryption               | ○ STARTTLS          |   |
| SSL Certificate          | LDAPS_ROOT 💙 💿      |   |
|                          | OK Test Cancel      |   |

Clique em Testar para garantir que o FMC possa ser associado com sucesso ao nome de usuário e à senha do diretório fornecidos na etapa anterior.

Como esses testes são iniciados a partir do FMC e não através de uma das interfaces roteáveis configuradas no FTD (como interno, externo, dmz), uma conexão bem-sucedida (ou com falha) não garante o mesmo resultado para a autenticação do AnyConnect porque as solicitações de autenticação LDAP do AnyConnect são iniciadas a partir de uma das interfaces roteáveis do FTD.

Para obter mais informações sobre como testar as conexões LDAP no FTD, revise as seções AAA de teste e Captura de pacotes na área Solução de problemas.

| Status         |                           |
|----------------|---------------------------|
| $(\mathbf{i})$ | Test connection succeeded |
|                | (OK)                      |

5. Em **Download do Usuário**, faça o download dos grupos que são usados para a identidade do usuário em etapas posteriores.

Marque a caixa **Download users** and groups e a coluna para **Available Groups** será preenchida com os grupos configurados no Ative Diretory.

Os grupos podem ser incluídos ou excluídos. No entanto, por padrão, todos os grupos encontrados no DN de grupo são incluídos.

Usuários específicos também podem ser incluídos ou excluídos. Os grupos e usuários incluídos estão disponíveis para serem selecionados para a identidade do usuário posteriormente.

Ao concluir, clique em Save (Salvar).

| Overview Analysis Policies Devices Objects AMP Intel               | ligence                                                                                                    |                   |        | Deploy               | 0 System He        | lp 🔻 admin 🔻  |
|--------------------------------------------------------------------|----------------------------------------------------------------------------------------------------|-------------------|--------|----------------------|--------------------|---------------|
|                                                                    | Configuration Users                                                                                             | Domains Integrati | on Upd | lates Licenses •     | Health  Monitor    | ing • Tools • |
| LAB-AD<br>Enter Description                                        |                                                                                                    |                   |        | You have uns         | aved changes 🔡 Sav | e 🕄 Cancel    |
| Directory Realm Configuration User Download                        |                                                                                                    |                   |        |                      |                    |               |
| Download users and groups                                          |                                                                                                    |                   |        |                      |                    |               |
| Begin automatic download at 8 V PN V America/New York Repeat Every | 24 V Hours                                                                                                    |                   |        |                      |                    |               |
| Available Groups 😋                                                 | Groups to Include (2)                                                                                           |                   |        | Groups to Exclude (0 | )                  |               |
| a Search by name                                                   | AnyConnect Admins                                                                                               |                   | 8      | None                 |                    |               |
| AnyConnect Admins                                                  | AnyConnect Users                                                                                                |                   | 8      |                      |                    |               |
| A DnsUpdateProxy                                                   |                                                                                                    |                   |        |                      |                    |               |
| A WseRemoteAccessUsers                                             |                                                                                                    |                   |        |                      |                    |               |
| A WseInvisibleToDashboard                                          |                                                                                                    |                   |        |                      |                    |               |
| Allowed RODC Password Replication Group                            |                                                                                                    |                   |        |                      |                    |               |
| A Enterprise Key Admins Include                                    |                                                                                                    |                   |        |                      |                    |               |
| 🛃 Domain Admine Add to                                             |                                                                                                    |                   |        |                      |                    |               |
| A WseAlertAdministrators                                           |                                                                                                    |                   |        |                      |                    |               |
| 🝰 Event Log Readers                                                |                                                                                                    |                   |        |                      |                    |               |
| A Replicator                                                       |                                                                                                    |                   |        |                      |                    |               |
| 🝰 Domain Guests                                                    |                                                                                                    |                   |        |                      |                    |               |
| A Windows Authorization Access Group                               |                                                                                                    |                   |        |                      |                    |               |
| Account Operators                                                  |                                                                                                    |                   |        |                      |                    |               |
| 🝰 Hyper-V Administrators 🗸 🗸 🗸                                     | The second second second second second second second second second second second second second second second se |                   |        |                      |                    |               |
| 💑 System Managed Accounts Group                                    | Enter User Indusion                                                                                             |                   | Add    | Enter User Exclusion |                    | Add           |

#### 6. Ative o novo realm.

| Overview Analysis Polici | es Devices Objec | ts AMP I  | ntelligence |          |        |             |          |              |         | Deploy      | 0 Sys    | stem Hel   | p <del>v</del> admin <del>v</del> |
|--------------------------|------------------|-----------|-------------|----------|--------|-------------|----------|--------------|---------|-------------|----------|------------|-----------------------------------|
|                          |                  |           | Configura   | tion U:  | sers I | Domains     | Integra  | tion Upda    | ites Li | censes 🔻    | Health * | Monitoria  | ng ▼ Tools ▼                      |
| Cloud Services Realms    | Identity Sources | eStreamer | Host Input  | t Client | Smart  | Software S  | atellite |              |         |             |          |            |                                   |
|                          |                  |           |             |          |        |             |          |              |         |             | Comp     | are realms | 🔕 New realm                       |
| Name                     | Description      | Domain    | 1           | Туре     | Bas    | se DN       |          | Group DN     |         | Group Attri | bute     | State      |                                   |
| LAB-AD                   |                  | Global    | 4           | AD       | DC-    | -example,DC | -com     | DC=example,D | C=com   | member      |          |            | ቷ 🥒 🔁 🖯                           |

7. Se LDAPS ou STARTTLS for usado, a CA raiz também precisa ser confiável pelo FTD. Para fazer isso, primeiro navegue até **Dispositivos > Certificados**.

| Overview Analysis | Policie | s Dev | ices | Objects  | AMP II     | ntelligence |              | Deploy | 0 | System | Help 🔻 | admin 🔻 |
|-------------------|---------|-------|------|----------|------------|-------------|--------------|--------|---|--------|--------|---------|
| Device Management | NAT     | VPN 🔻 | QoS  | Platforn | n Settings | FlexConfig  | Certificates |        |   |        |        |         |

Clique em Adicionar no canto superior direito.

| Overview Analysis | Polici | es Devi | ices 0 | Objects AMP In    | telligence |              | Deploy | 0 | System | Help 🔻 | admin v |  |
|-------------------|--------|---------|--------|-------------------|------------|--------------|--------|---|--------|--------|---------|--|
| Device Management | NAT    | VPN •   | QoS    | Platform Settings | FlexConfig | Certificates |        |   |        |        |         |  |
|                   |        |         |        |                   |            |              |        |   |        | 0      | Add     |  |

Selecione o FTD e a configuração LDAP será adicionada; em seguida, clique no símbolo verde +.

| Add New Certificate                                 | 2                                          | ? ×                           |
|-----------------------------------------------------|--------------------------------------------|-------------------------------|
| Add a new certificate to t<br>identify certificate. | he device using cert enrollment object whi | ch is used to generate CA and |
| Device":                                            | FTD-2                                      | ¥                             |
| Cert Enrollment*:                                   | Select a certificate entrollment object    | ¥ 🙆                           |
|                                                     |                                            | Add Cancel                    |

Dê um nome ao ponto confiável e escolha Inscrição manual no menu suspenso Tipo de inscrição. Cole o certificado de CA raiz em formato PEM aqui e clique em **Salvar**.

| Add Cert Enrollme | nt                                                                                                    | ? ×    |
|-------------------|----------------------------------------------------------------------------------------------------|--------|
| Name*             | LDAPS_ROOT                                                                                                    |        |
| Description       |                                                                                                    |        |
| CA Information    | Certificate Parameters Key Revocation                                                                                                    |        |
| Enrollment Type:  | Manual 👻                                                                                                    | ^      |
| CA Certificate:*  | <ul> <li>MIIDCDCCAfCgAwIBAgIQE4ZG5Z1wT6lONTjooEQyMTANBgkqhki</li> <li>G9w0BAQsFADAd</li> <li>MRswGQYDVQQDExJleGFtcGxlLVdJTjIwMTYtQ0EwIBcNMjAwNDI</li> <li>3MTQ1MDU5WhgP</li> <li>MjA2MDA0MTkxNDUwNTlaMB0xGzAZBgNVBAMTEmV4YW1wbGU</li> <li>tv0lOMjAxNi1DQTCC</li> <li>ASIwDQYJKoZIhvcNAQEBBQADggEPADCCAQoCggEBAI8ghT719N</li> <li>zSQpoQPh0YT67b</li> <li>Ya+PngsxMyvkewP33QLTAWw1HW1Tb9Mk5BDWOItTaVsgHwPBf</li> <li>d++M+bLn3AiZnHV</li> <li>OO+k6dVVY/E5qVkEKSGoY+v940S2316lzdwReMOFhgbc2qMertIo</li> <li>ficrRhihonuU</li> <li>Cjyeub3CO+meJUuKom2R47C0D35TUvo/FEHGgXJFaJS1se2UrpN</li> <li>O7KEMkfA1LPuM</li> <li>aob4XE/OzxYQpPa18djsNnskfcFqD/HOTFQN4+SrOhHWlRnUIQBU</li> <li>aLdQaabhipD/</li> <li>vS5PneYJX8YKma821uYI6j90YuytmsHBtCieyC062a8BKgOL7N86</li> </ul> | ~      |
| Allow Overrides   |                                                                                                    |        |
|                   | Save                                                                                                    | Cancel |

Verifique se o ponto confiável criado foi selecionado e clique em Adicionar.

| Add New Certificate                                  |                                            | ? ×                          |
|------------------------------------------------------|--------------------------------------------|------------------------------|
| Add a new certificate to th<br>identify certificate. | e device using cert enrollment object whic | h is used to generate CA and |
| Device*:                                             | FTD-2                                      | <b>*</b>                     |
| Cert Enrollment*:                                    | LDAPS_ROOT                                 | <b>~</b> ©                   |
| Cert Enrollment Details:                             |                                            |                              |
| Name:                                                | LDAPS_ROOT                                 |                              |
| Enrollment Type:                                     | Manual                                     |                              |
| SCEP URL:                                            | NA                                         |                              |
|                                                      |                                            |                              |
|                                                      |                                            | Add Cancel                   |

O novo ponto de confiança aparece sob o FTD. Embora mencione que a importação do certificado Identity é necessária, não é necessário para o propósito do FTD ser capaz de autenticar o certificado SSL enviado pelo servidor LDAPS e, portanto, esta mensagem pode ser ignorada.

| Overview Analysis Polici | es Devices Object | ts 🛛 AMP Intelliç  | gence                 | Deploy 🔒                      | System Help | ▼ admin ▼ |
|--------------------------|-------------------|--------------------|-----------------------|-------------------------------|-------------|-----------|
| Device Management NAT    | VPN VOS Pla       | tform Settings Fle | exConfig Certificates |                               |             |           |
|                          |                   |                    |                       |                               | O           | Add       |
| Name                     | Domain            | Enrollment Type    | Status                |                               |             |           |
| 4 🗐 FTD-1                |                   |                    |                       |                               |             |           |
| FTD-1-PKCS12             | Global            | PKCS12 file        | CA D                  |                               | £           | Φ 🖬       |
| 4 🗐 FTD-2                |                   |                    |                       |                               |             |           |
| FTD-2-PKCS12             | Global            | PKCS12 file        | CA 🔍 ID               |                               | Ð           | Φ 🗎       |
| FTD-2-Selfsigned         | Global            | Self-Signed        | O CA ID               |                               | U.          | Φ 🗎       |
| LDAPS_ROOT               | Global            | Manual             | 🔍 CA 🔺 ID 🔺 Identi    | ity certificate import requir | red 📝       | Φ 🗎       |

## Configurar AnyConnect para autenticação do AD

1. Estas etapas supõem que nenhuma política de vpn de acesso remoto já tenha sido criada. Se uma política já foi criada, clique no botão Editar dessa política e vá para a etapa 3.

Navegue até **Devices > VPN > Remote Access**.

| Overview Analysis | Policies | Device    | s Obje  | ects AMP Intel    | ligence    |              |  | Deploy | 0 | System | Help 🔻 | admin 🔻 |
|-------------------|----------|-----------|---------|-------------------|------------|--------------|--|--------|---|--------|--------|---------|
| Device Management | NAT      | VPN •     | QoS     | Platform Settings | FlexConfig | Certificates |  |        |   |        |        |         |
|                   |          | Site To S | ite     |                   |            |              |  |        |   |        |        |         |
|                   |          | Remote /  | Access  |                   |            |              |  |        |   |        |        |         |
|                   |          | Troubles  | hooting | 1                 |            |              |  |        |   |        |        |         |

Clique em Adicionar para criar uma nova política de VPN de acesso remoto

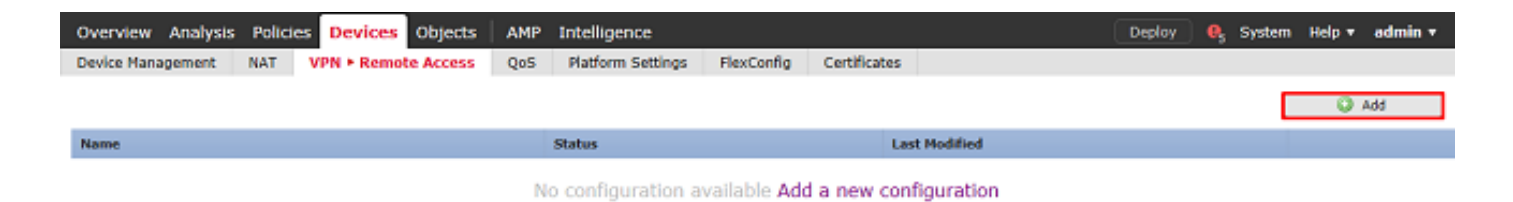

2. Conclua o **Assistente de Política de VPN de Acesso Remoto**. Em **Atribuição de política**, especifique um nome para a política e os dispositivos aos quais a política é aplicada.

| Overview Analysis Policies Objects AMP Intelligence Deploy                                                                                          | 🔒 🚱 System Help 🔻 admin 🔻   |  |  |  |  |  |  |  |  |  |
|----------------------------------------------------------------------------------------------------|-----------------------------|--|--|--|--|--|--|--|--|--|
| Device Management NAT VPN • Remote Access QoS Platform Settings FlexConfig Certificates                                                             |                             |  |  |  |  |  |  |  |  |  |
| Remote Access VPN Policy Wizard                                                                                                    |                             |  |  |  |  |  |  |  |  |  |
| 1 Policy Assignment 2 Connection Profile 3 AnyConnect 4 Access & Certificate 5 Summary                                                              |                             |  |  |  |  |  |  |  |  |  |
| Targeted Devices and Protocols                                                                                                    | ~                           |  |  |  |  |  |  |  |  |  |
| This wizard will guide you through the required minimal steps to configure the Remote Access VPN policy with a new user-defined connection profile. |                             |  |  |  |  |  |  |  |  |  |
| Before you start, ensure th<br>configuration elements to be                                                                                         | in place to                 |  |  |  |  |  |  |  |  |  |
| Name:* PTD-2-RA-Policy complete Remote Access VPN                                                                                                   | Policy.                     |  |  |  |  |  |  |  |  |  |
| Description: Authentication Server                                                                                                    | anun Greun                  |  |  |  |  |  |  |  |  |  |
| to authenticate VPN dients.                                                                                                    | erve drowe                  |  |  |  |  |  |  |  |  |  |
| VPN Protocols: M SSL M IPsec-IKEv2 AnyConnect Client Package                                                                                        |                             |  |  |  |  |  |  |  |  |  |
| Targeted Devices: Available Devices Selected Devices Make sure you have AnyConn<br>for VPV Client downloaded of                                     | ect package<br>ar you have  |  |  |  |  |  |  |  |  |  |
| it during the wizard.                                                                                                    | to download                 |  |  |  |  |  |  |  |  |  |
| Device Interface                                                                                                    |                             |  |  |  |  |  |  |  |  |  |
| Interfaces should be already or<br>targeted <u>devices</u> so that they                                                                             | onfigured on<br>can be used |  |  |  |  |  |  |  |  |  |
| as a security zone or interfa<br>enable VPN access.                                                                                                 | ce group to                 |  |  |  |  |  |  |  |  |  |
|                                                                                                    |                             |  |  |  |  |  |  |  |  |  |
|                                                                                                    |                             |  |  |  |  |  |  |  |  |  |
|                                                                                                    |                             |  |  |  |  |  |  |  |  |  |
|                                                                                                    |                             |  |  |  |  |  |  |  |  |  |
|                                                                                                    |                             |  |  |  |  |  |  |  |  |  |
|                                                                                                    |                             |  |  |  |  |  |  |  |  |  |
|                                                                                                    | ~                           |  |  |  |  |  |  |  |  |  |
| Back Next Cancel                                                                                                    |                             |  |  |  |  |  |  |  |  |  |

Em Perfil de conexão, especifique o nome do Perfil de conexão que também é usado como o alias de grupo que os usuários de AnyConnect visualizam quando se conectam.

Especifique o realm criado anteriormente em Servidor de autenticação.

Especifique que os clientes AnyConnect são endereços IP atribuídos.

Especifique a política de grupo padrão usada para esse perfil de conexão.

| Overview Analysis Policies Devices Objects   AMP                                             | Intelligence                                                                                                    | Deploy 🔒 System Help 🕶 admin | • |
|----------------------------------------------------------------------------------------------|----------------------------------------------------------------------------------------------------|------------------------------|---|
| Device Management NAT VPN + Remote Access QoS                                                | Platform Settings FlexConfig Certificates                                                                                                    |                              |   |
| Remote Access VPN Policy Wizard                                                              |                                                                                                    |                              |   |
| Policy Assignment     2 Connection Profile     3                                             | AnyConnect > ( Access & Certificate > ( Summary)                                                                                                    |                              |   |
| Connection Profile:                                                                          |                                                                                                    |                              | ^ |
| Connection Profiles specify the tunne<br>accomplished and how addresses are                  | group policies for a VPN connection. These policies pertain to creating the tunnel itself,<br>assigned. They also include user attributes, which are defined in group policies. | how AAA is                   |   |
| Connection Profile Name:*                                                                    | General                                                                                                    |                              |   |
|                                                                                              | This name is configured as a connection alias, it can be used to connect to the VTN gateway                                                                                     |                              | 4 |
| Authentication, Authorization & A                                                            | ccounting (AAA):                                                                                                    |                              |   |
| Specify the method of authentication                                                         | (AAA, certificates or both), and the AAA servers that will be used for VPN connections.                                                                                         |                              |   |
| Authentication Method:                                                                       | AAA Only 👻                                                                                                    |                              |   |
| Authentication Server:*                                                                      | LAB-AD V G+ (Realm or RADIUS)                                                                                                    |                              |   |
| Authorization Server:                                                                        | Y 🕄 (RADIUS)                                                                                                    |                              |   |
| Accounting Server:                                                                           | Y (RADIUS)                                                                                                    |                              |   |
| Client Address Assignment:                                                                   |                                                                                                    |                              |   |
| Client IP address can be assigned fro<br>assignment is tried in the order of A               | m AAA server, DHCP server and IP address pools. When multiple options are selected, IF<br>A server, DHCP server and IP address pool.                                            | ' address                    |   |
| Use AAA Server (RADIUS                                                                       | niy) 🕕                                                                                                    |                              |   |
| Use DHCP Servers                                                                             |                                                                                                    |                              |   |
| M Use IP Address Pools                                                                       |                                                                                                    |                              |   |
| IPv4 Address Pools:                                                                          | AnyConnect-Pool 🥜                                                                                                    |                              |   |
| IPv6 Address Pools:                                                                          | /                                                                                                    |                              |   |
| Group Policy:<br>A group policy is a collection of user-<br>or create a Group Policy object. | riented session attributes which are assigned to client when a VPN connection is establi                                                                                        | shed. Select                 |   |
| Group Policy:*                                                                               | DftGrpPolicy 👻 🗯                                                                                                    |                              |   |
|                                                                                              | Edit Group Policy                                                                                                    |                              | ~ |
|                                                                                              |                                                                                                    |                              |   |
|                                                                                              |                                                                                                    | Back Next Cancel             |   |

Em AnyConnect, carregue e especifique os pacotes usados do AnyConnect.

| Overview Analysis Polic | ies                | Devices Objects                                                                    | AMP       | Intelligence                                          |                                         |             |                        |             | Deploy | 0 <sub>5</sub> System | Help 🔻 | admin <del>v</del> |
|-------------------------|--------------------|------------------------------------------------------------------------------------|-----------|-------------------------------------------------------|-----------------------------------------|-------------|------------------------|-------------|--------|-----------------------|--------|--------------------|
| Device Management NAT   | V                  | PN > Remote Access                                                                 | QoS       | Platform Settings                                     | FlexConfig                              | Certific    | ates                   |             |        |                       |        |                    |
| Remote Access VPN F     | Poli               | cy Wizard                                                                          |           |                                                       |                                         |             |                        |             |        |                       |        |                    |
| 1 Policy Assignment     | 0                  | ) Connection Profile                                                               | 3         | AnyConnect                                            | Access &                                | Certifica   | te > 🗿 Sumn            | ary         |        |                       |        |                    |
|                         | An<br>The<br>initi | Connect Client Image<br>VPN gateway can automatic<br>ated. Minimize connection set | ally down | nload the latest AnyConr<br>by choosing the appropria | rect package to t<br>ate OS for the sel | he client o | levice when the VPN co | nnection is |        |                       |        | ^                  |
|                         | Dov                | inload AnyConnect Client pad                                                       | kages fro | m Cisco Software Downlo                               | ad Center.                              |             |                        | -           |        |                       |        |                    |
|                         |                    |                                                                                    |           |                                                       |                                         | 5           | how Re-order buttons   | 8           |        |                       |        |                    |
|                         | 2                  | AnyConnect File Object                                                             | Name      | AnyConnect Client                                     | Package Name                            |             | Operating System       |             |        |                       |        |                    |
|                         | V                  | anyconnect-linux64-4.7.03                                                          | 052-we    | anyconnect-linux64-4                                  | 4.7.03052-webde;                        | ploy-k9     | Linux                  | *           |        |                       |        |                    |
|                         | V                  | anyconnect-win-4.7.00136                                                           | webde     | anyconnect-win-4.7.0                                  | 00136-webdeploy                         | -k9.pkg     | Windows                | *           |        |                       |        | ~                  |
|                         |                    |                                                                                    |           |                                                       |                                         |             |                        |             |        |                       |        |                    |
|                         |                    |                                                                                    |           |                                                       |                                         |             |                        |             | Back   | Next                  | Ca     | incel              |

Em **Acesso e certificado**, especifique a interface que os usuários de AnyConnect acessam para o AnyConnect.

Crie e/ou especifique o certificado usado pelo FTD durante o handshake SSL.

Certifique-se de que a caixa de seleção **Política de controle de acesso de contorno** para tráfego descriptografado (sysopt permit-vpn) esteja desmarcada para que a identidade do usuário criada posteriormente entre em vigor para conexões RAVPN.

| Overview Analysis Policies Devices Objects AMP                                       | Intelligence                                                                                                    | Deploy | 🔍 System | Help 🔻         | admin 🔻 |
|--------------------------------------------------------------------------------------|----------------------------------------------------------------------------------------------------|--------|----------|----------------|---------|
| Device Management NAT VPN > Remote Access QoS                                        | Platform Settings FlexConfig Certificates                                                                                                    |        |          |                |         |
| Remote Access VPN Policy Wizard                                                      |                                                                                                    |        |          |                |         |
| Policy Assignment     2 Connection Profile     3                                     | AnyConnect 🔰 🖪 Access & Certificate 🔰 🌖 Summary 🔄                                                                                                    |        |          |                |         |
| Network Interface for I                                                              | ncoming VPN Access                                                                                                    |        |          |                |         |
| Select or create an Interface<br>connections.                                        | Group or a Security Zone that contains the network interfaces users will access for VPN                                                                       | i .    |          |                | í í     |
| Interface group/Security Zo                                                          | ne:" outside-zone V Q+                                                                                                    |        |          |                |         |
|                                                                                      | Enable DTLS on member interfaces                                                                                                    |        |          |                |         |
|                                                                                      |                                                                                                    |        |          |                |         |
|                                                                                      |                                                                                                    |        |          |                |         |
| Device Certificates                                                                  |                                                                                                    |        |          |                |         |
| Device certificate (also called<br>certificate which is used to as                   | Identity certificate) identifies the VPN gateway to the remote access clients. Select a<br>thenticate the VPN gateway.                                        |        |          |                |         |
| Certificate Enrollment:*                                                             | FTD-2-Selfsigned Y                                                                                                    |        |          |                |         |
|                                                                                      | Enroll the selected certificate object on the target devices                                                                                                  |        |          |                |         |
|                                                                                      |                                                                                                    |        |          |                |         |
|                                                                                      |                                                                                                    |        |          |                |         |
| Access Control for VPN                                                               | Traffic                                                                                                    |        |          |                |         |
| All decrypted traffic in the VP<br>bypass decrypted traffic from                     | I tunnel is aubjected to the Access Control Policy by default. Select this option to<br>the Access Control Policy.                                            |        |          |                |         |
| Bypass Access Control po<br>This option bypasses the<br>AAA server are still applied | icy for decrypted traffic (sysopt permit-vpn)<br>ccess Control Policy Inspection, but VPN filter ACL and authorization ACL downloaded from<br>to VPN traffic. |        |          |                |         |
|                                                                                      |                                                                                                    | Back   | Next     | <b>_ _ _ _</b> | ancel   |

## Em Resumo, revise a configuração e clique em Concluir.

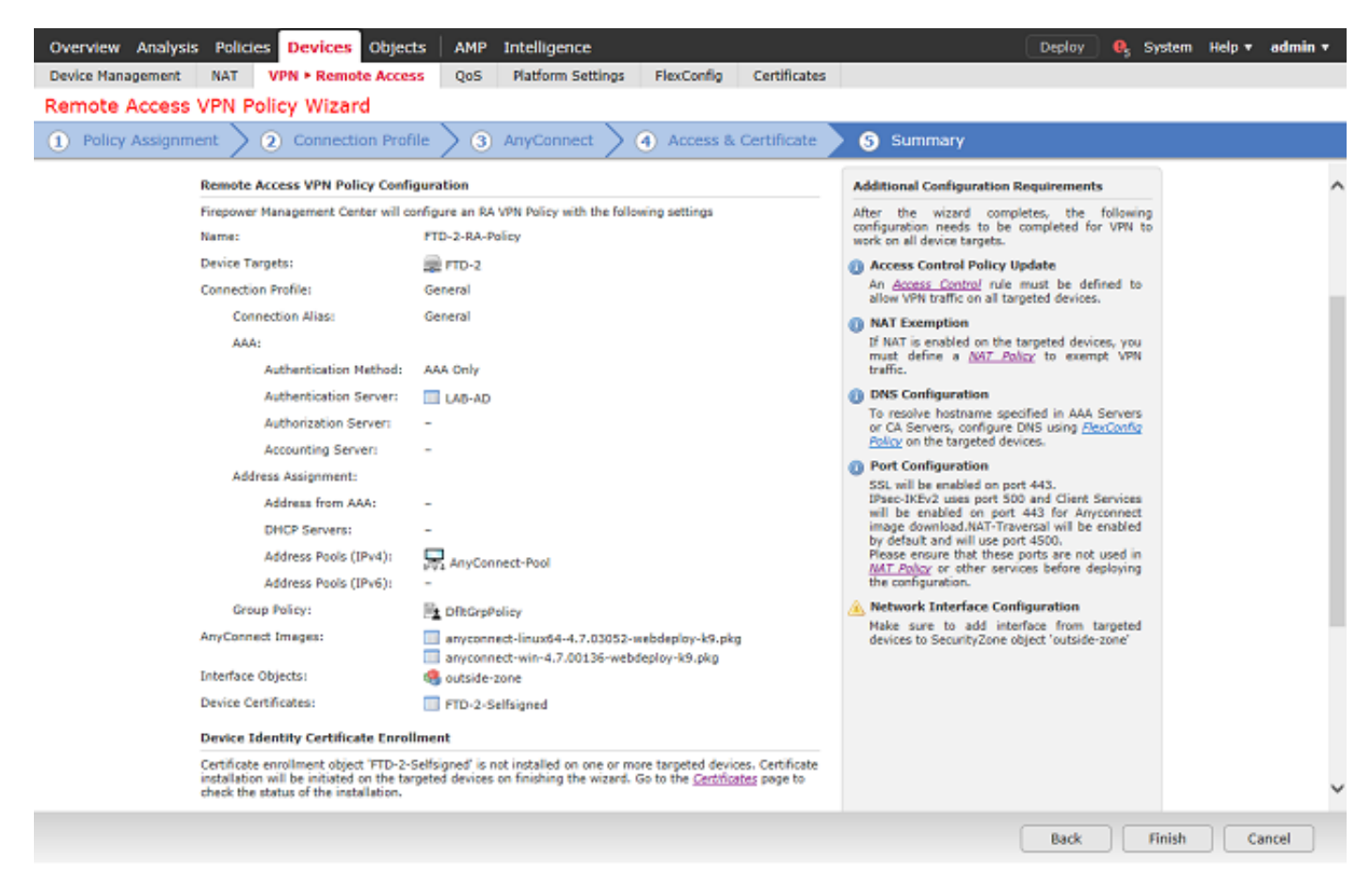

3. Na Política de VPN de Acesso Remoto, clique em editar para o Perfil de Conexão apropriado.

| Overview Analysis Policies Devices Objects    | AMP Intelligence                                                                     | Deploy 🔒 System Help 🔻 admin 🔻 |
|-----------------------------------------------|--------------------------------------------------------------------------------------|--------------------------------|
| Device Management NAT VPN • Remote Access     | QoS Platform Settings FlexConfig Certificates                                        |                                |
| FTD-2-RA-Policy<br>Enter Description          |                                                                                      | Save Save                      |
| Connection Profile Access Interfaces Advanced |                                                                                      | E Policy Assignments (1)       |
|                                               |                                                                                      | 0                              |
| Name                                          | AAA Group Policy                                                                     |                                |
| DefaultWEBVPNGroup                            | Authentication: None Et Dft:GrpPolicy Authorization: None Accounting: None           | / 0                            |
| General                                       | Authentication: LAB-AD (AD) Ex Dft:GrpPolicy Authorization: Idente Accounting: Acres | 20                             |

Verifique se o servidor de autenticação foi definido para o realm criado anteriormente.

Em **Configurações avançadas**, a opção **Habilitar gerenciamento de senha** pode ser marcada para permitir que os usuários alterem a senha quando a senha expirar ou antes.

No entanto, essa configuração exige que o realm use LDAPS. Se alguma alteração tiver sido feita, clique em **Salvar**.

| Edit Connection Pr                                                                                                    | ofile                                    |                                                   |                                | ? ×               |
|----------------------------------------------------------------------------------------------------|------------------------------------------|---------------------------------------------------|--------------------------------|-------------------|
| Connection Profile:*<br>Group Policy:*                                                                                                    | General<br>DfltGrpPolic<br>Edit Group Po | y<br>licy                                         | <b>~</b> ©                     |                   |
| Client Address Assign                                                                                                    | ment AA                                  | A Aliases                                         |                                |                   |
| Authentication                                                                                                    |                                          |                                                   |                                |                   |
| Authentication Meth                                                                                                    | nod:                                     | AAA Only                                          |                                | *                 |
| Authentication Serv                                                                                                    | er:                                      | LAB-AD (AD)                                       |                                | *                 |
| Use secondary a<br>Authorization<br>Authorization Serve                                                                                                    | uthentication<br>r:                      | Allow connection only                             | / if user exists in authorizat | ▼<br>ion database |
| Accounting Server:                                                                                                    |                                          |                                                   |                                | ×                 |
| Advanced Settin                                                                                                    | gs                                       |                                                   |                                |                   |
| Strip Realm from                                                                                                    | n username                               |                                                   |                                |                   |
| Strip Group from                                                                                                    | username                                 |                                                   |                                |                   |
| Enable Password     Notify User     Notify user on the second second secon | days price<br>days price<br>day of passy | t<br>or to password expiration<br>vord expiration |                                |                   |
|                                                                                                    |                                          |                                                   |                                | Save Cancel       |

Quando terminar, clique em Salvar no canto superior direito.

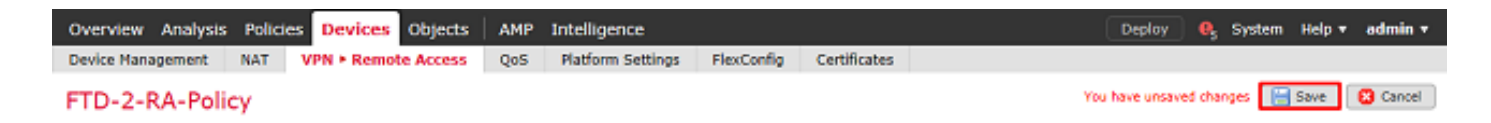

Ativar política de identidade e configurar políticas de segurança para identidade do usuário

1. Navegue até Policies > Access Control > Identity.

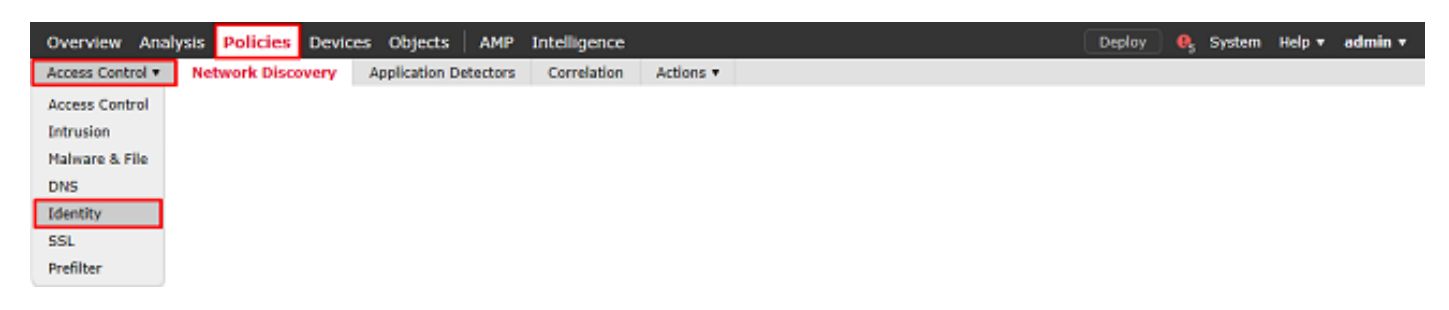

Crie uma nova política de identidade.

| Overview Analysis Policies Devices O        | bjects AMP Intelligence           | 0                                              | Deploy 🔒 System Help 🔻 admin 🔻   |
|---------------------------------------------|-----------------------------------|------------------------------------------------|----------------------------------|
| Access Control > Identity Network Discovery | Application Detectors Correlation | an Actions •                                   |                                  |
|                                             |                                   |                                                | Object Management Access Control |
| Identity Policy                             | Domain                            | Status                                         | Last Modified                    |
|                                             | -                                 | There are no policies created. Add a new polic | v                                |

Especifique um nome para a nova política de identidade.

|             | D-2 Identity Policy |
|-------------|---------------------|
| Description |                     |

## 2. Clique em Adicionar Regra.

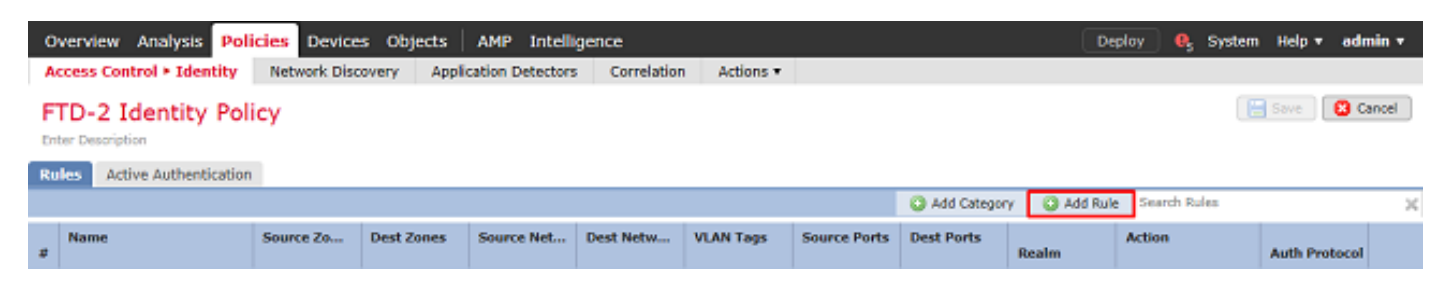

3. Especifique um **Nome** para a nova regra. Verifique se ela foi ativada e se a ação foi definida como Autenticação passiva.

Clique na guia **Realm e configurações** e selecione o realm criado anteriormente. Clique em **Add** quando terminar.

Add Rule

| Name R    | AVPN               |                    |                    | 🖌 Enabled                  | l Insert                 | into Category        | *          | Standard Rules | ~       |
|-----------|--------------------|--------------------|--------------------|----------------------------|--------------------------|----------------------|------------|----------------|---------|
| lction P  | Passive Authentic  | cation             | *                  | Realm: LAB-AD (AD)         | Authentication Protocol: | HTTP Basic Exclude I | HTTP User- | Agents: None   |         |
| Re        | emote access VP    | W sessions are a   | actively authentic | ated by VPN. Other session | s use the rule Action.   |                      |            |                |         |
| Zones     | Networks           | VLAN Tags          | Ports              |                            |                          |                      |            | Realm & S      | ettings |
| Realm *   |                    | LAB-AD (A          | D)                 |                            |                          |                      |            |                |         |
|           | ution authentical  | tion if parries of | v VEN identity ca  | nost he established        | - W                      |                      |            |                |         |
| _ Use a   | active authentical | tion it passive o  | r vere identity ca | nnot be established        |                          |                      |            |                |         |
|           |                    |                    |                    |                            |                          |                      |            |                |         |
|           |                    |                    |                    |                            |                          |                      |            |                |         |
|           |                    |                    |                    |                            |                          |                      |            |                |         |
|           |                    |                    |                    |                            |                          |                      |            |                |         |
|           |                    |                    |                    |                            |                          |                      |            |                |         |
|           |                    |                    |                    |                            |                          |                      |            |                |         |
| • Require | red Field          |                    |                    |                            |                          |                      |            |                |         |
|           |                    |                    |                    |                            |                          |                      |            | Add            | ancel   |

## 4. Clique em Salvar.

| Overview Analysis Poli                   | icies Device | es Objects  | AMP Intelli      | gence       |           |              |             | Dep            | oloy 🧛 System          | Help 🔻 ad                      | dmin <del>v</del> |
|------------------------------------------|--------------|-------------|------------------|-------------|-----------|--------------|-------------|----------------|------------------------|--------------------------------|-------------------|
| Access Control + Identity                | Network Disc | covery Appl | cation Detectors | Correlation | Actions • |              |             |                |                        |                                |                   |
| FTD-2 Identity Poli<br>Enter Description | icy          |             |                  |             |           |              |             | You have       | unsaved changes        | Save <table-cell></table-cell> | Cancel            |
| Rules Active Authentication              |              |             |                  |             |           |              |             |                |                        |                                |                   |
|                                          |              |             |                  |             |           |              | Add Categor | y ( 🔾 Add Rule | Search Rules           |                                | ×                 |
| # Name                                   | Source Zo    | Dest Zones  | Source Net       | Dest Netw   | VLAN Tags | Source Ports | Dest Ports  | Realm          | Action                 | Auth Protoco                   | al                |
| Administrator Rules                      |              |             |                  |             |           |              |             |                |                        |                                |                   |
| This category is empty                   |              |             |                  |             |           |              |             |                |                        |                                |                   |
| Standard Rules                           |              |             |                  |             |           |              |             |                |                        |                                |                   |
| 1 RAVPN                                  | any          | any         | any              | any         | any       | any          | any         | LAB-AD         | Passive Authentication | none                           | /8                |
| Root Rules                               |              |             |                  |             |           |              |             |                |                        |                                |                   |
| This category is empty                   |              |             |                  |             |           |              |             |                |                        |                                |                   |

Displaying 1 - 1 of 1 rules |< < Page 1 of 1 > >| C

## 5. navegue até Policies > Access Control > Access Control.

| Overview Analysis Policies Devices Objects AMP Intelligence                             | Deploy | 🧛 System | Help 🔻 | admin <del>v</del> |
|-----------------------------------------------------------------------------------------|--------|----------|--------|--------------------|
| Access Control + Identity Network Discovery Application Detectors Correlation Actions • |        |          |        |                    |
| Access Control                                                                          |        |          |        |                    |
| Intrusion                                                                               |        |          |        |                    |
| Malware & File                                                                          |        |          |        |                    |
| DNS                                                                                     |        |          |        |                    |
| Identity                                                                                |        |          |        |                    |
| 5SL                                                                                     |        |          |        |                    |
| Prefilter                                                                               |        |          |        |                    |

## 6. Edite a **Política de Controle de Acesso** na qual o FTD está configurado.

| Overview Analysis Policies      | Devices Objects   | AMP Intelligence                |                               |                  |                                            | Deploy          | 🔒 System           | Help 🔻 admin    | Ŧ  |
|---------------------------------|-------------------|---------------------------------|-------------------------------|------------------|--------------------------------------------|-----------------|--------------------|-----------------|----|
| Access Control > Access Control | Network Discovery | Application Detectors           | Correlation                   | Actions <b>*</b> |                                            |                 |                    |                 |    |
|                                 |                   |                                 |                               |                  | Object Management 1                        | Intrusion Netwo | rk Analysis Policy | DNS Import/Expo | at |
|                                 |                   |                                 |                               |                  |                                            |                 |                    | New Policy      |    |
| Access Control Policy           |                   | Status                          |                               |                  | Last Modified                              |                 |                    |                 |    |
| Default-Policy                  |                   | Targeting 1 de<br>Up-to-date on | evices<br>all targeted device | 65               | 2020-05-04 09:15:56<br>Modified by "admin" |                 |                    | Pa 🛛 🖉 6        |    |

7. Clique no valor ao lado de Política de Identidade.

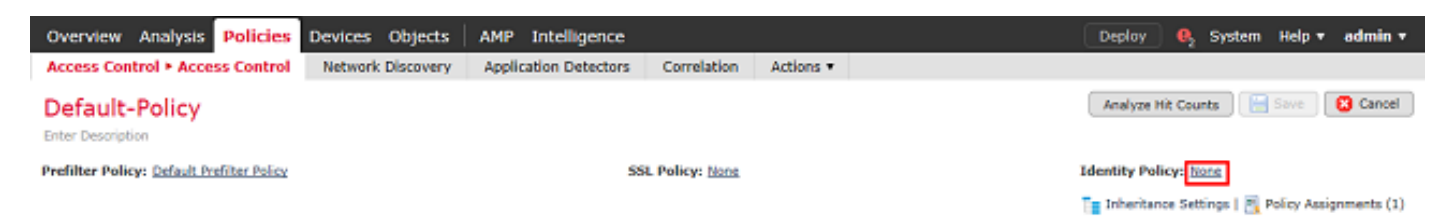

Selecione a política de identidade criada anteriormente e clique em OK.

| Identity Policy       |           |
|-----------------------|-----------|
| FTD-2 Identity Policy | ▼ Ø       |
| Revert to Defaults    | OK Cancel |

8. Clique em **Adicionar Regra** para criar uma nova regra de ACP. Essas etapas criam uma regra para permitir que o usuário no grupo Administradores de AnyConnect seja conectado aos dispositivos dentro da rede interna usando RDP.

| Overview Analysis Policies Devices Ob                      | ojects AMP Intelligence                            | Deploy 🧕 System Help 🔻 admin 🔻                                    |
|------------------------------------------------------------|----------------------------------------------------|-------------------------------------------------------------------|
| Access Control > Access Control Network Dis                | covery Application Detectors Correlation Actions • |                                                                   |
| Default-Policy<br>Enter Description                        |                                                    | You have unsaved changes 🛛 Analyze Hit Counts 🗍 🔛 Save 📄 🔞 Cancel |
| Prefilter Policy: Default Prefilter Policy                 | SSL Policy: None                                   | Identity Policy: FTD-2 Identity Policy                            |
|                                                            |                                                    | 📑 Inheritance Settings   🛃 Policy Assignments (1)                 |
| Rules Security Intelligence HTTP Responses                 | Logging Advanced                                   |                                                                   |
| it filter by Device                                        | Show Rule Conflicts 🥹 🧿                            | Add Category 🕜 Add Rule 🛫 Search Rules 🗙                          |
| a Name Sourc Dest Z Sourc                                  | . Dest N VLAN Users Applic Sourc Dest P U          | RLs Sourc Dest S Action 🙂 🐚 🕭 💷 🔍                                 |
| ➡ Mandatory - Default-Policy (-)                           |                                                    |                                                                   |
| There are no rules in this section. Add Rule or Add Catego | ry                                                 |                                                                   |
| - Default - Default-Policy (-)                             |                                                    |                                                                   |
| There are no rules in this section. Add Rule or Add Catego | 17Y                                                |                                                                   |
| Default Action                                             |                                                    | Access Control: Block All Traffic 🛛 👻 🔳                           |

Displaying 0 - 0 of 0 rules  $|\langle \langle Page | \underline{1} \rangle$  of  $1 > | \rangle | C |$  Rules per page: 100 -

Especifique um nome para a regra. Verifique se a regra foi ativada e tem a ação adequada.

Na guia Zonas, especifique as zonas adequadas para o tráfego de interesse.

O tráfego RDP iniciado pelos usuários entra no FTD originado pela interface do outside-zone e sai do inside-zone.

| Add Rule                        |           |       |                                           |       |            |                    |            |          |               |         | ? X      |
|---------------------------------|-----------|-------|-------------------------------------------|-------|------------|--------------------|------------|----------|---------------|---------|----------|
| Name AC RDP Access              |           |       |                                           |       | inabled    | Insert             | into Manda | tory     | •             |         |          |
| Action 🖌 Allow                  |           |       | v 0 D 8                                   | 8 4 5 |            |                    |            |          |               |         |          |
| Zones Networks                  | VLAN Tags | Users | Applications                              | Ports | URLs       | SGT/ISE Attributes |            |          | Inspection    | Logging | Comments |
| Available Zones  🗯              |           |       |                                           | Sour  | ce Zones   | (1)                |            | Destinat | ion Zones (1) |         |          |
| 🔍 side                          |           | ×     |                                           | ÷.    | outside-zo | ne                 | 6          | 🚠 insid  | e-zone        |         | 6        |
| 슈 inside-zone<br>슈 outside-zone |           |       | Add to<br>Source<br>Add to<br>Destination |       |            |                    |            |          |               |         |          |
|                                 |           |       |                                           |       |            |                    |            |          |               | Add     | Cancel   |

Em Redes, defina as redes de origem e de destino.

O objeto AnyConnect\_Pool inclui os endereços IP atribuídos aos clientes do AnyConnect.

O objeto Inside\_Net inclui a sub-rede interna.

| Add Ru      | le                                                                                                    |             |       |                                                       |            |           |         |            |            |                      |         |          |
|-------------|----------------------------------------------------------------------------------------------------|-------------|-------|-------------------------------------------------------|------------|-----------|---------|------------|------------|----------------------|---------|----------|
| Name        | AC RDP Access                                                                                                    |             |       |                                                       | 🖌 En       | abled     |         | Insert     | into Manda | story                |         | ~        |
| Action      | Allow                                                                                                    |             |       | V 🛛 🖉                                                 | <b>1</b> 5 |           |         |            |            |                      |         |          |
| Zone        | s Networks VLA                                                                                                    | N Tags      | Users | Applications                                          | Ports      | URLs      | SGT/ISE | Attributes |            | Inspection           | Logging | Comments |
| Availabl    | e Networks 🖸                                                                                                    |             | 0     |                                                       | Source     | e Netwo   | rks (1) |            |            | Destination Networks | i (1)   |          |
| 🔍 Sear      | ch by name or value                                                                                                    |             |       |                                                       |            | Source    |         | Original ( | Client     | 📰 Inside_Net         |         | 6        |
|             | Networks                                                                                                    | Geolocation | n     |                                                       | Ar         | yConned   | _Pool   |            | 6          |                      |         |          |
| Inside IPv4 | de_Net<br>I-Benchmark-Tests<br>I-Link-Local<br>I-Multicast<br>I-Private-10.0.0.0-8<br>I-Private-172.16.0.0-12<br>I-Private-192.168.0.0-16<br>I-Private-All-RFC1918<br>I-Private-All-RFC1918 |             | ~     | Add To<br>Source<br>Networks<br>Add to<br>Destination | Enter      | an IP add | fress   |            | Add        | Foter an IP address  |         | 844      |
|             |                                                                                                    |             |       |                                                       |            |           |         |            |            |                      | Add     | Cancel   |

Em Usuários, clique no território criado anteriormente em Territórios disponíveis, clique no grupo/usuário apropriado em Usuários disponíveis e clique em Adicionar à regra.

Se não houver usuários ou grupos disponíveis na seção Usuários disponíveis, verifique se o FMC baixou os usuários e grupos na seção Realm e se os Grupos/usuários adequados foram incluídos.

Os usuários/grupos especificados aqui são verificados da perspectiva de origem.

Por exemplo, com o que foi definido nesta regra até agora, o FTD avalia se o tráfego foi originado no outside-zone e destinado ao inside-zone, originado na rede no objeto AnyConnect\_Pools e destinado à rede do Inside\_Net, e se o tráfego foi originado em um usuário no grupo Administradores de AnyConnect.

| Add Ri  | ile               |           |       |                |           |        |                |        |              |          |               |          | ? ×      |
|---------|-------------------|-----------|-------|----------------|-----------|--------|----------------|--------|--------------|----------|---------------|----------|----------|
| Name    | AC RDP Access     |           |       |                | E E       | nabled | 1              | Insert | into Mandato | ory      | ·             |          |          |
| Action  | Allow             |           |       | ▼ 0 0 8        | 105       |        |                |        |              |          |               |          |          |
| Zone    | s Networks        | VLAN Tags | Users | Applications   | Ports     | URLs   | SGT/ISE Attrib | utes   |              |          | Inspection    | Logging  | Comments |
| Availab | le Realms 🛭 🗯     |           |       | Available User | Ċ         |        |                |        |              | Selected | Users (1)     |          |          |
| 🔍 Sea   | rch by name or va | lue       |       | Search by n    | ame or va | alue   |                | ]      |              | 🝰 LAB-/  | AD/AnyConnect | : Admins | 6        |
| 📑 Spe   | cial Identities   |           |       | HAB-AD/*       |           |        |                |        |              |          |               |          |          |
| 🌐 LAB   | I-AD              |           |       | AnyConnect     | Admins    |        |                |        |              |          |               |          |          |
|         |                   |           |       | AnyConnect     | Users     |        |                |        |              |          |               |          |          |
|         |                   |           |       | a it.admin     |           |        |                | A      | dd to Rule   |          |               |          |          |
|         |                   |           |       | test.user      |           |        |                |        |              |          |               |          |          |
|         |                   |           |       |                |           |        |                |        |              |          |               |          |          |
|         |                   |           |       |                |           |        |                |        |              |          |               |          |          |
|         |                   |           |       |                |           |        |                |        |              |          |               |          |          |
|         |                   |           |       |                |           |        |                |        |              |          |               |          |          |
|         |                   |           |       |                |           |        |                |        |              |          |               | Add      | Cancel   |

Em Portas, os objetos RDP personalizados foram criados e adicionados para permitir a porta TCP e UDP 3389. Observe que não foi possível adicionar RDP na seção Aplicações, mas para simplificar, apenas as portas são verificadas.

| Add Rule                                                                                                    |                                           |                    |                  |                         | ? ×              |
|----------------------------------------------------------------------------------------------------|-------------------------------------------|--------------------|------------------|-------------------------|------------------|
| Name AC RDP Access                                                                                                    |                                           | ✓ Enabled          | Insert into Mand | datory 👻                |                  |
| Action 🖌 Allow                                                                                                    | V 00.                                     | 6 to 5             |                  |                         |                  |
| Zones Networks VLAN T                                                                                                    | ags Users Applications                    | Ports URLs SGT     | /ISE Attributes  | Inspection              | Logging Comments |
| Available Ports 🖸                                                                                                    | 0                                         | Selected Source Po | rts (0)          | Selected Destination Po | orts (2)         |
| Search by name or value  AOL  Bittorrent  DNS_over_TCP  DNS_over_UDP  FMC-HTTPS  FMC-SSH  FTD-3-FDM  FTD-3-SSH  FTP  HTTP | Add to<br>Source<br>Add to<br>Destination | any                |                  | Protocol TCP (6)        | Port Enter a Add |
|                                                                                                    |                                           |                    |                  |                         | Add Cancel       |

Por fim, em **Registro**, o **Registro ao final da conexão** é marcado para uma verificação adicional posteriormente. Clique em **Adicionar** quando terminar.

Add Rule ✓ Enabled Name AC RDP Access ¥ Insert into Mandatory V O B A 🕁 🗾 Action 🖌 Allow Inspection Logging Zones Networks VLAN Tags Users Applications Ports URLs SGT/ISE Attributes Comments Log at Beginning of Connection Log at End of Connection File Events: Send Connection Events to: Event Viewer Syslog Server (Using default syslog configuration in Access Control Logging) Show Overrides SNMP Trap Select an SNMP Alert Configuration.. v O Add Cancel

9. Uma regra adicional é criada para o acesso HTTP para permitir que os usuários no grupo AnyConnect User acessem o site do Windows Server IIS. Click Save.

| Overview Analysis Policies                 | Devices Objects     | AMP Intellig     | gence        |                 |                        |           |     |              |           |                 | eploy       | 0, System    | Help v       | admi   | n v |
|--------------------------------------------|---------------------|------------------|--------------|-----------------|------------------------|-----------|-----|--------------|-----------|-----------------|-------------|--------------|--------------|--------|-----|
| Access Control + Access Control            | Network Discovery   | y Application De | tectors Cor  | rrelation       | Actions *              |           |     |              |           |                 |             |              |              |        |     |
| Default-Policy<br>Enter Description        |                     |                  |              |                 |                        |           |     | You have uns | aved ch   | inges 📝         | nalyze Hit  | Counts       | Save         | 😢 Can  | cel |
| Prefilter Policy: Default Prefilter Policy |                     |                  | SSL Poli     | cy: <u>None</u> |                        |           |     | Ident        | ity Polis | y: <u>PTD-2</u> | Identity Po | alay.        |              |        |     |
|                                            |                     |                  |              |                 |                        |           |     |              |           | Te 2            | nheritence  | Settings   🛃 | Policy Assig | nmenta | (1) |
| Rules Security Intelligence H              | TTP Responses Log   | ging Advanced    |              |                 |                        |           |     |              |           |                 |             |              |              |        |     |
| # Filter by Device                         |                     |                  |              |                 | Show Rule C            | onficta 🐧 | ð - | Add Category | y G       | Add Rule        | - <b>-</b>  | Search Rules |              |        | ×   |
| a Name Source Zo                           | Dest Zones So       | ource Networks   | Dest Netwo   | V., User        | 5                      | A         | S   | Dest Ports   | U 5       | š D             | Action      | 005          | a 🕁 🗊        | . 0    | )   |
| ➡ Mandatory - Default-Policy (1-2)         |                     |                  |              |                 |                        |           |     |              |           |                 |             |              |              |        |     |
| 1 AC RDP Access Ac outside-zo              | ne 🚓 inside-zone  🚊 | AnyConnect_Pool  | 📾 Inside_Net | An 💣 U          | AB-AD/AnyConnect Admin | s Any     | Any | ROP-TCP      | Any       | Any Any         | 🗸 Allo      | • 004        | e 🗈 🔳 (      | 0      | 8   |
| 2 AC HTTP Access A outside-zo              | ne 🗄 inside-zone    | AnyConnect_Pool  | 👼 Inside_Net | Arg 💣 U         | AB-AD/AnyConnect Users | Any       | Any | 🖉 НТТР       | Any       | Any Any         | Allo        | .00.         | 8 🖄 🖉 (      | 0      | 8   |
| ▼ Default - Default-Policy (-)             |                     |                  |              |                 |                        |           |     |              |           |                 |             |              |              |        |     |
| There are no rules in this section. Add i  | ule or Add Category |                  |              |                 |                        |           |     |              |           |                 |             |              |              |        |     |
| Default Action                             |                     |                  |              |                 |                        |           |     | Access Con   | trol: Die | ck All Treff    | ĥc          |              |              | *      |     |
|                                            |                     |                  |              |                 |                        |           |     |              |           |                 |             |              |              |        |     |

Displaying 1 - 2 of 2 rules |< < Page 1 of 1 > >| C | Rules per page: 100 \*

## Configurar isenção de NAT

Se houver regras de NAT que afetem o tráfego do AnyConnect, como as regras de PAT da Internet, é importante configurar as regras de isenção de NAT para que o tráfego do AnyConnect não seja afetado pelo NAT.

#### 1. Navegue até Devices > NAT.

| Overview Analysis | s Polici | es Devi | ices 0 | bjects AMP Int    | telligence |              | Deploy | 🔒 System | Help 🔻 | admin 🔻 |
|-------------------|----------|---------|--------|-------------------|------------|--------------|--------|----------|--------|---------|
| Device Management | NAT      | VPN •   | QoS    | Platform Settings | FlexConfig | Certificates |        |          |        |         |

Selecione a política de NAT aplicada ao FTD.

| 0 | verview    | Analysis   | Policie | s Devi | ces | Objects | AMP       | Int   | elligence  |              |                                                | Deploy       | 0 | System | Help 🔻     | admin v |
|---|------------|------------|---------|--------|-----|---------|-----------|-------|------------|--------------|------------------------------------------------|--------------|---|--------|------------|---------|
| D | evice Mana | agement    | NAT     | VPN *  | QoS | Platfo  | rm Settir | ngs   | FlexConfig | Certificates |                                                |              |   |        |            |         |
|   |            |            |         |        |     |         |           |       |            |              |                                                |              |   |        | 🔾 Nev      | Policy  |
|   | NAT Pol    | icy        |         |        |     |         |           | Devi  | ice Type   |              | Status                                         |              |   |        |            |         |
|   | FTD-2-     | NAT-Policy |         |        |     |         |           | Threa | at Defense |              | Targeting 1 devices<br>Up-to-date on all targe | eted devices |   |        | <b>D</b> E | / 6     |

? X

2. Nesta Política de NAT, há um PAT dinâmico no final do qual o PAT afeta todo o tráfego (incluindo o tráfego do AnyConnect) que sai da interface externa para a interface externa.

Para evitar que o tráfego do AnyConnect seja afetado pelo NAT, clique em Adicionar regra na parte superior direita.

| Overview A                          | nalysis | Policies Devi              | ices Objects                    | AMP Inte            | elligence               |                 |                       | Deple                      | oy 🔒 :            | System Help 🔻 | admin 🔻       |
|-------------------------------------|---------|----------------------------|---------------------------------|---------------------|-------------------------|-----------------|-----------------------|----------------------------|-------------------|---------------|---------------|
| Device Manage                       | ment l  | VPN VPN V                  | QoS Platfor                     | m Settings          | FlexConfig              | Certificates    |                       |                            |                   |               |               |
| FTD-2-NA                            | AT-Poli | cy                         |                                 |                     |                         |                 |                       | 🔔 s                        | how Warning       | s 🔚 Save      | 😫 Cancel      |
| Rules                               |         |                            |                                 |                     |                         |                 |                       |                            |                   | Policy A      | ssignments (1 |
| B Filter by Device                  |         |                            |                                 |                     |                         |                 |                       |                            |                   | <u></u>       | Add Rule      |
|                                     |         |                            |                                 |                     | Original Pack           | ,t              |                       | Translated Packet          |                   |               |               |
| # Direction                         | Туре    | Source<br>Interface Object | Destination<br>Interface Object | Original<br>Sources | Original<br>Destination | Orig<br>Service | Translated<br>Sources | Translated<br>Destinations | Trans<br>Services | Options       |               |
| ▼ NAT Rules Befo                    | re      |                            |                                 |                     |                         |                 |                       |                            |                   |               |               |
| <ul> <li>Auto NAT Rules</li> </ul>  |         |                            |                                 |                     |                         |                 |                       |                            |                   |               |               |
| = +                                 | Dynamic | 🥞 any                      | 🚠 outside-zone                  | 💂 obj-any           |                         |                 | 🥵 Interface           |                            |                   | 🍓 Dns:false   | a 🖉           |
| <ul> <li>NAT Rules After</li> </ul> | r       |                            |                                 |                     |                         |                 |                       |                            |                   |               |               |
|                                     |         |                            |                                 |                     |                         | Displayin       | g 1-1 of 1 rows  4    | < Page 1 of                | 1 > >             | C Rows per p  | age: 100 •    |

3. Configure uma regra de isenção de NAT, certifique-se de que a regra seja Manual NAT Rule with Type Static. Essa é uma regra NAT bidirecional que se aplica ao tráfego do AnyConnect.

Com essas configurações, quando o FTD detecta o tráfego originado em Inside\_Net e destinado ao endereço IP do AnyConnect (definido por AnyConnect\_Pool), a origem é convertida no mesmo valor (Inside\_Net) e o destino é convertido no mesmo valor (AnyConnect\_Pool), quando o tráfego entra no inside\_zone e sai do outside\_zone. Basicamente, isso ignora a NAT quando essas condições são atendidas.

| Add NAT Rule           |               |          |                |                         |             |                          | ? ×        |
|------------------------|---------------|----------|----------------|-------------------------|-------------|--------------------------|------------|
| NAT Rule:              | Manual NAT Ru | le 👻     | I              | nsert:                  | In Category | VAT Rules Before         | ~          |
| Type:                  | Static        | ~        | 🗹 Enable       |                         |             |                          |            |
| Description:           |               |          |                |                         |             |                          | 0          |
| Interface Objects      | Translation   | PAT Pool | Advance        | d                       |             |                          |            |
| Available Interface Ob | ojects 🖒      |          |                | Source Interface Object | ts (1)      | Destination Interface Ob | ojects (1) |
| 🔍 zone                 |               | ×        |                | 💼 inside-zone           | 6           | 💼 outside-zone           | 6          |
| 📩 inside-zone          |               |          |                |                         |             |                          |            |
| 📩 outside-zone         |               | A        | dd to<br>ource |                         |             |                          |            |
|                        |               | A        | dd to          |                         |             |                          |            |
|                        |               | Des      | tination       |                         |             |                          |            |
|                        |               |          |                |                         |             |                          |            |
|                        |               |          |                |                         |             |                          |            |
|                        |               |          |                |                         |             |                          |            |
|                        |               |          |                |                         |             | 0                        | K Cancel   |

| Add NAT Rule             |                     |             |                              |                      |          |
|--------------------------|---------------------|-------------|------------------------------|----------------------|----------|
| NAT Rule:                | Manual NAT Rule     | Insert:     | In Category                  | ✓ NAT Rules Before ✓ |          |
| Type:                    | Static 💌            | Enable      |                              |                      |          |
| Description:             |                     |             |                              |                      | (        |
| Interface Objects 🚺      | ranslation PAT Pool | Advanced    |                              |                      |          |
| Original Packet          |                     |             | Translated Packet            |                      |          |
| Original Source:*        | Inside_Net          | <b>~</b> O  | Translated Source:           | Address              | ~        |
| Original Destination:    | Address             | *           |                              | Inside_Net           | <b>~</b> |
|                          | AnyConnect_Pool     | <b>~</b> () | Translated Destination:      | AnyConnect_Pool      | ~ «      |
| Original Source Port:    |                     | ¥ ()        | Translated Source Port:      |                      | ~ (      |
| Original Destination Por | t:                  | × 0         | Translated Destination Port: |                      | ~ «      |
|                          |                     |             |                              |                      |          |
|                          |                     |             |                              | ок                   | Cancel   |

Além disso, o FTD é definido para executar uma pesquisa de rota nesse tráfego e não o ARP de proxy. Clique em **OK** quando terminar.

| Add NAT Rule         |                                 |          |             |                      | ? ×        |
|----------------------|---------------------------------|----------|-------------|----------------------|------------|
| NAT Rule:            | Manual NAT Rule                 | Insert:  | In Category | ▼ NAT Rules Before ▼ |            |
| Туре:                | Static 💌                        | Enable   |             |                      |            |
| Description:         |                                 |          |             |                      | $\bigcirc$ |
| Interface Objects    | Translation PAT Pool            | Advanced |             |                      |            |
| Translate DNS repli  | es that match this rule         |          |             |                      |            |
| Fallthrough to Inter | face PAT(Destination Interface) |          |             |                      |            |
| IPv6                 |                                 |          |             |                      |            |
| Net to Net Mapping   |                                 |          |             |                      |            |
| ☑ Do not proxy ARP o | n Destination Interface         |          |             |                      |            |
| Perform Route Look   | up for Destination Interface    |          |             |                      |            |
| Unidirectional       |                                 |          |             |                      |            |
|                      |                                 |          |             |                      |            |
|                      |                                 |          |             |                      |            |
|                      |                                 |          |             | ОК                   | Cancel     |

4. Clique em Salvar.

|   | Overview                          | Analysis | Policies Devi            | ces Objects                     | AMP Intell          | ligence                  |                  |                       | Deploy                     | , 0,              | System I                         | Help 🔻                     | admin 🔻       |
|---|-----------------------------------|----------|--------------------------|---------------------------------|---------------------|--------------------------|------------------|-----------------------|----------------------------|-------------------|----------------------------------|----------------------------|---------------|
|   | Device Manag                      | jement   | NAT VPN *                | QoS Platfor                     | m Settings          | FlexConfig Certifica     | tes              |                       |                            |                   |                                  |                            |               |
|   | FTD-2-N<br>Enter Descriptio       | AT-Poli  | cy                       |                                 |                     |                          |                  | You have uns          | aved changes [ 🔌 Sh        | ow Warning        | is 📙 S                           | ave                        | Cancel        |
|   | Rules                             |          |                          |                                 |                     |                          |                  |                       |                            |                   | <u>E</u>                         | Policy As                  | signments (1) |
| đ | B Filter by Devic                 |          |                          |                                 |                     |                          |                  |                       |                            |                   |                                  | 0                          | Add Rule      |
|   |                                   |          |                          |                                 |                     | Original Packet          |                  |                       | ranslated Packet           |                   |                                  |                            |               |
| 1 | Direction                         | Туре     | Source<br>Interface Obje | Destination<br>Interface Object | Original<br>Sources | Original<br>Destinations | Orig<br>Services | Translated<br>Sources | Translated<br>Destinations | Trans<br>Services | Options                          |                            |               |
| • | NAT Rules Be                      | fore     |                          |                                 |                     |                          |                  |                       |                            |                   |                                  |                            |               |
| 1 | - <del>4</del> 2                  | Static   | 🚠 inside-zone            | 📩 outside-zone                  | 👼 Inside_Net        | 🚃 AnyConnect_Pool        |                  | 👼 Inside_Net          | RhyConnect_Pool            |                   | 🧐 Dns:fi<br>🥞 route-<br>🥞 no-pri | alse<br>·lookup<br>oxy-arp | / 6           |
| • | Auto NAT Rul                      | es-      |                          |                                 |                     |                          |                  |                       |                            |                   |                                  |                            |               |
| ; | = <b>+</b>                        | Dynamic  | 🍓 any                    | 🚠 outside-zone                  | 📻 obj-any           |                          |                  | 🍓 Interface           |                            |                   | 🝓 Dosifi                         | alse                       | 08            |
| • | <ul> <li>NAT Rules Aft</li> </ul> | er       |                          |                                 |                     |                          |                  |                       |                            |                   |                                  |                            |               |
|   |                                   |          |                          |                                 |                     |                          | Displaying       | 1-2 of 2 rows 1<      | < Page 1 of 1              | > >               | C Rov                            | vs per pa                  | ge: 100 •     |

## Implantar

1. Quando a configuração estiver concluída, clique no botão Implantar no canto superior direito.

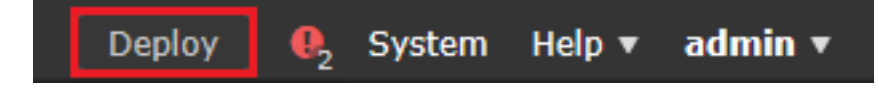

2. Clique na caixa de seleção ao lado do FTD ao qual a configuração foi aplicada e clique em **Implantar**.

| Depl   | oy Policies Version:2020-05-04 09:40 AM |                      |      |       |                     | ×    |
|--------|-----------------------------------------|----------------------|------|-------|---------------------|------|
| V      | Device                                  | Inspect Interruption | Туре | Group | Current Version     | ٢    |
| ₹ 3    | =/FTD-2                                 | No                   | FTD  |       | 2020-05-04 09:16 AM |      |
|        |                                         |                      |      |       |                     |      |
|        |                                         |                      |      |       |                     |      |
|        |                                         |                      |      |       |                     |      |
|        |                                         |                      |      |       |                     |      |
|        |                                         |                      |      |       |                     |      |
|        |                                         |                      |      |       |                     |      |
|        |                                         |                      |      |       |                     |      |
|        |                                         |                      |      |       |                     |      |
|        |                                         |                      |      |       |                     |      |
|        |                                         |                      |      |       |                     |      |
|        |                                         |                      |      |       |                     |      |
|        |                                         |                      |      |       |                     |      |
|        |                                         |                      |      |       |                     |      |
|        |                                         |                      |      |       |                     |      |
| Select | ed devices: 1                           |                      |      |       | Deploy Car          | icel |
|        |                                         |                      |      |       |                     |      |

# Verificar

## Configuração final

## Configuração do AAA

```
> show running-configuration aaa-server
aaa-server LAB-AD protocol ldap
max-failed-attempts 4
realm-id 5
aaa-server LAB-AD host win2016.example.com
server-port 389
ldap-base-dn DC=example,DC=com
ldap-group-base-dn DC=example,DC=com
ldap-scope subtree
ldap-naming-attribute samaccountname
ldap-login-password *****
ldap-login-dn ftd.admin@example.com
server-type microsoft
```

## Configuração do AnyConnect

```
> show running-config webvpn
webvpn
enable Outside
anyconnect image disk0:/csm/anyconnect-linux64-4.7.03052-webdeploy-k9.pkg 1 regex "Linux"
anyconnect image disk0:/csm/anyconnect-win-4.7.00136-webdeploy-k9.pkg 2 regex "Windows"
anyconnect profiles Lab disk0:/csm/lab.xml
anyconnect enable
tunnel-group-list enable
cache
 no disable
error-recovery disable
> show running-config tunnel-group
tunnel-group General type remote-access
tunnel-group General general-attributes
address-pool AnyConnect-Pool
authentication-server-group LAB-AD
tunnel-group General webvpn-attributes
group-alias General enable
> show running-config group-policy
group-policy DfltGrpPolicy attributes
vpn-simultaneous-logins 10
vpn-tunnel-protocol ikev2 ssl-client
split-tunnel-policy tunnelspecified
split-tunnel-network-list value Lab
user-authentication-idle-timeout none
webvpn
 anyconnect keep-installer none
 anyconnect modules value dart
 anyconnect ask none default anyconnect
 http-comp none
 activex-relay disable
 file-entry disable
 file-browsing disable
 url-entry disable
```

deny-message none anyconnect ssl df-bit-ignore enable

> show running-config ssl
ssl trust-point FTD-2-SelfSigned outside

## Conectar-se ao AnyConnect e verificar regras de política de controle de acesso

| 🚳 Cisco AnyConnect S | ecure Mobility Client — 🗆 🗙                  |
|----------------------|----------------------------------------------|
| Contact<br>ftd2.ex   | ng ftd2.example.com.<br>cample.com ~ Connect |
| <b>\$</b> (i)        | Scisco AnyConnect   ftd2.example.com ×       |
|                      | Group: General ~                             |
|                      | Username: it.admin                           |
|                      | Password: ******                             |
|                      | OK Cancel                                    |
| 🚳 Cisco AnyConnect S | ecure Mobility Client — 🗆 🗙                  |
| Connect<br>ftd2.ex   | ed to ftd2.example.com.<br>ample.com         |
| 00:00:12             | IPv4                                         |
| <b>O</b>             |                                              |

O usuário Administrador de TI está no grupo Administradores de AnyConnect que tem acesso RDP ao Windows Server, mas não tem acesso ao HTTP.

Abrir uma sessão RDP e Firefox para esse servidor verifica se esse usuário só pode acessar o servidor usando RDP.

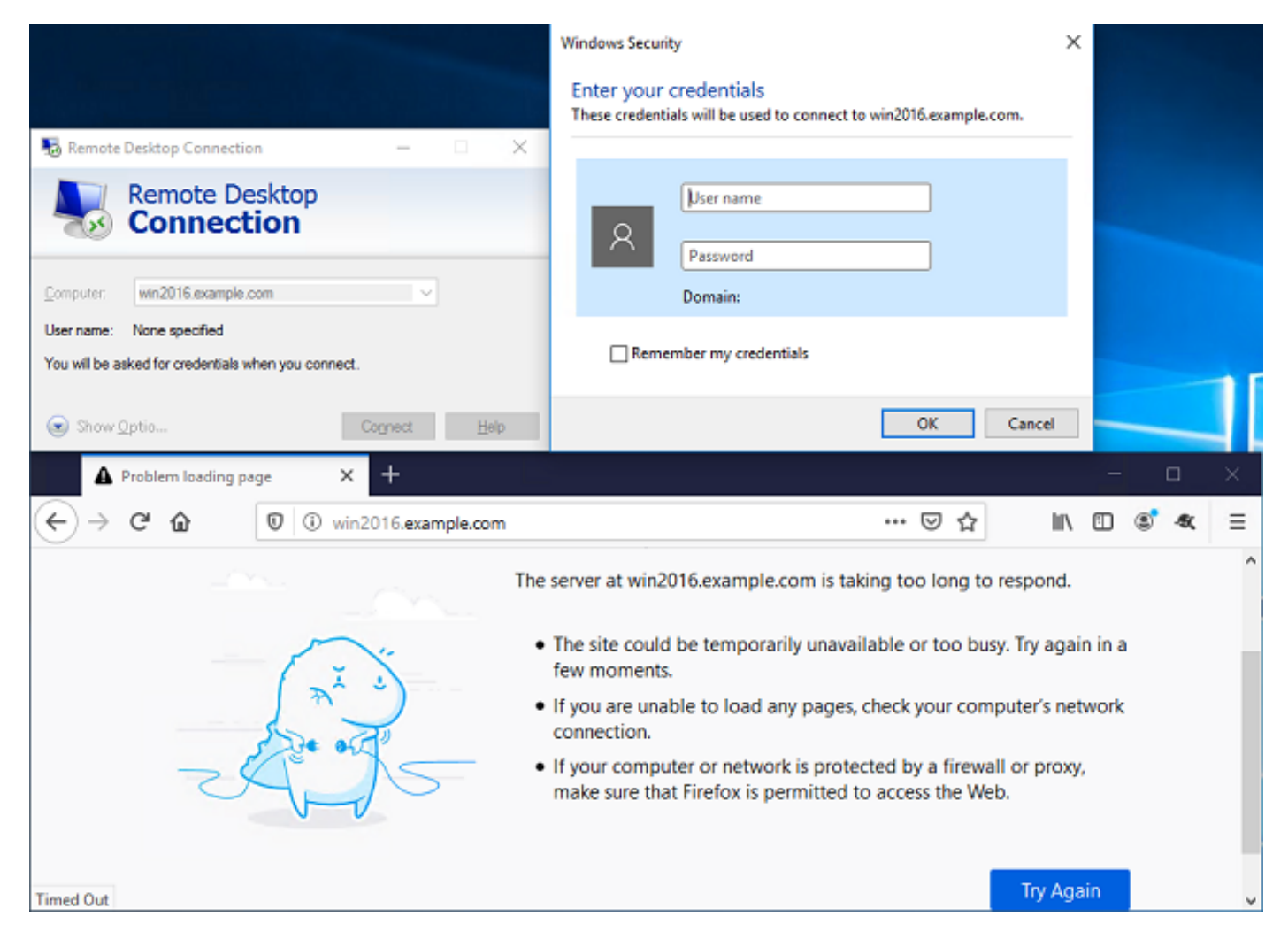

Se estivermos conectados com o usuário de teste que está no grupo Usuários de AnyConnect que tem acesso HTTP, mas não tem acesso RDP, podemos verificar se as regras de política de controle de acesso estão entrando em vigor.

| 🌄 Remote Desktop Connection 🛛 🗌 🗙                                                |                                                                                                    |
|----------------------------------------------------------------------------------|----------------------------------------------------------------------------------------------------|
| Remote Desktop                                                                   | Remote Desktop Connection ×                                                                                                    |
| Tonnection                                                                       | Remote Desktop can't connect to the remote computer for one of these reasons:                                                                     |
| Computer: win2016.example.com ~                                                  | 1) Remote access to the server is not enabled     2) The remote computer is turned off     3) The remote computer is not available on the network |
| User name: None specified<br>You will be asked for credentials when you connect. | Make sure the remote computer is turned on and connected to the network, and that remote<br>access is enabled.                                    |
| Show Optio Connect Help                                                          | OK Help                                                                                                    |
| IIS Windows Server X 🛠 Options                                                   | × + – – ×                                                                                                    |
| ← → C <sup>I</sup>                                                               | ♡☆ Ⅲ\ ① ⑧ ≪ ☰                                                                                                    |
| H Windows Server                                                                 |                                                                                                    |
| Internet Information Serv                                                        | vices                                                                                                    |
| Welcome Rienvenue Tonyotu                                                        |                                                                                                    |
| Serverde Terverd                                                                 |                                                                                                    |

## Verificar com eventos de conexão do FMC

Como o registro foi ativado nas regras de política de controle de acesso, os eventos de conexão podem ser verificados para qualquer tráfego que corresponda a essas regras

Navegue até Análise > Conexões > Eventos.

| Overview Analys  | sis Policies D       | Devices Object | ts AMP  | Intellig | ence    | C             | Deploy 0 | System                     | Help 🔻 | admin 🔻 |
|------------------|----------------------|----------------|---------|----------|---------|---------------|----------|----------------------------|--------|---------|
| Context Explorer | Connections <b>v</b> | Intrusions 🔻   | Files 🔻 | Hosts 🔻  | Users v | Correlation • | Advanced | <ul> <li>Search</li> </ul> | h      |         |
|                  | Events               |                |         |          |         |               |          |                            |        |         |
|                  | Security Intellig    | ence Events    |         |          |         |               |          |                            |        |         |

Na **Visualização da tabela de eventos de conexão**, os registros são filtrados para mostrar apenas os eventos de conexão para o administrador de TI.

Aqui, você pode verificar se o tráfego RDP para o servidor (TCP e UDP 3389) é permitido, no entanto, o tráfego da porta 80 é bloqueado.

| ¢ | )verv                         | iew                                                                  | Analysi                             | s Policies I                                                | Devices             | Objects                                                        | AMP                                 | Intellig | ence                                            |                                      |                         |                                                | Depl       | γ <b>Q</b>                                                     | System                          | Help 🔻                                                     | admin 🔻                                     |
|---|-------------------------------|----------------------------------------------------------------------|-------------------------------------|-------------------------------------------------------------|---------------------|----------------------------------------------------------------|-------------------------------------|----------|-------------------------------------------------|--------------------------------------|-------------------------|------------------------------------------------|------------|----------------------------------------------------------------|---------------------------------|------------------------------------------------------------|---------------------------------------------|
| C | ontex                         | t Exp                                                                | plorer C                            | onnections + E                                              | vents               | Intrusions                                                     | ▼ Fil                               | es 🕶 🕴   | losts v U                                       | sers 🔻                               | Correlation             | r▼ Adv                                         | anced 🔻    | Search                                                         |                                 |                                                            |                                             |
|   |                               |                                                                      |                                     |                                                             |                     |                                                                |                                     |          |                                                 | 6                                    | lookmark This           | Page Repo                                      | rt Designe | r Dashboar                                                     | d View B                        | ookmarks                                                   | Search +                                    |
| ¢ | Coni                          | onnection Events (switch workflow)                                   |                                     |                                                             |                     |                                                                |                                     |          |                                                 |                                      |                         |                                                |            |                                                                |                                 |                                                            |                                             |
| 2 | onnect                        | tions v                                                              | with Applicati                      | ion Details > Tab                                           | le View of          | f Connection                                                   | Events                              |          |                                                 |                                      |                         |                                                | 202        | 0-05-05 14                                                     | 14:17 - 2                       | 120-05-05<br>E                                             | Expanding                                   |
| • | Searc                         | arch Constraints ( <u>Edit Search Save Search</u> ) Disabled Columns |                                     |                                                             |                     |                                                                |                                     |          |                                                 |                                      |                         |                                                |            |                                                                |                                 |                                                            |                                             |
|   |                               |                                                                      |                                     |                                                             |                     |                                                                |                                     |          |                                                 |                                      |                         |                                                |            |                                                                |                                 |                                                            |                                             |
| 1 | Jump                          | to                                                                   | •                                   |                                                             |                     |                                                                |                                     |          |                                                 |                                      |                         |                                                |            |                                                                |                                 |                                                            |                                             |
|   | Jump                          | to                                                                   | ▼<br>Action ×                       | Initiator ×                                                 | Initiato            | r User ×                                                       |                                     | Be       | esponder ×                                      | Ingre                                | ty Zone                 | Egress<br>Security                             | ×<br>Zone  | Source P                                                       | ort / ×                         | Destinal<br>ICMP Co                                        | tion Port / ×                               |
|   | Jump<br>C                     | to                                                                   | Action ×                            | Initiator ×<br>IP<br>10.10.10.1                             | Initiato            | <u>r User</u> ×<br>nin (LAB-AD\it                              | admin, L                            | DAP)     | esponder ×                                      | Ingre<br>Securi                      | ty Zone ×               | Egress<br>Security                             | Zone       | Source P<br>ICMP Typ<br>62473 / to                             | p <u>ort /</u> ×<br>He          | Destinal<br>ICMP Co<br>3389 / to                           | t <u>ion Port /</u> ×<br>s <u>de</u><br>2   |
|   | Jump<br>C<br>J<br>L<br>C<br>L | to                                                                   | Action × Allow Block                | Initiator ×<br>IP<br>10.10.10.1<br>10.10.10.1               | Initiator           | <mark>r User</mark> ×<br>nin (LAB-AD\it<br>nin (LAB-AD\it      | admin, L                            | DAP)     | <u>esponder</u> ×<br>192.168.1.1<br>192.168.1.1 | Ingre-<br>Securi                     | zone                    | Egress<br>Security<br>inside-zon               | Zone ×     | Source P<br>ICMP Typ<br>62473 / to<br>62474 / to               | 0 <b>rt / ×</b><br>96<br>0<br>0 | Destinal<br>ICMP Co<br>3389 / to<br>80 (http)              | tion Port / ×<br>ade<br>2<br>/ top          |
|   | qmut<br>]<br>]<br>↓<br>]<br>↓ | to                                                                   | Action ×<br>Allow<br>Block<br>Block | Initiator ×<br>IP<br>10.10.10.1<br>10.10.10.1<br>10.10.10.1 | Initiator<br>it adm | r User ×<br>nin (LAB-AD\it<br>nin (LAB-AD\it<br>nin (LAB-AD\it | .admin, L<br>.admin, L<br>.admin, L | DAP)     | 192.168.1.1<br>192.168.1.1<br>192.168.1.1       | Ingre<br>Secur<br>outside<br>outside | ty Zone<br>Zone<br>Zone | Earess<br>Security<br>inside-zon<br>inside-zon | Zone ×     | Source P<br>ICMP Typ<br>62473 / to<br>62474 / to<br>62475 / to | ent / ×<br>Me<br>P<br>P<br>P    | Destinat<br>ICMP Co<br>3389 / to<br>80 (http)<br>80 (http) | tion Port / ×<br>ade<br>2<br>/ tsp<br>/ tsp |

Para o usuário de teste, você pode verificar se o tráfego RDP para o servidor está bloqueado e se o tráfego da porta 80 é permitido.

| Overview                                            | Overview Analysis Policies Devices Objects AMP Intelligence Deploy 0, System Help • admin •                                                                                                    |                   |                 |                  |               |                   |         |                |                                |                   |            |                     |
|-----------------------------------------------------|----------------------------------------------------------------------------------------------------|-------------------|-----------------|------------------|---------------|-------------------|---------|----------------|--------------------------------|-------------------|------------|---------------------|
| Context Exp                                         | olorer C                                                                                                    | onnections •      | Events          | Intrusions •     | Files 🔻       | Hosts V Us        | sers 🔻  | Correlation    | <ul> <li>Advanced •</li> </ul> | Search            |            |                     |
|                                                     |                                                                                                    |                   |                 |                  |               |                   | Bo      | okmark This P  | age Report Designer            | Dashboard         | View Bookn | narks Search 🕶      |
| Connections<br>Connections<br>Search Con<br>Jump to | Connection Events (switch workflow)         immediate this rage Report Designer Designeres Designeres Designeres Designer Designer Designer Designer Desi |                   |                 |                  |               |                   |         |                |                                |                   |            |                     |
|                                                     | Action ×                                                                                                    | Initiator ×<br>IP | Initiato        | r User ×         |               | Responder ×<br>IP | Ingres  | s ×<br>ty Zone | Egress X<br>Security Zone      | Source P          | ort/× D    | estination Port / > |
| 1                                                   | Block                                                                                                    | 10.10.10.1        | 📇 <u>test u</u> | iser (LAB-AD\tes | t.user, LDAP) | 192.168.1.1       | outside | zone           | inside-zone                    | <u>62493 / to</u> | p <u>3</u> | 389 / tcp           |
| 4                                                   | Allow                                                                                                    | 10.10.10.1        | 📇 test u        | iser (LAB-AD\tes | t.user, LDAP) | 192.168.1.1       | outside | zone           | inside-zone                    | <u>62494 / to</u> | p <u>8</u> | 0 (http) / tcp      |

# Troubleshoot

## Debugs

Essa depuração pode ser executada na CLI de diagnóstico para solucionar problemas relacionados à autenticação LDAP: **debug Idap 255** 

Para solucionar problemas na política de controle de acesso da identidade do usuário, o comando **system support firewall-engine-debug** pode ser executado no Clish para determinar o motivo pelo qual o tráfego está sendo permitido ou bloqueado inesperadamente.

## Como trabalhar com as depurações do LDAP

```
[53] Session Start
[53] New request Session, context 0x00002bldl3f4bbf0, reqType = Authentication
[53] Fiber started
[53] Creating LDAP context with uri=ldap://192.168.1.1:389
[53] Connect to LDAP server: ldap://192.168.1.1:389, status = Successful
[53] supportedLDAPVersion: value = 3
[53] supportedLDAPVersion: value = 2
[53] LDAP server 192.168.1.1 is Active directory
[53] Binding as ftd.admin@example.com
[53] Performing Simple authentication for ftd.admin@example.com to 192.168.1.1
[53] LDAP Search:
Base DN = [DC=example,DC=com]
```

```
Filter = [sAMAccountName=it.admin]
       Scope = [SUBTREE]
[53] User DN = [CN=IT Admin, CN=Users, DC=example, DC=com]
[53] Talking to Active Directory server 192.168.1.1
[53] Reading password policy for it.admin, dn:CN=IT Admin,CN=Users,DC=example,DC=com
[53] Read bad password count 6
[53] Binding as it.admin
[53] Performing Simple authentication for it.admin to 192.168.1.1
[53] Processing LDAP response for user it.admin
[53] Message (it.admin):
[53] Authentication successful for it.admin to 192.168.1.1
[53] Retrieved User Attributes:
[53]
      objectClass: value = top
[53]
       objectClass: value = person
[53]
       objectClass: value = organizationalPerson
      objectClass: value = user
[53]
[53]
      cn: value = IT Admin
[53]
      sn: value = Admin
[53]
      givenName: value = IT
      distinguishedName: value = CN=IT Admin,CN=Users,DC=example,DC=com
[53]
      instanceType: value = 4
[53]
       whenCreated: value = 20200421025811.0Z
[53]
[53]
       whenChanged: value = 20200421204622.0Z
      displayName: value = IT Admin
[53]
[53]
      uSNCreated: value = 25896
      memberOf: value = CN=AnyConnect Admins,CN=Users,DC=example,DC=com
[53]
      uSNChanged: value = 26119
[53]
      name: value = IT Admin
[53]
[53]
       objectGUID: value = &...J..O..2w...c
[53]
       userAccountControl: value = 512
      badPwdCount: value = 6
[53]
[53]
      codePage: value = 0
      countryCode: value = 0
[53]
[53]
      badPasswordTime: value = 132320354378176394
[53]
      lastLogoff: value = 0
      lastLogon: value = 0
[53]
      pwdLastSet: value = 132319114917186142
[53]
      primaryGroupID: value = 513
[53]
[53]
      objectSid: value = .....{I....{I....;....j...
[53]
      accountExpires: value = 9223372036854775807
[53]
      logonCount: value = 0
      sAMAccountName: value = it.admin
[53]
[53]
       sAMAccountType: value = 805306368
[53]
       userPrincipalName: value = it.admin@example.com
[53]
       objectCategory: value = CN=Person,CN=Schema,CN=Configuration,DC=example,DC=com
[53]
       dSCorePropagationData: value = 1601010100000.0Z
[53]
       lastLogonTimestamp: value = 132319755825875876
[53] Fiber exit Tx=515 bytes Rx=2659 bytes, status=1
[53] Session End
```

#### Não é possível estabelecer uma conexão com o servidor LDAP

```
[-2147483611] Session Start
[-2147483611] New request Session, context 0x00007f9e65ccdc40, reqType = Authentication
[-2147483611] Fiber started
[-2147483611] Creating LDAP context with uri=ldap://171.16.1.1:389
[-2147483611] Connect to LDAP server: ldap://172.16.1.1:389, status = Failed
[-2147483611] Unable to read rootDSE. Can't contact LDAP server.
[-2147483611] Fiber exit Tx=0 bytes Rx=0 bytes, status=-2
[-2147483611] Session End
```

Possíveis soluções:

- Verifique o roteamento e certifique-se de que o FTD esteja recebendo uma resposta do servidor LDAP.
- Se LDAPS ou STARTTLS for usado, verifique se o certificado de CA raiz correto é confiável para que o handshake SSL possa ser concluído com sucesso.
- Verifique se a porta e o endereço IP corretos foram usados. Se um nome de host for usado, verifique se o DNS pode resolvê-lo para o endereço IP correto.

#### DN de login de vinculação incorreto e/ou senha incorreta

```
[-2147483615] Session Start
[-2147483615] New request Session, context 0x00007f9e65ccdc40, reqType = Authentication
[-2147483615] Fiber started
[-2147483615] Creating LDAP context with uri=ldap://192.168.1.1:389
[-2147483615] Connect to LDAP server: ldap://192.168.1.1:389, status = Successful
[-2147483615] defaultNamingContext: value = DC=example,DC=com
[-2147483615] supportedLDAPVersion: value = 3
[-2147483615] supportedLDAPVersion: value = 2
[-2147483615] LDAP server 192.168.1.1 is Active directory
[-2147483615] supportedSASLMechanisms: value = GSSAPI
[-2147483615] supportedSASLMechanisms: value = GSS-SPNEGO
[-2147483615] supportedSASLMechanisms: value = EXTERNAL
[-2147483615] supportedSASLMechanisms: value = DIGEST-MD5
[-2147483615] Binding as ftd.admin@example.com
[-2147483615] Performing Simple authentication for ftd.admin@example.com to 192.168.1.1
[-2147483615] Simple authentication for ftd.admin@example.com returned code (49) Invalid
credentials
[-2147483615] Failed to bind as administrator returned code (-1) Can't contact LDAP server
[-2147483615] Fiber exit Tx=186 bytes Rx=744 bytes, status=-2
[-2147483615] Session End
```

Solução em potencial: verifique se o DN de login e a senha de login estão configurados corretamente. Isso pode ser verificado no servidor do AD com **Idp.exe**. Para verificar se uma conta pode ser vinculada usando o Idp, siga estas etapas:

1. No servidor do AD, pressione Win+R e procure Idp.exe

| 🗐 Run         | ×                                                                                                    |
|---------------|----------------------------------------------------------------------------------------------------|
| Ø             | Type the name of a program, folder, document, or Internet resource, and Windows will open it for you. |
| <u>O</u> pen: | ldp.exe ~                                                                                             |
|               | OK Cancel <u>B</u> rowse                                                                              |

2. Em Conexão, escolha Conectar...

| 🔝 Ldp                                         | _ |     | × |
|-----------------------------------------------|---|-----|---|
| Connection Browse View Options Utilities Help |   |     |   |
| Connect                                       |   |     |   |
| Bind Ctrl+B                                   |   |     |   |
| Disconnect                                    |   |     |   |
| New Ctrl+N                                    |   |     |   |
| Save                                          |   |     |   |
|                                               |   |     |   |
| Exit                                          |   |     |   |
|                                               |   |     |   |
|                                               |   |     |   |
|                                               |   |     |   |
|                                               |   |     |   |
|                                               |   |     |   |
|                                               |   |     |   |
|                                               |   |     |   |
|                                               |   |     |   |
|                                               |   |     |   |
|                                               |   |     |   |
|                                               |   | NUM |   |

3. Especifique localhost para o servidor e a porta apropriada e clique em OK.

| Connect         |           | ×              |
|-----------------|-----------|----------------|
| <u>S</u> erver: | localhost |                |
| Port:           | 389       | Connectionless |
| <u>O</u> K      |           | Cancel         |

4. A coluna Direita mostra o texto que indica uma conexão bem-sucedida. Navegue até Conexão
 > Vincular...

| 🟠 Idap://w                                                 | in2016.exa | ample.co | om/DC | = example, DC                                                                                                    | =com                                                                                                    |                                                                                                    | —                                                                                                    |                                                                  | ×             |
|------------------------------------------------------------|------------|----------|-------|----------------------------------------------------------------------------------------------------|----------------------------------------------------------------------------------------------------|----------------------------------------------------------------------------------------------------|----------------------------------------------------------------------------------------------------|------------------------------------------------------------------|---------------|
| Connection                                                 | Browse     | View     | Optio | ns Utilities                                                                                                    | Help                                                                                                    |                                                                                                    |                                                                                                    |                                                                  |               |
| Connec<br>Bind<br>Discon<br>New<br>Save<br>Save As<br>Exit | nect       | Ctrl+B   |       | Id = Idap_op<br>Established<br>Retrieving b<br>Getting 1 en<br>Dn: (RootD)<br>configur<br>CN=<br>current<br>Time<br>defaultM<br>dnsHosi<br>domain<br>dsServi<br>Sett<br>Firs<br>Nan<br>com<br>forestFo<br>highest(<br>isGlobal<br>isSynch | en("localhos<br>connection f<br>ase DSA inf<br>tries:<br>SE)<br>rationNaming<br>Configuratio<br>Time: 5/1/202<br>e;<br>VamingConte<br>tName: win2<br>ControllerFur<br>Functionality:<br>iceName: CN<br>tings,CN=WI<br>st-Site-<br>ne,CN=Sites,<br>n;<br>unctionality:<br>CommittedUS<br>ICatalogReac<br>tronized: TR<br>viceName: e | st", 389);<br>to localhost.<br>formation<br>gContext:<br>on,DC=examp<br>20 4:16:55 PM<br>ext: DC=example<br>nctionality: 7 =<br>: 7 = ( WIN201<br>I=NTDS<br>N2016,CN=Se<br>,CN=Configur<br>7 = ( WIN2010<br>SN: 13410;<br>dy: TRUE;<br>UE;<br>example.comm | le,DC=c<br>1 Eastern<br>ple,DC=c<br>.com;<br>= ( WIN2<br>16 );<br>ervers,C<br>ation,DC<br>6 );<br>win2016 | om;<br>n Daylight<br>com;<br>016 );<br>N=Default-<br>:=example,D | ∩<br> C=<br>↓ |
|                                                            |            |          |       |                                                                                                    |                                                                                                    |                                                                                                    |                                                                                                    |                                                                  |               |

5. Selecione **Bind Simples** e, em seguida, especifique o **Nome de Usuário da Conta do Diretório** e a **Senha**. Click **OK**.

| Bind X                                                                                                    |                       |  |  |  |  |  |  |  |
|----------------------------------------------------------------------------------------------------|-----------------------|--|--|--|--|--|--|--|
| User:                                                                                                    | ftd.admin@example.com |  |  |  |  |  |  |  |
| Password:                                                                                                    |                       |  |  |  |  |  |  |  |
| Bind type<br>Bind as currently logged on user<br>Bind with credentials<br>Simple bind<br>Advanced (DIGEST)<br>Encrypt traffic after bind |                       |  |  |  |  |  |  |  |

Com uma associação bem-sucedida, Idp mostra Authenticated as: DOMAIN\username

| Idap://win2016.example.com/DC=example,DC=com |        |      |         |                                                                                          |                                                                                                    | —                                                                                                    |                                                                                                    | $\times$                                                                                         |                                    |  |
|----------------------------------------------|--------|------|---------|------------------------------------------------------------------------------------------|----------------------------------------------------------------------------------------------------|----------------------------------------------------------------------------------------------------|----------------------------------------------------------------------------------------------------|--------------------------------------------------------------------------------------------------|------------------------------------|--|
| Connection                                   | Browse | View | Options | Utilities                                                                                | Help                                                                                                    |                                                                                                    |                                                                                                    |                                                                                                  |                                    |  |
|                                              |        |      |         | 1.2.<br>1.2.<br>1.2.<br>supporte<br>Max<br>Max<br>Max<br>Max<br>Max<br>Max<br>Max<br>Max | 840.11355<br>840.11355<br>840.11355<br>edLDAPPo<br>PercentDi<br>ReceiveB<br>Connectio<br>BatchRetu<br>DirSyncDu<br>ResultSet<br>ValRange<br>edLDAPVe<br>edSASLMe<br>IEGO; EXT | 6.1.4.2255;<br>6.1.4.2256;<br>6.1.4.2309;<br>ficies (20): Marchar<br>rSyncReques<br>uffer; InitRecvons; MaxConn<br>urnMessages<br>uration; MaxTons<br>sperConn; Marthar<br>sperConn; Marchar<br>yLimit; System<br>ersion (2): 3; 2<br>echanisms (4)<br>ERNAL; DIGE<br>d_s(Id, 'ftd.adm | axPoolThre<br>ts; MaxDa<br>/Timeout;<br>IdleTime; M<br>; MaxQuer<br>empTables<br>utSets;<br>uxNotificat<br>geTransitiv<br>nMemoryL<br>2;<br>): GSSAPI<br>ST-MD5;<br>min@exar<br>min". | eads;<br>itagramRe<br>MaxPageS<br>ryDuration<br>Size;<br>ionPerCon<br>/e;<br>imitPerce<br>; GSS- | ecv;<br>Size;<br>n;<br>nn;<br>ent; |  |
| Ready                                        |        |      |         |                                                                                          |                                                                                                    |                                                                                                    |                                                                                                    |                                                                                                  |                                    |  |

Uma tentativa de vinculação com um nome de usuário ou uma senha inválida resulta em uma falha, como as duas vistas aqui.

| 🔝 Idap://win2016.example.com/DC=example,DC=com — 🗆 🗙 |        |      |                             |                                                                                                    |                                                                                                    |                                                                                                    |                                                                                                    |                                                           | ×       |
|------------------------------------------------------|--------|------|-----------------------------|----------------------------------------------------------------------------------------------------|----------------------------------------------------------------------------------------------------|----------------------------------------------------------------------------------------------------|----------------------------------------------------------------------------------------------------|-----------------------------------------------------------|---------|
| Connection                                           | Browse | View | Options                     | Utilities                                                                                             | Help                                                                                                    |                                                                                                    |                                                                                                    |                                                           |         |
|                                                      |        |      |                             | Max<br>Max<br>Max<br>Thre<br>supporte<br>supporte<br>SPN<br>es = Idap_s<br>unavailable<br>uthenticate | ResultSetSiz<br>ResultSetsP<br>ValRange; N<br>eadMemoryL<br>edLDAPVers<br>edSASLMec<br>IEGO; EXTER<br>simple_bind_s<br>ed as: 'EXAM | ze; MinResu<br>erConn; Max<br>laxValRang<br>imit; System<br>sion (2): 3; 2<br>hanisms (4)<br>RNAL; DIGES<br>s(Id, 'ftd.adm<br>PLE\ftd.adm<br>s(Id, 'wrong | ItSets;<br>xNotificat<br>eTransitiv<br>MemoryL<br>;<br>: GSSAPI<br>ST-MD5;<br>nin@exar<br>nin".<br>@examp | ionPerConn<br>/e;<br>imitPercent;<br>; GSS-<br>nple.com', | 7       |
|                                                      |        |      | <<br>E<br>S<br>C<br>E<br>ir | unavailable<br>rror <49>: I<br>erver error<br>omment: Ac<br>rror 0x8009<br>ivalid                     | i// v.3<br>idap_simple_<br>:: 80090308:<br>cceptSecurit<br>90308 The to                                                             | bind_s() fai<br>LdapErr: DS<br>yContext er<br>ken supplie                                                                                                 | led: Invali<br>SID-0C090<br>ror, data<br>d to the f                                                       | d Credentia<br>042A,<br>52e, v3839<br>unction is          | is<br>V |
| Ready                                                |        |      |                             |                                                                                                    |                                                                                                    |                                                                                                    |                                                                                                    |                                                           |         |

## O servidor LDAP não consegue encontrar o nome de usuário

```
[-2147483612] Session Start
[-2147483612] New request Session, context 0x00007f9e65ccdc40, reqType = Authentication
[-2147483612] Fiber started
[-2147483612] Creating LDAP context with uri=ldap://192.168.1.1:389
[-2147483612] Connect to LDAP server: ldap://192.168.1.1:389, status = Successful
[-2147483612] supportedLDAPVersion: value = 3
[-2147483612] supportedLDAPVersion: value = 2
[-2147483612] LDAP server 192.168.1.1 is Active directory
[-2147483612] Binding as ftd.admin@example.com
[-2147483612] Performing Simple authentication for ftd.admin@example.com to 192.168.1.1
[-2147483612] LDAP Search:
       Base DN = [dc=example,dc=com]
       Filter = [samaccountname=it.admi]
       Scope
              = [SUBTREE]
[-2147483612] Search result parsing returned failure status
[-2147483612] Talking to Active Directory server 192.168.1.1
[-2147483612] Reading password policy for it.admi, dn:
[-2147483612] Binding as ftd.admin@example.com
[-2147483612] Performing Simple authentication for ftd.admin@example.com to 192.168.1.1
[-2147483612] Fiber exit Tx=456 bytes Rx=1082 bytes, status=-1
[-2147483612] Session End
```

Solução potencial: verifique se o AD pode encontrar o usuário com a pesquisa feita pelo FTD. Isso também pode ser feito com o **Idp.exe**.

1. Após a vinculação bem-sucedida conforme visto acima, navegue até Exibir > Árvore.

| Idap://win2016.example.com/DC=example,DC=com |        |      |                                              |             |                                                                                                    |                                                                                                    |                                                                                                    |                                                                                                    | ×                                                  |   |
|----------------------------------------------|--------|------|----------------------------------------------|-------------|----------------------------------------------------------------------------------------------------|----------------------------------------------------------------------------------------------------|----------------------------------------------------------------------------------------------------|----------------------------------------------------------------------------------------------------|----------------------------------------------------|---|
| Connection                                   | Browse | View | v Options                                    | ; Utilities | Help                                                                                                    |                                                                                                    |                                                                                                    |                                                                                                    |                                                    |   |
| Connection                                   | Browse | View | Tree<br>Enterprise<br>Status Bar<br>Set Font | Configurat  | Help<br>ion<br>DirSyncl<br>ResultSe<br>ResultSe<br>ValRang<br>adMemo<br>edLDAP<br>edSASLI<br>EGO; EX<br>imple_bin<br>>); // v.3<br>ed as: 'E> | Ctrl+T<br>Duration; Ma<br>etSize; MinR<br>etSPerConn;<br>e; MaxValR<br>oryLimit; Sys<br>/ersion (2):<br>Mechanisms<br>(TERNAL; Di<br>nd_s(Id, 'ftd<br>(AMPLE\ftd. | /axPool<br>sts; Ma<br>vTimeo<br>nldleTim<br>s; MaxO<br>axTempTa<br>esultSets<br>; MaxNotif<br>angeTran<br>stemMemo<br>3; 2;<br>s (4): GSS<br>IGEST-MD<br>.admin@e<br>.admin'. | Threads;<br>xDatagram<br>out;<br>he; MaxPag<br>QueryDurat<br>bleSize;<br>;<br>icationPer(<br>sitive;<br>oryLimitPer<br>SAPI; GSS-<br>95;<br>example.co | nRecv;<br>jeSize;<br>ion;<br>Conn;<br>cent;<br>m', | ~ |
|                                              |        |      |                                              |             |                                                                                                    |                                                                                                    |                                                                                                    |                                                                                                    |                                                    |   |

2. Especifique o DN de Base configurado no FTD e clique em  $\mathbf{O}\mathbf{K}$ 

| Tree View                 | ×  |
|---------------------------|----|
| BaseDN: DC=example,DC=com | ~  |
| Cancel                    | ОК |

3. Clique com o botão direito do mouse no DN de Base e, em seguida, clique em Pesquisar.

| Idap://win2016.ex        | – 🗆 × | (                                                                                                    |                                  |                                                                         |                                                                                                    |   |
|--------------------------|-------|----------------------------------------------------------------------------------------------------|----------------------------------|-------------------------------------------------------------------------|----------------------------------------------------------------------------------------------------|---|
| Connection Browse        | View  | Options                                                                                                    | Utilities                        | Help                                                                    |                                                                                                    |   |
| DC= example, DC=         | com   | Search<br>Virtual L<br>Delete<br>Modify<br>Modify<br>Add chil<br>Compar<br>Advance<br>Copy D<br>Copy<br>Select al<br>Clear ou | ist View<br>DN<br>Id<br>eed<br>N | Ctrl+S<br>Ctrl+D<br>Ctrl+M<br>Ctrl+R<br>Ctrl+A<br>><br>Ctrl+C<br>Ctrl+C | cipals,DC=example,DC=com;<br>11D2B9AA00C04F79F805:CN<br>=example,DC=com;<br>11D297C400C04FD8D5CD:C<br>example,DC=com;<br>11D1ADED00C04FD8D5CD:C<br>=example,DC=com;<br>11D1ADED00C04FD8D5CD:C<br>ole,DC=com;<br>11D1AA4B00C04FD7D83A:O<br>s,DC=example,DC=com;<br>11D1ADED00C04FD8D5CD:C<br>ample,DC=com;<br>311D1ADED00C04FD8D5CD:C<br>e,DC=com;<br>0 3:43:59 PM Eastern Daylight<br>2:41:57 PM Eastern Daylight | ^ |
| <br>Create a new documer | t     | J                                                                                                    |                                  |                                                                         |                                                                                                    | × |

4. Especifique os mesmos valores Base DB, Filter e Scope vistos nas depurações.

Neste exemplo, eles são:

- DN base: dc=example,dc=com
- Filtro: samaccountname=it.admi
- Scope:SUBTREE

| 🟠 Idap://w      | n2016.example.com/DC=example,DC=com                                                  | – 🗆 ×                                                                         |   |
|-----------------|--------------------------------------------------------------------------------------|-------------------------------------------------------------------------------|---|
| Connection      | Browse View Options Utilities Help                                                   |                                                                               |   |
| Search          | ×                                                                                    | C=example,DC=com;<br>58811D1ADED00C04FD8D5CD:C                                | ^ |
| Base DN:        | DC=example,DC=com ~                                                                  | 58811D1ADED00C04FD8D5CD:C                                                     |   |
| Filter:         | sAMAccountName=it.admi ~                                                             | ample,DC=com;<br>D211D1AA4B00C04FD7D83A:O                                     |   |
| Scope<br>O Base | One Level Subtree                                                                    | lers,DC=example,DC=com;<br>58811D1ADED00C04FD8D5CD:C<br>example,DC=com;       |   |
| Attributes:     | objectClass;name;description;canonicalName $\sim$                                    | 68811D1ADED00C04FD8D5CD:C<br>mple,DC=com;<br>2020 3:43:59 PM Eastern Davlight |   |
| Options         | Run Close                                                                            | )20 2:41:57 PM Eastern Daylight                                               |   |
|                 | ***Searching<br>ldap_search_s(ld, "DC=<br>"sAMAccountName=it.a<br>Getting 0 entries: | example,DC=com", 2,<br>dmi", attrList, 0, &msg)                               | ~ |
| Ready           |                                                                                      |                                                                               |   |

o ldp localiza 0 entradas porque não há nenhuma conta de usuário com o samaccountname **it.admi** no DN base dc=example,dc=com

Outra tentativa com o samaccountname **it.admin** correto mostra um resultado diferente. Idp localiza 1 entrada sob o DN base dc=example,dc=com e imprime esse DN de usuário.

| 🔐 Idap://w                  | in2016.example.     | com/DC=ex            | ample,DC:                                                                                                    | =com                                                                                  |                                                | - □ >                                                                                                    | <      |
|-----------------------------|---------------------|----------------------|----------------------------------------------------------------------------------------------------|---------------------------------------------------------------------------------------|------------------------------------------------|----------------------------------------------------------------------------------------------------|--------|
| Connection                  | Browse View         | Options              | Utilities                                                                                                    | Help                                                                                  |                                                |                                                                                                    |        |
| Search                      |                     |                      |                                                                                                    |                                                                                       | $\times$                                       | 58811D1ADED00C04FD8D5CD:C<br>DC=example,DC=com;                                                                         | ^      |
| Base <u>D</u> N:<br>Filter: | DC=example,DC       | C=com<br>ne=it.admin |                                                                                                    |                                                                                       | ~                                              | 58811D1ADED00C04FD8D5CD:C<br>ample,DC=com;<br>D211D1AA4B00C04FD7D83A:C<br>lers DC=example DC=com;                       | )<br>) |
| Scope                       | O <u>O</u> ne Level | ● <u>S</u> ubtree    | e                                                                                                    |                                                                                       |                                                | 58811D1ADED00C04FD8D5CD:C<br>example,DC=com;<br>68811D1ADED00C04FD8D5CD:C<br>mple DC=com;                               | 2      |
| <u>A</u> ttributes:         | objectClass;nam     | e;descriptior        | n;canonicalN                                                                                                    | lame                                                                                  | $\sim$                                         | 020 3:43:59 PM Eastern Dayligh                                                                                          | t      |
| Options                     |                     | <u>R</u> un          |                                                                                                    | <u>C</u> lose                                                                         |                                                | )20 2:41:57 PM Eastern Daylight                                                                                         |        |
|                             |                     | k<br>G<br>D          | **Searching<br>dap_search<br>sAMAccour<br>Setting 1 ent<br>On: CN=IT A<br>canonica<br>name: IT<br>objectCla<br>user | I<br>_s(Id, "I<br>ntName=<br>tries:<br>Admin,(<br>alName:<br>Admin;<br>ass (4):<br>r; | DC=e<br>=it.ad<br>C <b>N=U</b><br>exar<br>top; | min", attrList, 0, &msg)<br><b>Isers,DC=example,DC=com</b><br>mple.com/Users/IT Admin;<br>person; organizationalPerson; |        |
| Ready                       |                     |                      |                                                                                                    |                                                                                       |                                                |                                                                                                    |        |

#### Senha incorreta para o nome de usuário

```
[-2147483613] Session Start
[-2147483613] New request Session, context 0x00007f9e65ccdc40, reqType = Authentication
[-2147483613] Fiber started
[-2147483613] Creating LDAP context with uri=ldap://192.168.1.1:389
[-2147483613] Connect to LDAP server: ldap://192.168.1.1:389, status = Successful
[-2147483613] supportedLDAPVersion: value = 3
[-2147483613] supportedLDAPVersion: value = 2
[-2147483613] LDAP server 192.168.1.1 is Active directory
[-2147483613] Binding as ftd.admin@example.com
[-2147483613] Performing Simple authentication for ftd.admin@example.com to 192.168.1.1
[-2147483613] LDAP Search:
        Base DN = [dc=example,dc=com]
        Filter = [samaccountname=it.admin]
               = [SUBTREE]
        Scope
[-2147483613] User DN = [CN=IT Admin, CN=Users, DC=example, DC=com]
[-2147483613] Talking to Active Directory server 192.168.1.1
[-2147483613] Reading password policy for it.admin, dn:CN=IT Admin,CN=Users,DC=example,DC=com
[-2147483613] Read bad password count 0
[-2147483613] Binding as it.admin
[-2147483613] Performing Simple authentication for it.admin to 192.168.1.1
```

```
[-2147483613] Simple authentication for it.admin returned code (49) Invalid credentials
[-2147483613] Message (it.admin): 80090308: LdapErr: DSID-0C09042A, comment:
AcceptSecurityContext error, data 52e, v3839
[-2147483613] Invalid password for it.admin
[-2147483613] Fiber exit Tx=514 bytes Rx=2764 bytes, status=-1
[-2147483613] Session End
```

Possível solução: verifique se a senha do usuário está configurada corretamente e se não expirou. Semelhante ao DN de Logon, o FTD faz uma associação com o AD com as credenciais do usuário.

Essa vinculação também pode ser feita no ldp para verificar se o AD pode reconhecer as mesmas credenciais de nome de usuário e senha. As etapas no ldp são mostradas na seção Vinculação do DN de logon e/ou senha incorreta.

Além disso, os registros do visualizador de eventos do Microsoft Server podem ser analisados quanto aos possíveis motivos.

## AAA de teste

O comando test aaa-server pode ser usado para simular uma tentativa de autenticação do FTD com um nome de usuário e uma senha específicos. Ele pode ser usado para testar falhas de conexão ou autenticação. O comando é *t*est aaa-server authentication [AAA-server] host [AD IP/hostname]

```
> show running-configuration aaa-server
aaa-server LAB-AD protocol ldap
realm-id 7
aaa-server LAB-AD host win2016.example.com
server-port 389
ldap-base-dn DC=example,DC=com
ldap-scope subtree
ldap-login-password *****
ldap-login-dn ftd.admin@example.com
server-type auto-detect
> test aaa-server authentication LAB-AD host win2016.example.com
Username: it.admin
Password: *******
INFO: Attempting Authentication test to IP address (192.168.1.1) (timeout: 12 seconds)
INFO: Authentication Successful
```

## Capturas de pacotes

As capturas de pacotes podem ser usadas para verificar a acessibilidade ao servidor do AD. Se os pacotes LDAP saem do FTD, mas não há resposta, isso pode indicar um problema de roteamento.

A captura mostra o tráfego LDAP bidirecional.

```
> show route 192.168.1.1
Routing entry for 192.168.1.0 255.255.255.0
Known via "connected", distance 0, metric 0 (connected, via interface)
Routing Descriptor Blocks:
```

```
* directly connected, via inside
     Route metric is 0, traffic share count is 1
> capture AD interface inside match tcp any host 192.168.1.1 eq 389
> show capture
capture AD type raw-data interface inside [Capturing - 0 bytes]
 match tcp any host 192.168.1.1 eq ldap
> test aaa-server authentication LAB-AD host win2016.example.com username it.admin password
*****
INFO: Attempting Authentication test to IP address (192.168.1.1) (timeout: 12 seconds)
INFO: Authentication Successful
> show capture
capture AD type raw-data interface inside [Capturing - 10905 bytes]
 match tcp any host 192.168.1.1 eq ldap
> show capture AD
54 packets captured
   1: 23:02:16.770712
                           192.168.1.17.61960 > 192.168.1.1.389: S 3681912834:3681912834(0) win
32768 <mss 1460,nop,nop,timestamp 1061373057 0>
   2: 23:02:16.772009
                          192.168.1.1.389 > 192.168.1.17.61960: S 491521506:491521506(0) ack
3681912835 win 8192 <mss 1460,nop,nop,timestamp 762393884 1061373057>
   3: 23:02:16.772039
                           192.168.1.17.61960 > 192.168.1.1.389: . ack 491521507 win 32768
<nop,nop,timestamp 1061373058 762393884>
   4: 23:02:16.772482
                          192.168.1.17.61960 > 192.168.1.1.389: P 3681912835:3681912980(145)
ack 491521507 win 32768 <nop,nop,timestamp 1061373059 0>
                          192.168.1.1.389 > 192.168.1.17.61960: P 491521507:491522141(634) ack
   5: 23:02:16.772924
3681912980 win 65160 <nop,nop,timestamp 762393885 1061373059>
  6: 23:02:16.772955
                      192.168.1.17.61960 > 192.168.1.1.389: . ack 491522141 win 32768
<nop,nop,timestamp 1061373059 762393885>
  7: 23:02:16.773428
                        192.168.1.17.61960 > 192.168.1.1.389: P 3681912980:3681913024(44)
ack 491522141 win 32768 <nop,nop,timestamp 1061373060 0>
                        192.168.1.1.389 > 192.168.1.17.61960: P 491522141:491522163(22) ack
  8: 23:02:16.775030
3681913024 win 65116 <nop,nop,timestamp 762393887 1061373060>
   9: 23:02:16.775075
                           192.168.1.17.61960 > 192.168.1.1.389: . ack 491522163 win 32768
<nop,nop,timestamp 1061373061 762393887>
[...]
54 packets shown
```

## Registros do visualizador de eventos do Windows Server

Os registros do visualizador de eventos no servidor do AD podem fornecer informações mais detalhadas sobre o motivo da falha.

1. Procure e abra o Visualizador de Eventos.

| =  | Best match                  |                  |   |   |    |     |  |  |  |
|----|-----------------------------|------------------|---|---|----|-----|--|--|--|
| ŵ  | Event Viewer<br>Desktop app |                  |   |   |    |     |  |  |  |
|    | Settings                    |                  |   |   |    | >   |  |  |  |
|    | 🐵 View ev                   | <b>rent</b> logs |   |   |    |     |  |  |  |
|    |                             |                  |   |   |    |     |  |  |  |
|    |                             |                  |   |   |    |     |  |  |  |
|    |                             |                  |   |   |    |     |  |  |  |
|    |                             |                  |   |   |    |     |  |  |  |
|    |                             |                  |   |   |    |     |  |  |  |
|    |                             |                  |   |   |    |     |  |  |  |
|    |                             |                  |   |   |    |     |  |  |  |
|    |                             |                  |   |   |    |     |  |  |  |
|    |                             |                  |   |   |    |     |  |  |  |
|    |                             |                  |   |   |    |     |  |  |  |
|    |                             |                  |   |   |    |     |  |  |  |
| æ  |                             | <b>P</b>         |   | 5 | ~  | ła  |  |  |  |
| 89 | ы (S)                       | Ц                | Ц |   | L4 | 411 |  |  |  |
|    | event                       |                  |   |   |    |     |  |  |  |
| -  | D<br>D                      | e                | - | - | 1  | 8   |  |  |  |

2. Expanda Logs do Windows e clique em Segurança. Procure por falhas de auditoria com o nome da conta do usuário e revise as informações de falha.

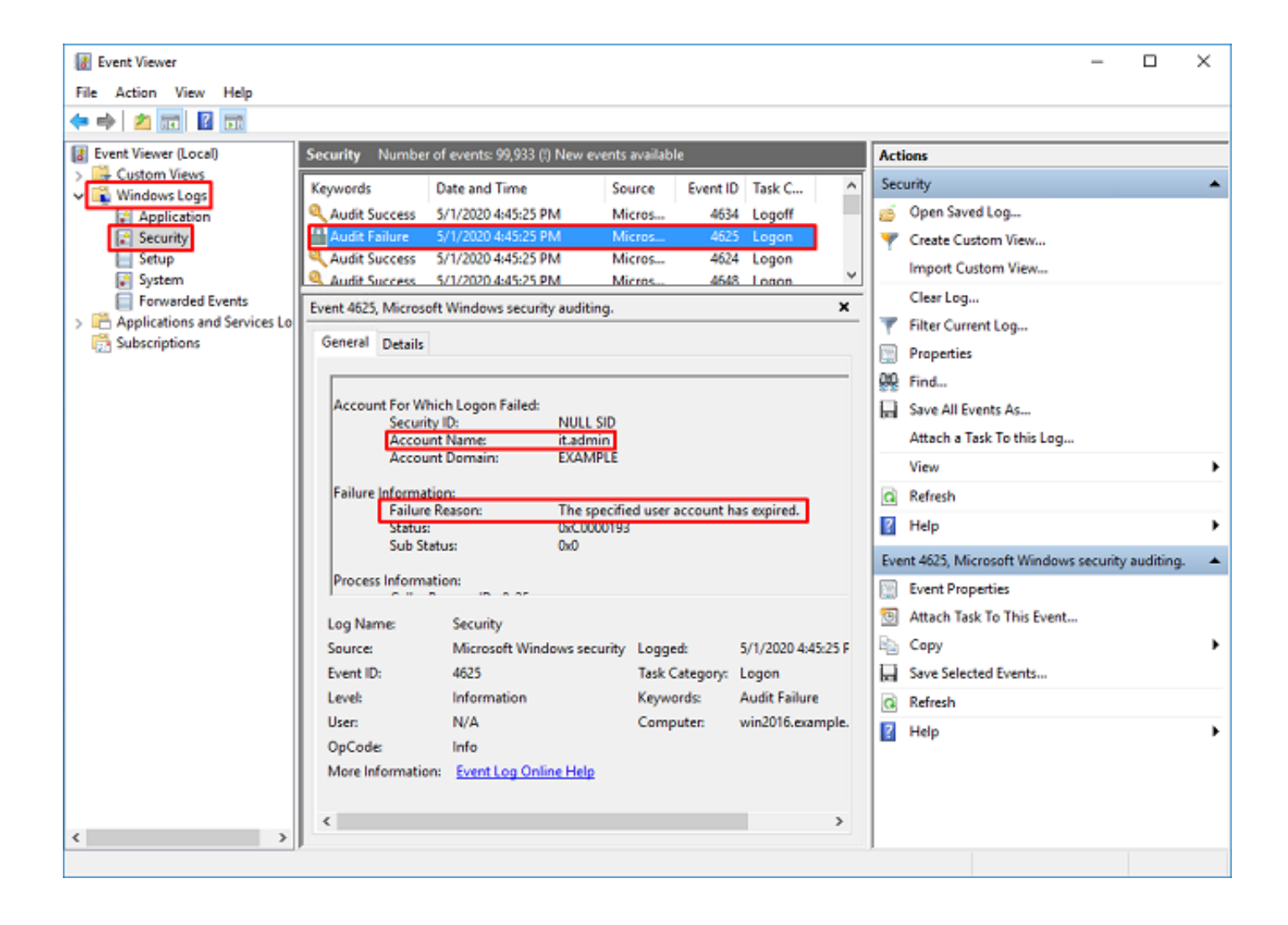

An account failed to log on.

Subject: Security ID:SYSTEM Account Name:WIN2016\$ Account Domain:EXAMPLE Logon ID:0x3E7

Logon Type:3

Account For Which Logon Failed: Security ID:NULL SID Account Name:it.admin Account Domain:EXAMPLE

Failure Information:

Failure Reason: The specified user account has expired. Status: 0xC0000193 Sub Status: 0x0

Process Information: Caller Process ID:0x25c Caller Process Name:C:\Windows\System32\lsass.exe

Network Information: Workstation Name:WIN2016 Source Network Address:192.168.1.17 Source Port:56321
## Sobre esta tradução

A Cisco traduziu este documento com a ajuda de tecnologias de tradução automática e humana para oferecer conteúdo de suporte aos seus usuários no seu próprio idioma, independentemente da localização.

Observe que mesmo a melhor tradução automática não será tão precisa quanto as realizadas por um tradutor profissional.

A Cisco Systems, Inc. não se responsabiliza pela precisão destas traduções e recomenda que o documento original em inglês (link fornecido) seja sempre consultado.